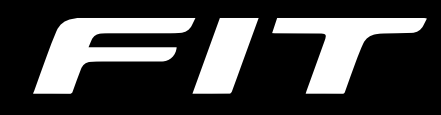

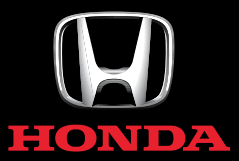

MANUAL DO NAVEGADOR

## Índice

| Guia de Referência Rápida  | P. 1-1 |
|----------------------------|--------|
|                            |        |
| Configuração do Sistema    | P. 2-1 |
|                            |        |
| Navegação                  | P. 3-1 |
|                            |        |
| Outras Funções             | P. 4-1 |
|                            |        |
| Diagnóstico de Falhas      | P. 5-1 |
|                            |        |
| Informação para Referência | P. 6-1 |
|                            |        |
| Índice                     | P. 7-1 |
|                            |        |
|                            |        |

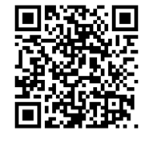

#### Visite o site

http://www.honda.com.br/pos-venda/automoveis/ escolha-veiculo para acessar a versão do Manual do Proprietário na íntegra e o conteúdo completo do Pós Venda que inclui os arquivos PDF atualizados do Manual de Assistência 24 Horas, Garantia e Registro de Revisões e do Manual do Navegador.

Índice Alfabético

### Visão Geral

### Uma Rápida Visualização das Funções

### Navegação

Você pode selecionar qualquer local/ponto de referência como destino utilizando a tela touch. O sistema de navegação oferece as direções de condução para o seu destino curva-a-curva.

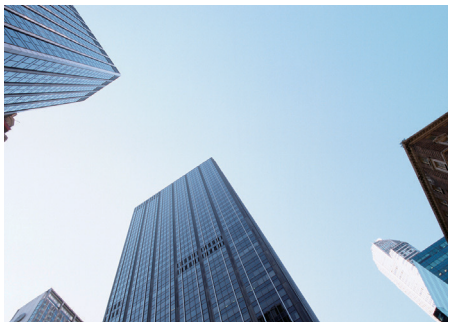

- Armazenamento do endereço residencial e do trabalho Registra 1 endereço residencial.
- Armazenamento dos contatos > P.2-4 Armazena locais para utilizar como destino.
- Inserir destino → P.3-19 Selecione seu destino utilizando vários métodos.

#### Seleção de rota SEST Define preferências de rota e seleciona uma das diferentes rotas.

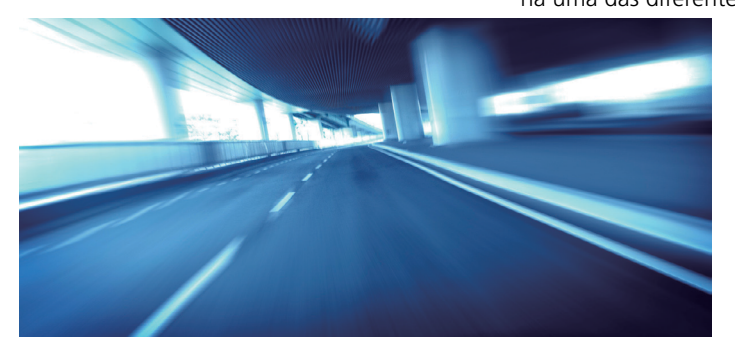

- Rastreamento de rota P. 3-7 Segue sua rota em tempo real com guia de voz.
- Informação do Trânsito\*1 → P. 2-20 Visualiza o histórico de trânsito.
- Evitar determinadas áreas → P. 2-14 Definir ruas e áreas para se desviar.
- Adicionar ponto de orientação > P.354 Adiciona "pontos de parada" ao longo da rota.

\*1: Disponível Somente para Algumas Cidades ou Áreas

Índice Geral

1-1

### Introdução

Você pode usar o sistema de navegação facilmente, selecionando os ícones e o mapa na tela, com a ponta dos dedos.

Ao iniciar o uso do sistema de navegação, você pode fazer o download dos mapas atualizados nos próximos três anos.

#### Atualização dos Dados de Navegação -> P. 6-3

### **Configuração Inicial**

Ao usar o sistema de navegação pela primeira vez, um processo de configuração inicial começa automaticamente.

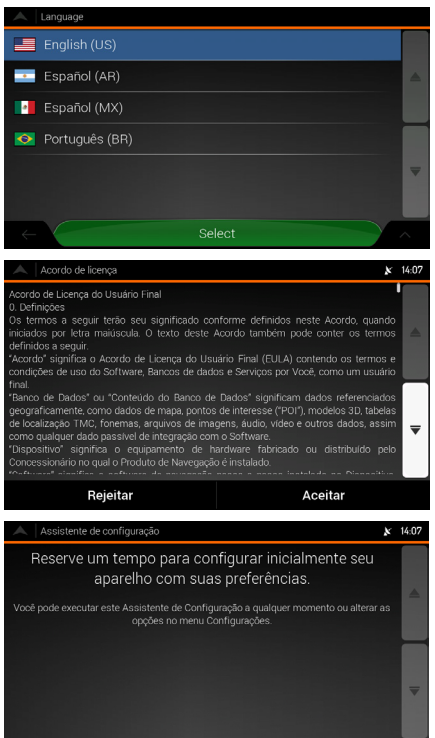

Próximo

- Selecione o idioma desejado e, em seguida, selecione o ícone Select (Selecionar) para confirmar.
  - Em seguida, você pode alterar as configurações regionais. Consulte Configurações Regionais
     P.2-20
- Leia o Acordo de Licença do Usuário Final e, em seguida, selecione o ícone Aceitar para concordar com os termos de uso.
  - O Assistente de Configuração é iniciado.
- 3. Selecione Próximo para continuar.

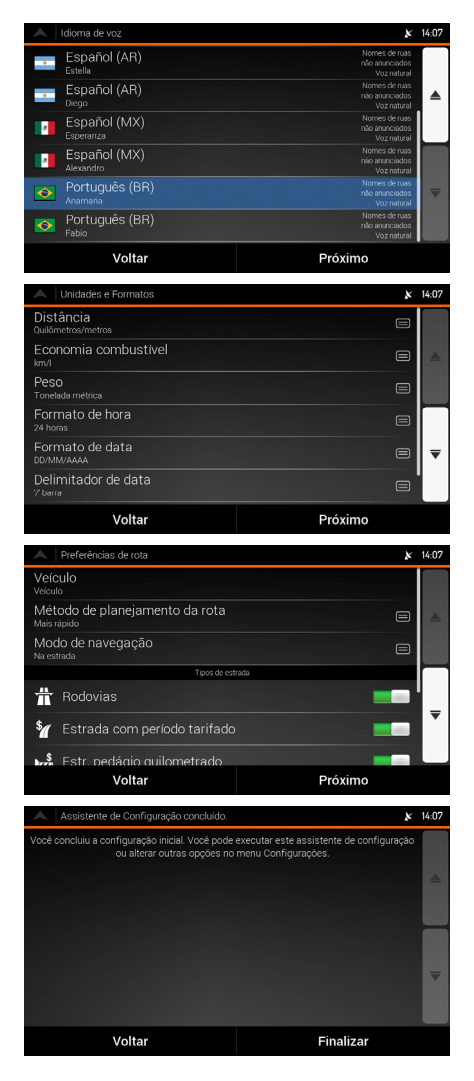

- **4.** Selecione o idioma das mensagens de orientação por voz.
  - Em seguida, você pode alterar as configurações regionais. Consulte Configurações Regionais
     P. 2-20
- 5. Selecione Próximo para continuar.
- **6.** Se necessário, modifique o formato da hora e as configurações de unidade.
  - Em seguida, você pode alterar as configurações regionais. Consulte Configurações Regionais
     P.2-20
- 7. Selecione Próximo para continuar.
- **8.** Se necessário, modifique a opção de planejamento da rota padrão.
  - Em seguida, você pode alterar as configurações regionais. Consulte Configurações de Preferências de Rota > P.2-13
- 9. Selecione Próximo para continuar.
- A configuração inicial foi completada, selecione Finalizar para ir para a tela de Navegação.

### Tela HOME

O sistema exibe várias funções da tela HOME. Pressione o botão 🔝 (Home) a qualquer momento, para retornar à tela principal HOME.

 Botão (Liga/Desliga): Pressione para ligar e desligar o sistema de áudio.

 Botão (I) (Home): Pressione para ir para a tela HOME.

 Botão (I) (Menu): Pressione para ir para o menu ou para as configurações da função selecionada.

 Icones VOL (Volume): Aumenta ou diminui o volume do sistema de áudio.

 Botão (I) (Voltar): Pressione para voltar para a tela anterior.

 ► O botão (I) (Voltar): Pressione para voltar para a tela anterior.

 ► O botão (I) (Voltar): Pressione para alterar o brilho da tela áudio/informação.

Cada vez que o botão (\*) for pressionado, o modo altera entre o modo diurno, o modo noturno e o modo desligado.

#### Ícone **Navegação** Exibe a função do navegador.

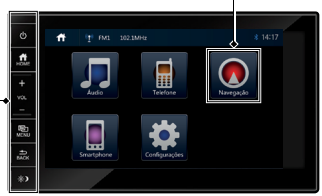

### Tela do Menu do Navegador

Exibe a tela do mapa e opera as funções de navegação. Na tela HOME, selecione o ícone **Navegação** e, em seguida, selecione o ícone 📃 na tela do mapa, para acessar a tela do menu do navegador. A tela do menu do navegador é exibida.

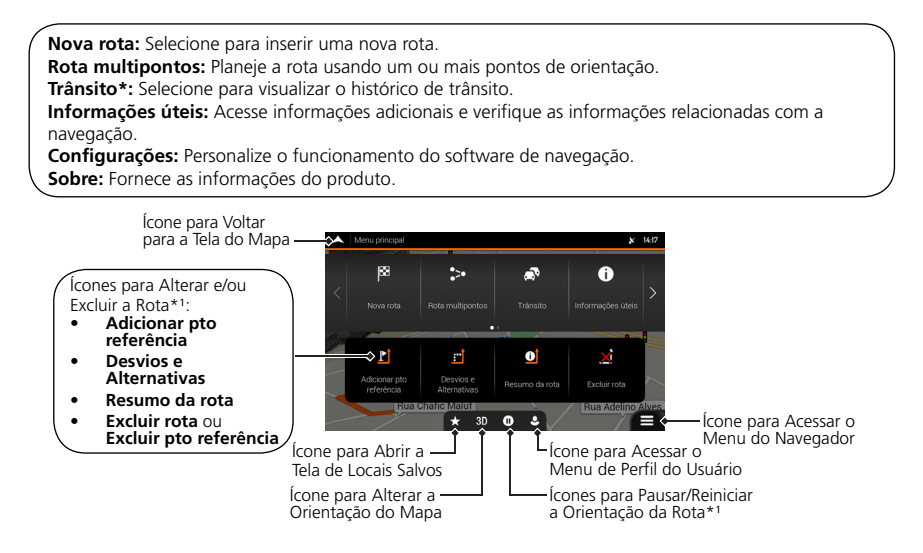

\*1: Estes ícones somente aparecem se houver uma rota planejada.

### Operação da Tela Touch

Você pode operar o sistema utilizando seu dedo na tela touch. Se a função não funcionar, retire o dedo da tela e, em seguida, selecione-o novamente.

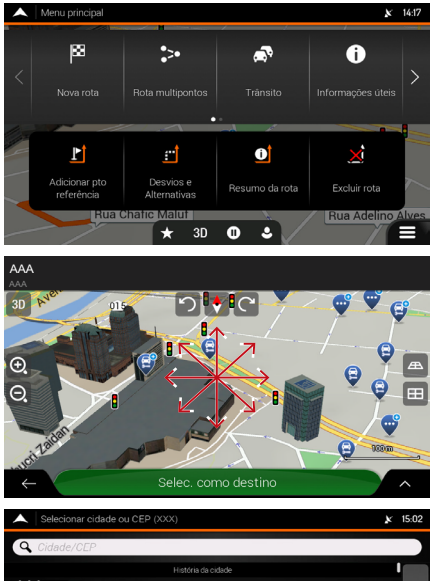

#### Toque

Toque na tela levemente com o dedo para selecionar um item na tela.

#### Deslize

Se você selecionar qualquer ponto no mapa durante a navegação, o mapa para após a posição atual (a seta azul não fica travada em uma posição fixa na tela) e os ícones de controle aparecem para ajudá-lo a modificar a tela do mapa. Mova o dedo lentamente pela tela para navegar no mapa.

#### Rolagem

Passe o dedo levemente de um lado ao outro ou para cima e para baixo para percorrer uma lista ou mapa.

#### Zoom +/- \*1

Abra ou feche os dedos na tela em um movimento de comprimir ou ampliar para aumentar ou diminuir o zoom do mapa.

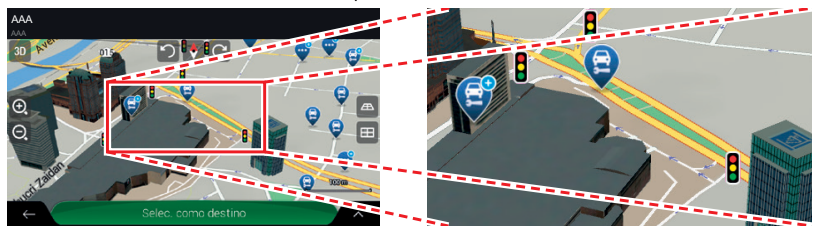

### **Como Inserir Informações**

Você pode inserir informações (como por exemplo, nomes de cidades, nomes de ruas, números e símbolos) quando solicitado em telas de entrada. Somente os ícones de teclado virtual que estão ativos, podem ser usados para digitar um nome que está disponível no mapa. Os outros ícones ficam com tom cinza.

#### Utilizando a Tela Touch

Selecione um caractere ou ícone na tela para selecioná-lo.

- Selecione 🖾 para remover o último caractere inserido.
- Selecione 1 para exibir os caracteres de caixa alta/baixa.
- Selecione **Espaço** para inserir um caractere de espaço.
- Selecione **123** para exibir o teclado numérico/símbolo.
- Selecione 💽 para alterar o tipo de teclado.
- Selecione ✓ para finalizar a digitação no teclado virtual.
- Selecione 🔍 para iniciar uma pesquisa para um texto inserido pelo teclado virtual.
- Selecione 🔤 para ocultar o teclado virtual.

Na tela de pesquisa de entrada, os termos de pesquisa sugeridos são exibidos.

Selecione 📟 para exibir a lista completa de resultados correspondentes.

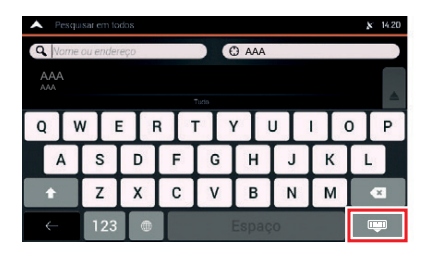

| ^  | Pesquisar em todos (399) | × | 14:21 |
|----|--------------------------|---|-------|
| Q, | AAA 🛞 🛞 AAA              |   |       |
|    |                          |   |       |
|    | CCC<br>DDD               |   |       |
|    | EEE.                     |   |       |
|    | GGG<br>HHH               |   |       |
|    |                          |   | -     |
|    | MMM                      |   |       |
|    | 00                       |   | ^     |

\*1: Funciona somente no modo do mapa.

Índice Geral

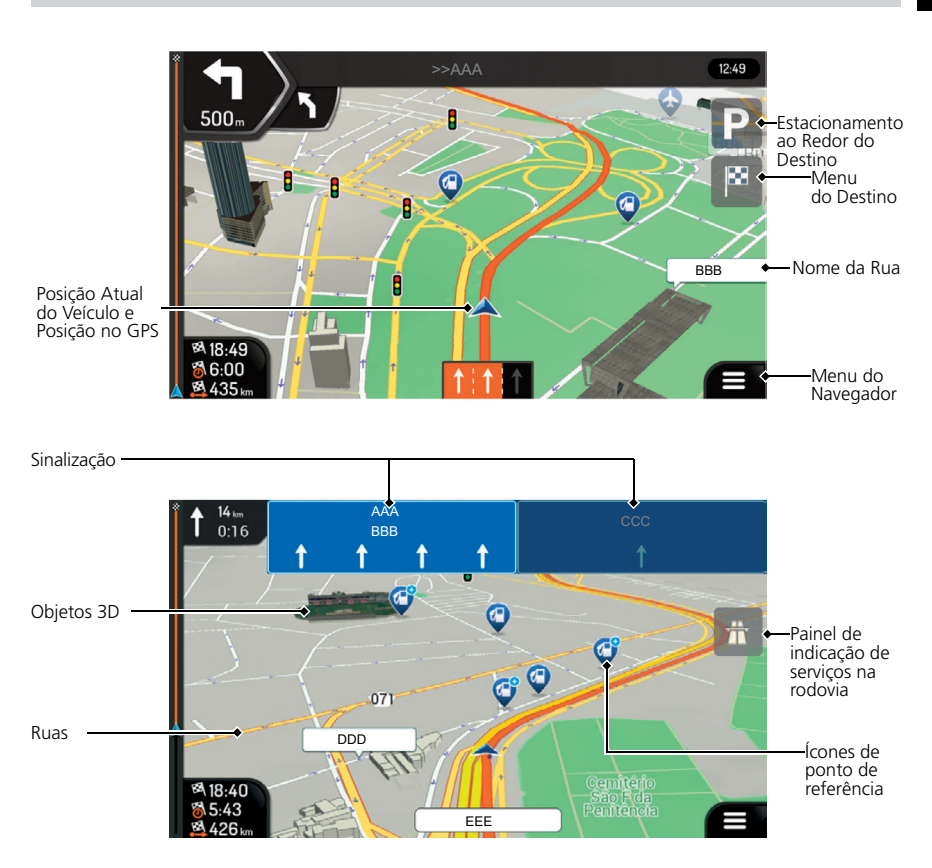

### Legenda da Tela do Mapa\*<sup>1</sup>

\*1: Alguns ícones, campos ou ícones não podem estar disponíveis na sua versão do produto.

### Orientação Durante a Rota

Na orientação durante a rota, a informação da rota é exibida na tela do mapa.

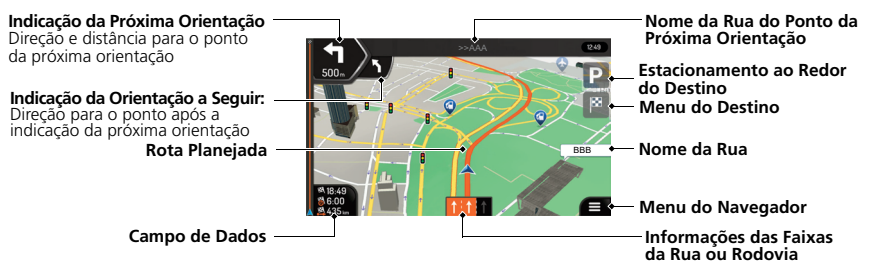

#### Informações e Alternativas de Rota > P. 3-49

Você pode obter uma visão geral da rota planejada e verificar os diferentes parâmetros da rota planejada.

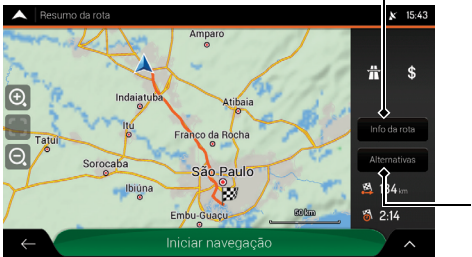

### Exibe as informações detalhadas da rota

Informações da rota

Alternativas Exibe a lista de rotas alternativas, para selecionar a rota mais adequada

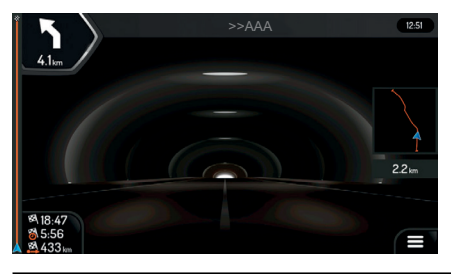

Ao entrar em um túnel, o mapa é exibido com a imagem de um túnel genérico, para que a superfície das rodovias e das construções não o distraiam.

> Tela de Visualização de Túneis P 8-3-14

#### A ATENÇÃO

Por padrão, a configuração **Visualização do túnel** está definida para desligada. A configuração **Visualização do túnel** pode ser ligada, usando a tela áudio/informação.

Configurações da Tela de Navegação > P. 2-16

### Navegação

# Endereços Residenciais e do Trabalho e Indo para Casa ou para o Trabalho

O recurso **Residência** ou **Trabalho** automaticamente traça rotas para seu endereço residencial ou para o endereço do seu trabalho, a partir de qualquer localização. Você pode salvar um endereço residencial ou do trabalho, consulte **Locais Favoritos (S)** P. 2-6

A ordem das etapas pode mudar, dependendo dos dados de mapas carregados em seu dispositivo.

### Armazenando o Endereço de Sua Casa ou do Seu Trabalho

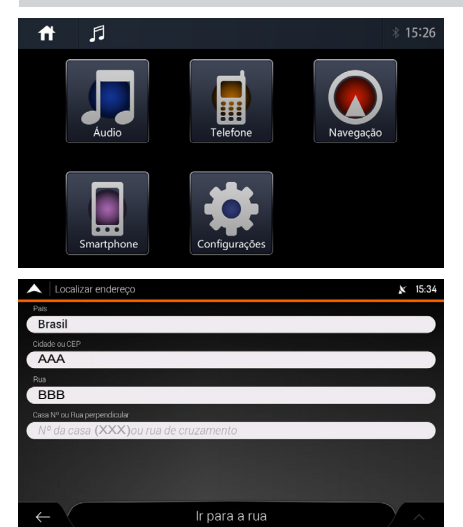

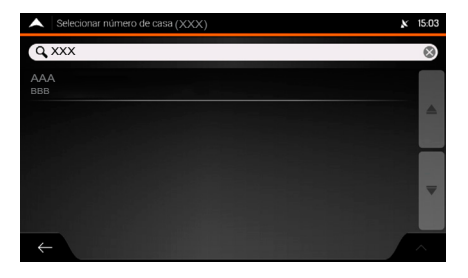

- 1. Pressione o botão 🟛 (Home).
- 2. Selecione Navegação.
  - Aguarde até que o receptor do GPS obtenha uma posição fixa.
- 4. Selecione Nova rota.
- 5. Selecione Endereço.
- 6. Selecione o campo **Rua** e insira o nome da rua.
  - Se for necessário altere o país e a cidade, selecionando os campos País e/ou Cidade ou CEP.
- 7. Selecione e para exibir a lista de resultados.
- 8. Selecione a rua na lista.
- Selecione o campo N° da casa (XXX) ou rua de cruzamento e insira o número da casa ou o nome da rua de cruzamento.
  - O endereço aparece na lista.
- 10. Selecione o endereço.
  - O destino aparece no meio de um mapa em tela cheia.

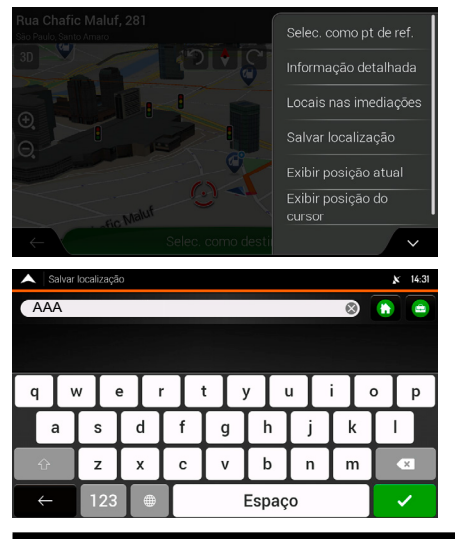

- 11. Selecione
- 12. Selecione Salvar localização.
  - A lista **Salvar localização** é exibida.

13. Selecione o ícone (Residência) ou(Trabalho), para salvar o endereço.

#### 🛦 ATENÇÃO

Se houver um endereço salvo nas opções **Residência** ou **Trabalho**, uma mensagem de confirmação aparece na tela áudio/informação.

- Selecione Sim para apagar o endereço atual e salvar o novo endereço.
- Selecione Não para manter o endereço atual.

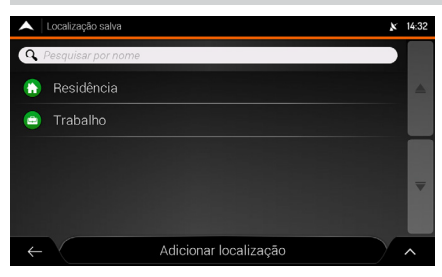

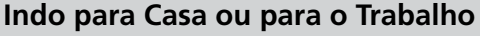

- **1.** Pressione o botão 🚮 (Home).
- 2. Selecione Navegação.
  - Aguarde até que o receptor do GPS obtenha uma posição fixa.
- 3. Na tela de navegação, selecione 📃.
- 4. Selecione Nova rota.
- 5. Selecione Localização salva.
  ▶ A lista Localização salva é exibida.
- 6. Selecione o ícone Residência ou Trabalho.
  - O destino aparece no meio de um mapa em tela cheia.
- 7. Selecione Selec. como destino.

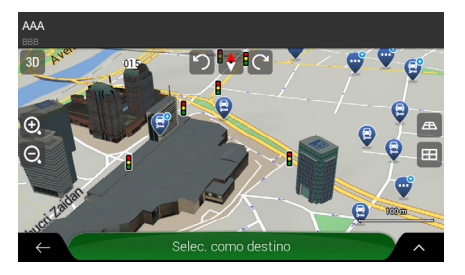

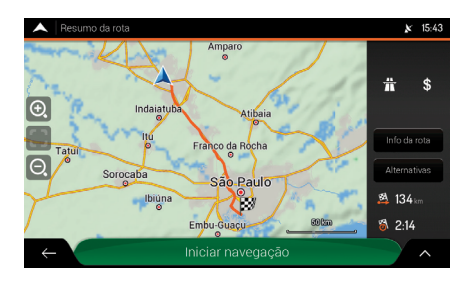

- A rota é calculada e o mapa aparece mostrando a rota inserida.
- 8. Selecione Iniciar navegação.

### Inserindo um Destino

Insira seu destino utilizando um dos vários métodos, então siga a orientação da rota no mapa para o seu destino. A ordem das etapas pode mudar, dependendo dos dados de mapas carregados em seu dispositivo.

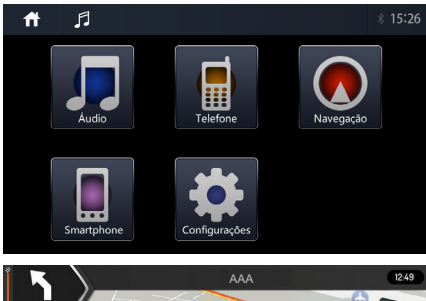

- **1.** Pressione o botão 🟦 (Home).
- 2. Selecione Navegação.
  - Aguarde até que o receptor do GPS obtenha uma posição fixa.
- 3. Na tela de navegação, selecione 📃

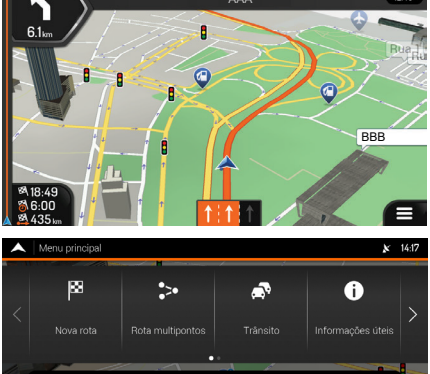

0

0 2

3D

Excluir rota

Ē

1

4. Selecione Nova rota.

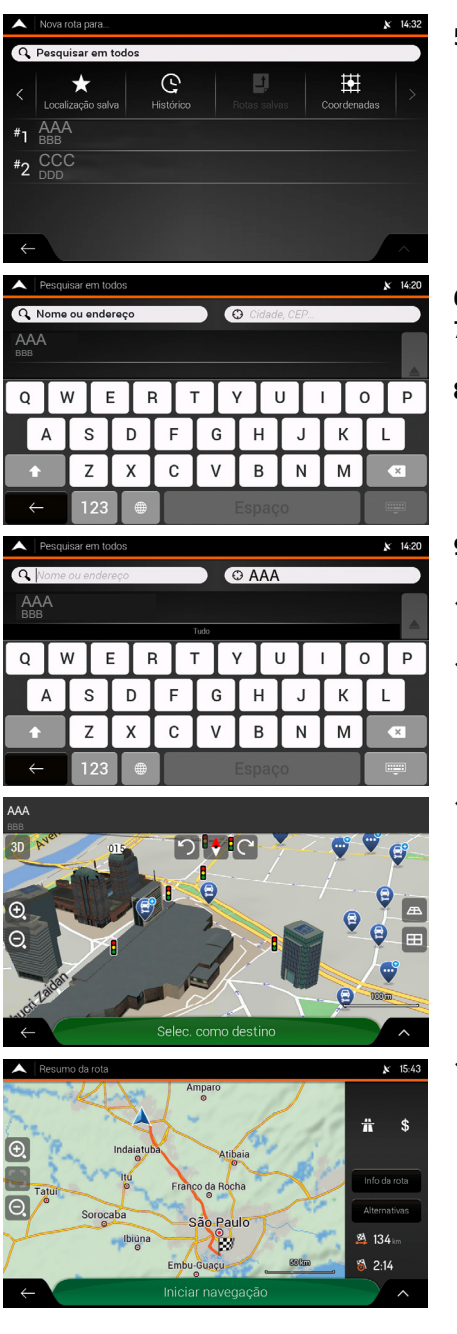

- 5. Selecione o campo 🔾 Pesquisar em todos.
  - A tela Pesquisar em todos, com os balões indicando as informações a serem inseridas, aparece. Selecione qualquer ponto na tela, para ocultar os balões.
- 6. Selecione o campo 🛈 Cidade, CEP....
- **7.** Insira o nome da cidade, usando o teclado virtual.
- **8.** Selecione o nome da cidade desejada nas guias abaixo da área de busca.
- 9. Selecione o campo Nome ou endereço.
- **10.** Insira o nome da rua e o número, usando o teclado virtual.
- **11.** Selecione o endereço desejado nas guias abaixo da área de busca.
  - ▶ O destino aparece no mapa.

#### 12. Selecione Selec. como destino.

A rota é calculada e o mapa aparece mostrando a rota inserida.

#### 13. Selecione Iniciar navegação.

### Adicionar um Ponto de Passagem (Parada) ou Excluir a Rota Planejada

Você pode alterar sua rota adicionando pontos de passagem, adicionando vias a evitar ou alterando seu destino durante a orientação de rota.

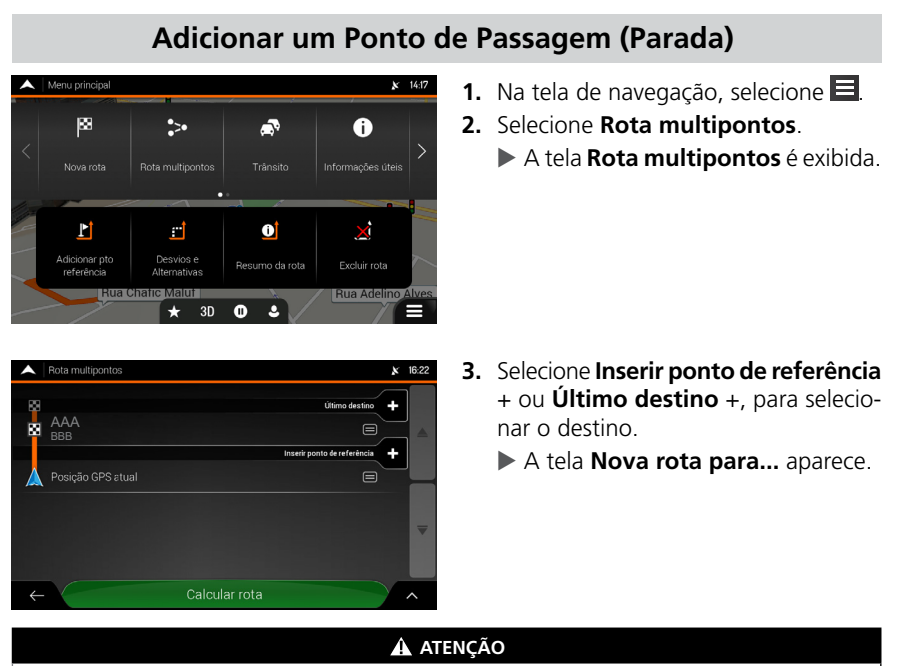

Inserir ponto de referência +: Insere um destino intermediário na sua rota.

**Último destino** +: Insere um novo destino no final da sua rota. O destino final anterior se torna o último destino intermediário.

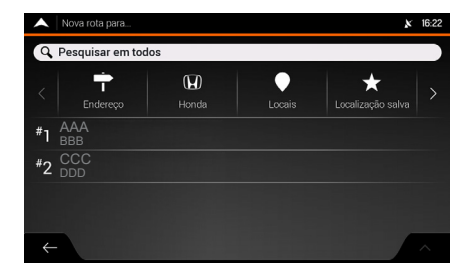

- 4. Selecione o destino desejado.
  - Selecionando um Destino
     P. 3-19

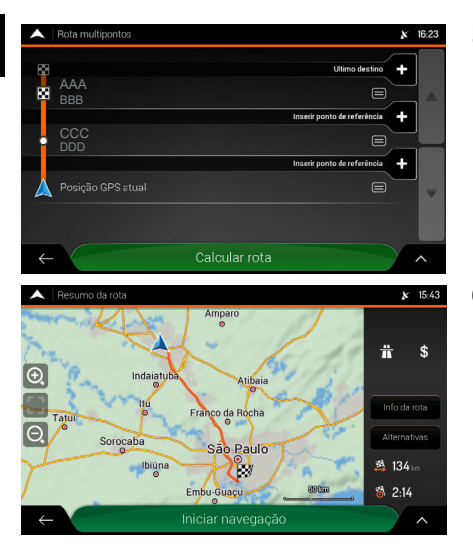

- 5. Selecione Calcular rota.
  - A rota planejada é calculada automaticamente.

6. Selecione Iniciar Navegação.

### Excluir a Rota Planejada

Você tem duas opções a seguir para excluir a rota do navegador:

• Se houver uma rota planejada e selecionar um novo destino, a rota para o destino anterior é excluída automaticamente e uma nova rota é calculada.

#### Selecionando um Destino P. 3-19

• No menu do navegador, selecione **Excluir rota** ou **Excluir pto referência**.

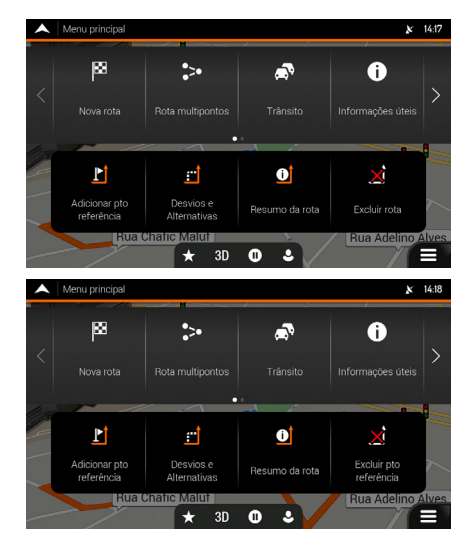

- Se não houver pontos de passagem intermediários:
- Selecione Excluir rota.
   A tela de confirmação aparece.
- 2. Selecione OK.

#### Se houver pontos de passagem intermediários:

- 1. Selecione Excluir pto referência.
  - ► A tela de confirmação aparece.
- 2. Selecione uma das opções:
  - Excluir rota: Exclui toda a rota.
  - Excluir pto referência: Exclui o ponto de passagem intermediário.

Índice Geral

### **Como Utilizar Este Manual**

Esta seção explica os diferentes métodos de como encontrar facilmente as informações contidas neste manual.

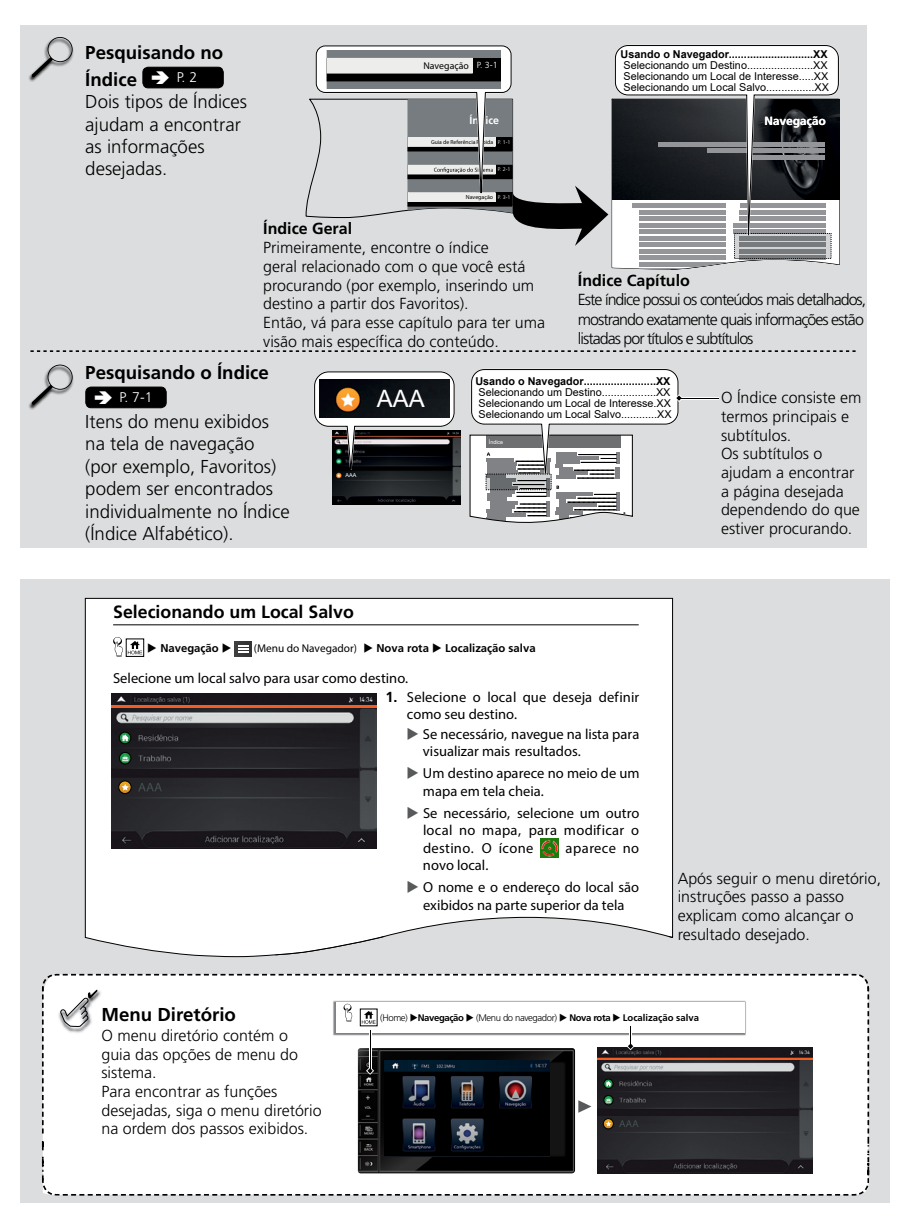

Índice Geral

## Configuração do Sistema

Os procedimentos de incialização, navegação e funções da configuração são descritos nesta seção.

| Início                        | 2-2  |
|-------------------------------|------|
| Ajuste do Brilho da Tela      | 2-3  |
| Informações Pessoais          | 2-4  |
| Armazenando o Endereço de Sua |      |
| Casa ou do Seu Trabalho       | 2-4  |
| Locais Favoritos              | 2-6  |
| Rotas Favoritas               | 2-10 |
|                               |      |

| Menu de Configurações 2              | 2-12 |
|--------------------------------------|------|
| Configurações de Preferências de     |      |
| Rota 2                               | 2-13 |
| Configurações de Som 2               | 2-15 |
| Configurações da Tela de Navegação 2 | 2-16 |
| Configurações Regionais 2            | 2-20 |
| Configurações do Display 2           | 2-20 |
| Configurações de Trânsito 2          | 2-20 |

### Início

O sistema de áudio com navegador liga automaticamente ao girar o interruptor de ignição para a posição **ACESSÓRIOS** I ou para a posição **LIGADA** II.

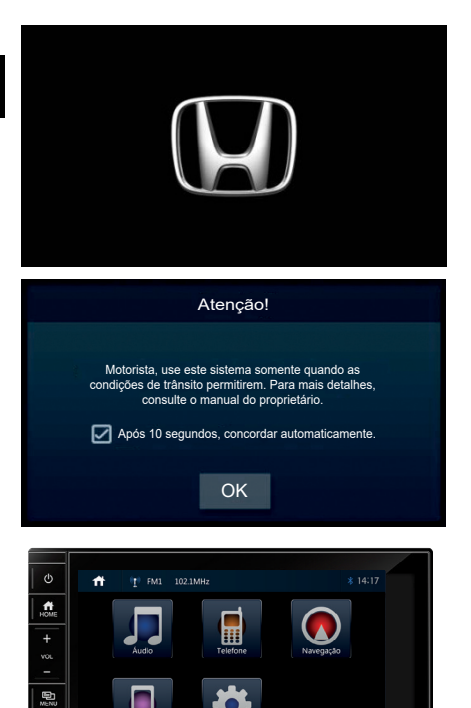

A tela de abertura é exibida por três segundos.

- 1. Leia a mensagem de advertência da tela e, em seguida, selecione **OK**.
  - Se a caixa da mensagem Após 10 segundos, concordar automaticamente estiver selecionada, o sistema de áudio inicia automaticamente após 10 segundos.
- 2. Pressione o botão (Home).
- 3. Selecione Navegação.

Índice Geral

- A tela do mapa é exibida.

Índice Capítulo

. BLCX

#### 🛦 ATENÇÃO

Ao usar o sistema de navegação pela primeira vez, um processo de configuração inicial começa automaticamente.

#### Configuração Inicial P. 1-2

Evite concentrar-se na tela e conduza o veículo com segurança, seguindo as restrições de tráfego atuais.

Ao selecionar Navegação, o sistema exibe a função de navegação que foi usado da última vez. Ao iniciar, a tela do menu do navegador é exibida.

Evite usar esta unidade por muito tempo quando o motor não estiver em funcionamento. A bateria poderá descarregar e interferir na partida do motor.

#### Limitações da Operação Manual

Certas funções manuais são desabilitadas ou não funcionam enquanto o veículo estiver em movimento. Não é possível selecionar uma opção com um tom mais escuro até que o veículo esteja parado, o freio de estacionamento acionado e a alavanca seletora\* esteja na posição **P**.

#### Cuidados e Informações de Segurança

O sistema de navegação ajuda a encontrar o caminho para o seu destino com o receptor GPS integrado. O sistema de navegação não transmite sua posição GPS e outras pessoas não podem segui-lo.

É importante olhar para a tela somente quando for seguro. Evite concentrar-se na tela e conduza o veículo com segurança, seguindo as restrições de tráfego atuais. Se você estiver conduzindo o veículo, recomendamos que você planeje e revise a sua rota antes de iniciar o trajeto. Planeje a rota antes de começar a conduzir o veículo e pare o veículo em um local seguro, caso necessite alterar a rota.

Sempre siga as leis de trânsito. Se você se desviar da rota planejada, o sistema de navegação alterará as instruções de forma adequada.

Para mais informações, consulte o acordo de licença do usuário final.

#### Acordo de Licença de Usuário Final P. 6-15

### Ajuste do Brilho da Tela

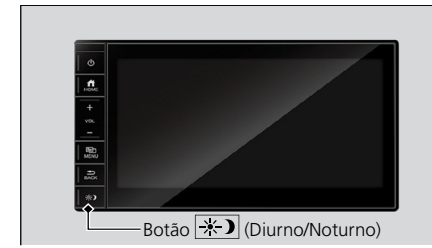

Botão \* (Diurno/Noturno): Pressione para alterar o brilho da tela áudio/informação.

Cada vez que o botão \* for pressionado, o modo altera entre o modo diurno, o modo noturno e o modo desligado.

#### ATENÇÃO

Quando as luzes externas são ligadas, a tela muda para o modo Noturno.

Quando as luzes externas são desligadas, a tela muda para o modo Diurno.

### Informações Pessoais

### Armazenando o Endereço de Sua Casa ou do Seu Trabalho

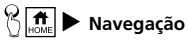

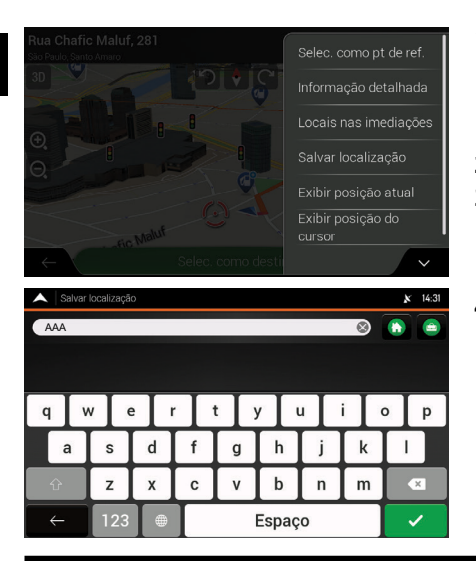

- 1. Selecione um método de pesquisa. Encontre um local que deseja salvar.
  - Selecionando um Destino
     R 3-19
- 2. Selecione 🔼
- 3. Selecione Salvar localização.
  - A lista **Localização salva** é exibida.
- Selecione o ícone (Residência) ou
   (Trabalho), para salvar o endereço.

#### 🛦 ATENÇÃO

Se houver um endereço salvo nas opções **Residência** ou **Trabalho**, uma mensagem de confirmação aparece na tela áudio/informação.

- Selecione Sim para apagar o endereço atual e salvar o novo endereço.
- Selecione Não para manter o endereço atual.

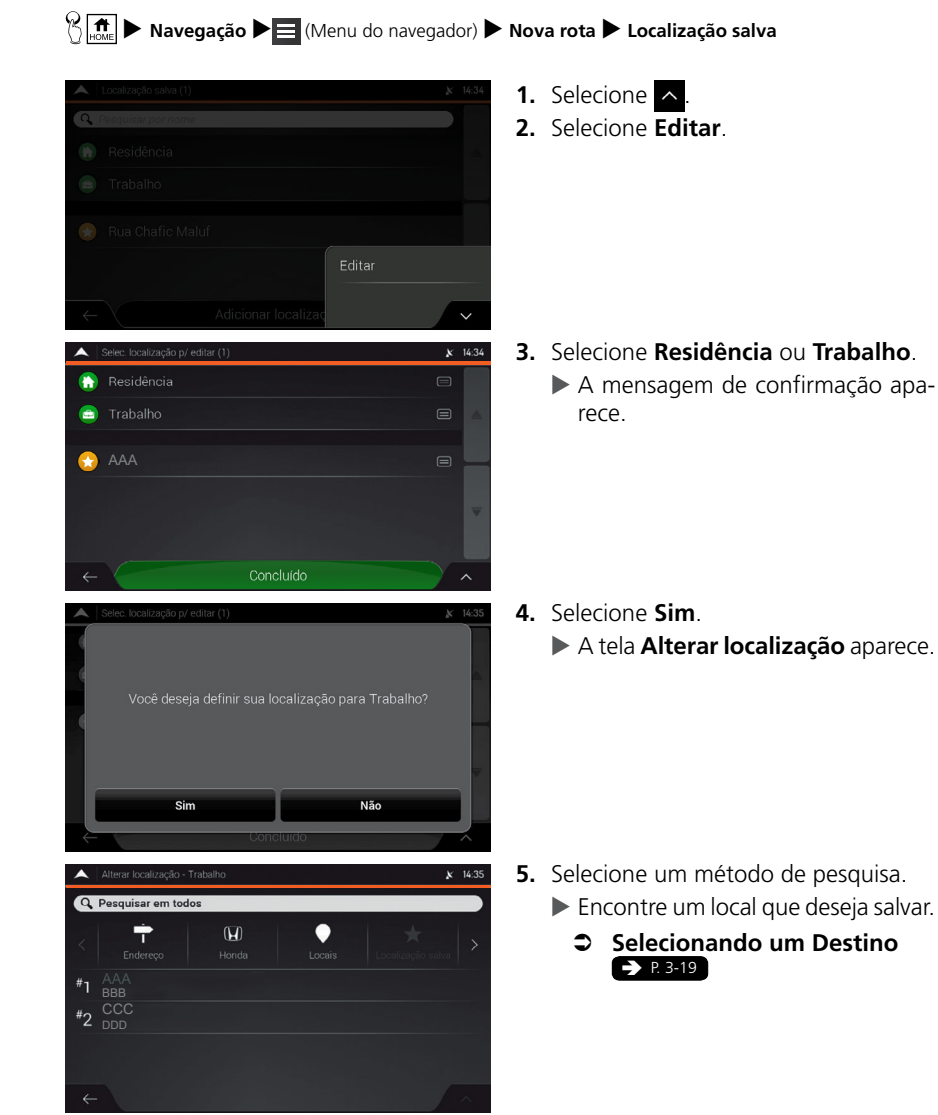

Alterar a Localização de sua Casa e do seu Trabalho

Índice Geral

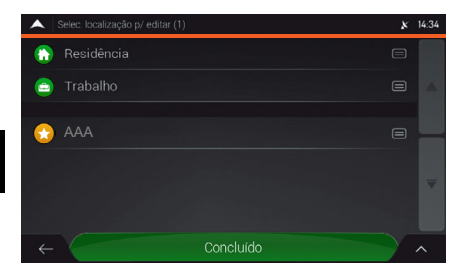

6. Selecione Concluído.

### Locais Favoritos

Você pode salvar locais para que sejam encontrados com facilidade e criar rotas para eles.

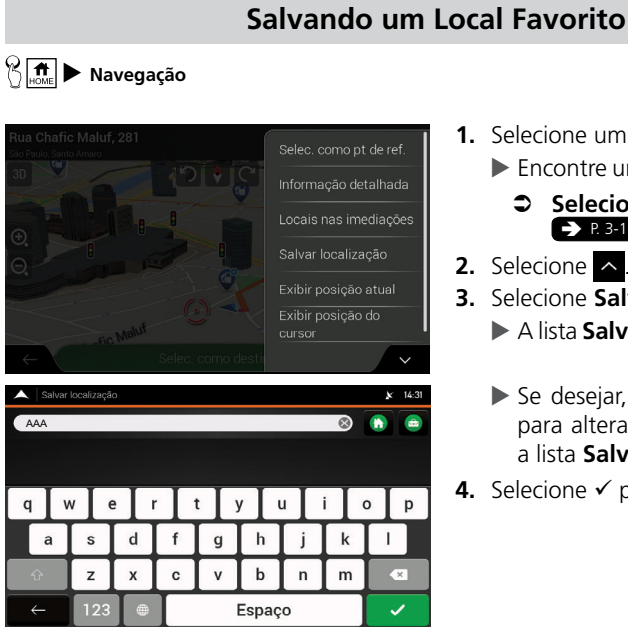

- 1. Selecione um método de pesquisa.
  - Encontre um local que deseja salvar.
    - Selecionando um Destino ➡ P. 3-19
- 2. Selecione <u>^</u>.
- 3. Selecione Salvar localização. A lista Salvar localização é exibida.
  - Se desejar, utilize o teclado virtual para alterar o nome sugerido para a lista Salvar localização.
- **4.** Selecione ✓ para salvar o local.

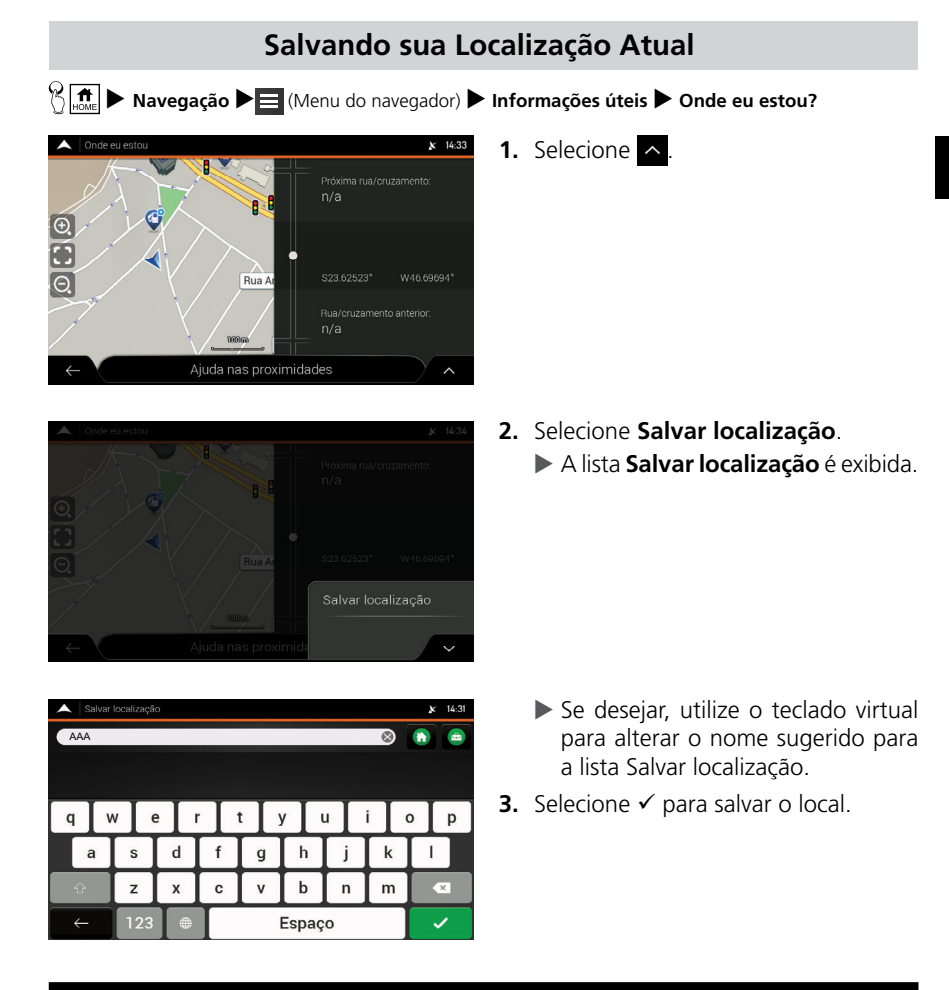

#### A ATENÇÃO

A posição do veículo pode não ser exibida quando:

- O veículo estiver trafegando fora de estrada.
- Os dados da posição do veículo não puderem ser atualizados.

### Editando o Nome de um Local Favorito

🕅 📠 🕨 Navegação 🕨 🧮 (Menu do navegador) 🕨 Nova rota 🕨 Localização salva

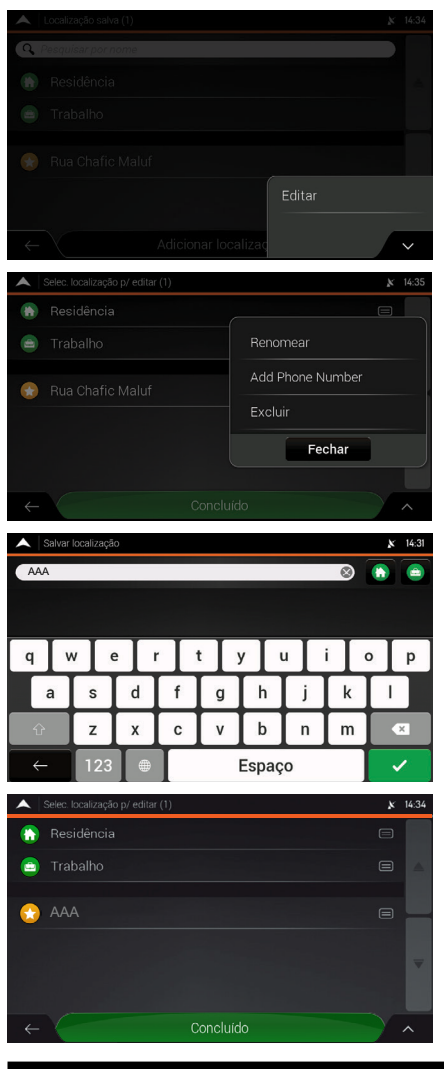

- 1. Selecione 🔨
- 2. Selecione Editar.
- 3. Selecione um local salvo que deseja editar.
- 4. Selecione Renomear.

- 5. Insira o nome do local usando o teclado virtual.
- 6. Selecione ✓ para salvar o nome do local.
- 7. Selecione Concluído.

### A ATENÇÃO

Na lista Localização salva, os itens Residência e Trabalho não podem ser renomeados.

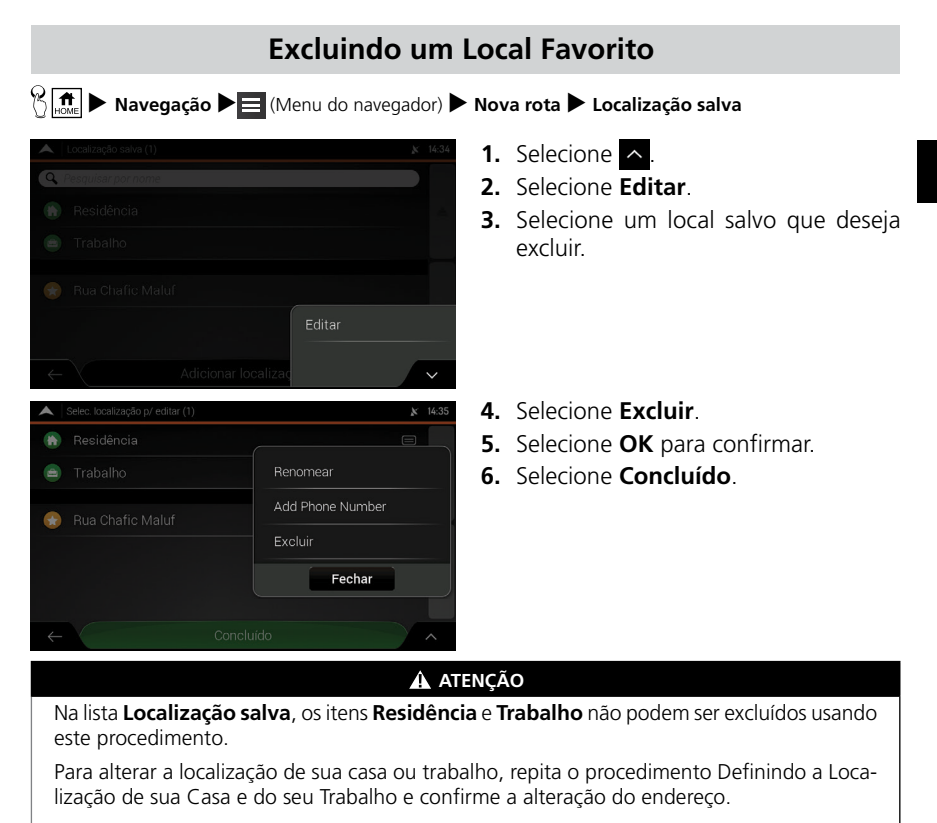

Definindo a Localização de sua Casa e do seu Trabalho P. 2-4

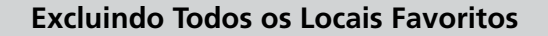

😚 🔝 🕨 Navegação 🕨 🧮 (Menu do navegador) 🕨 Nova rota 🕨 Localização salva

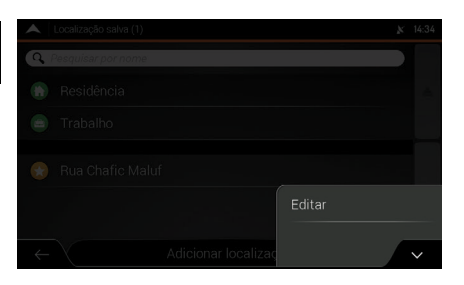

## Selecione Selecione Editar.

- 3. Selecione 🔨
- 4. Selecione Excluir tudo.
- 5. Selecione OK.

#### 🛦 ATENÇÃO

Todos os locais favoritos são excluídos, inclusive os locais salvos nos ícones **Residência** e **Trabalho**.

### **Rotas Favoritas**

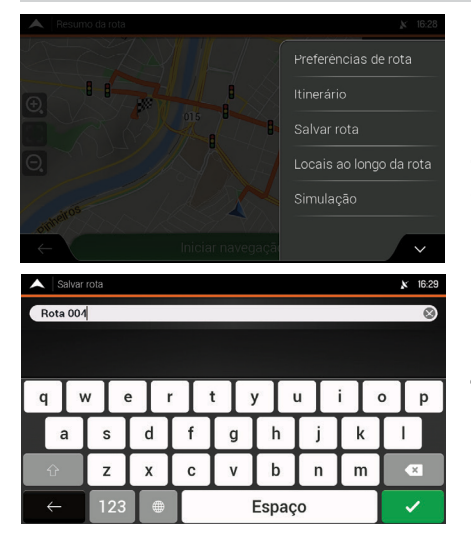

### Salvando a Rota Planejada

- **1.** Selecione um método de pesquisa.
  - Encontre uma rota que deseja salvar.
    - Selecionando um Destino
       R 3-19
- 2. Na tela Resumo da rota, selecione
- 3. Selecione Salvar rota.
  - Se desejar, utilize o teclado virtual para alterar o nome sugerido para a lista Salvar rota.
- Selecione ✓ para salvar o nome da rota.

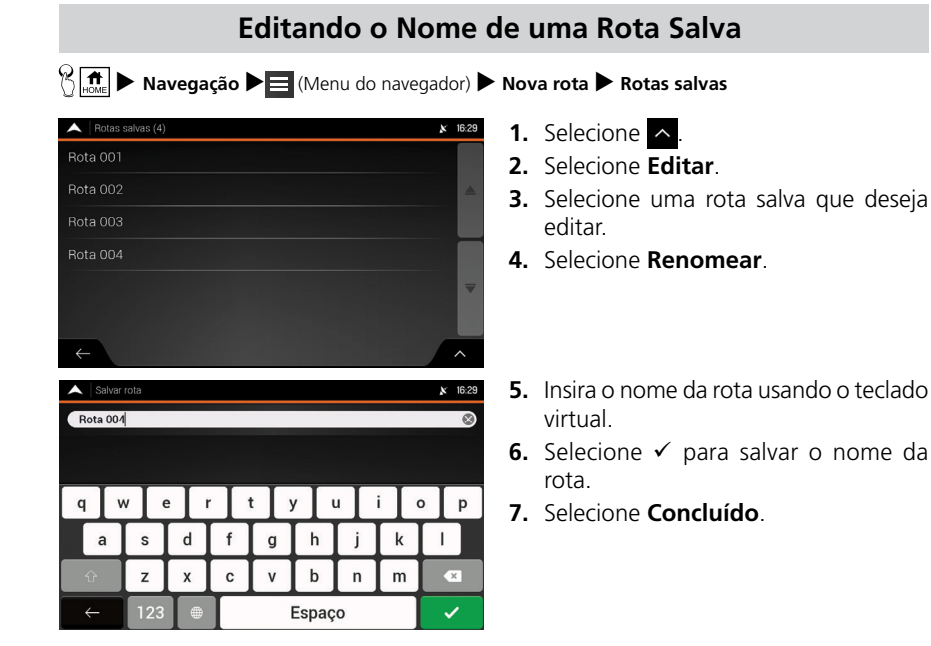

### Excluindo uma Rota Salva

🖔 📠 🕨 Navegação 🕨 🧮 (Menu do navegador) 🕨 Nova rota 🅨 Rotas salvas

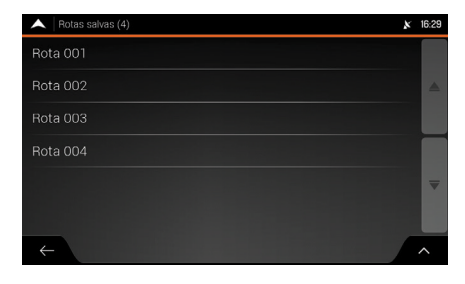

- 1. Selecione 🛆.
- 2. Selecione Editar.
- **3.** Selecione uma rota salva que deseja excluir.
- 4. Selecione Excluir.
- 5. Selecione Excluir para confirmar.

2-11

## Menu de Configurações

😚 💼 🕨 Navegação 🕨 🧮 (Menu do navegador) 🕨 Configurações

Você pode personalizar as configurações e modificar o funcionamento do sistema de navegação. Selecione as setas para visualizar o conteúdo das outras páginas.

Selecione uma opção.

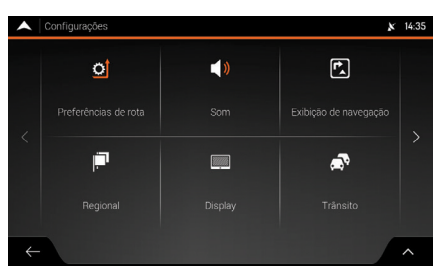

As seguintes opções estão disponíveis:

 Preferências de rota: Selecione os tipos de rodovias e o método usado no planejamento da rota.

#### Configurações de Preferências de Rota P. 2-13

• Som: Ajuste os diferentes volumes do som.

#### Configurações de Som R. 2-15

 Exibição de Navegação: Ajuste a aparência da tela de navegação ou ajuste como o software ajuda a navegar, com diferentes tipos de informações relacionadas à rota na tela de navegação.

#### Configurações da Tela de Navegação > P. 2-16

 Regional: Altere o idioma da orientação por voz, defina o fuso horário, as unidades de medida, o formato da hora e da data e personalize o aplicativo para o seu idioma local.

#### Configurações Regionais P. 2-20

 Display: Ligue ou desligue as animações do menu e altere o brilho dos temas diurno e noturno. Quando a animação estiver ligada, os ícones dos menus, as teclas do teclado virtual e as telas de transição são animadas.

### Configurações do Display P. 2-20

• **Trânsito:** Liga ou desliga a função de histórico de trânsito, configura a sugestão de desvio para economizar tempo e liga ou desliga a confirmação de desvios.

#### Configurações de Trânsito > P. 2-20

• Inic Assistente Configuração: Modifique as definições dos parâmetros básicos do software, durante o processo de configuração inicial.

#### Configuração Inicial R 1-2

• **SyncTool** (Ferramenta de sincronização): Inicie a ferramenta de sincronização, que permite atualizar os seus mapas.

#### Caralização dos Dados de Navegação → P.6-3

#### 🛦 ATENÇÃO

Alterar algumas destas configurações pode não ter um efeito na região atual, se os dados do mapa não tiverem as informações necessárias.

Índice Geral

Índice Capítulo

### Configurações de Preferências de Rota

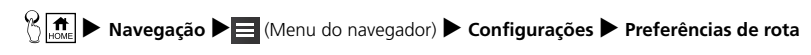

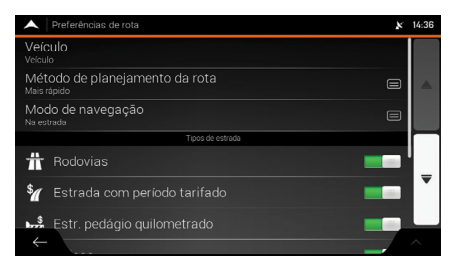

Selecione uma opção.

As seguintes opções estão disponíveis:

- **Veículo:** Se desejar, registre o consumo de combustível do seu veículo ao conduzir o veículo na cidade ou na rodovia.
- Método de planejamento da rota: Otimize o cálculo da rota para as diferentes situações, alterando o método de planejamento.
  - Tipos de Métodos de Planejamento de Rota > P.2-13
- Modo de navegação: Selecione a navegação dentro ou fora de estrada.
   Modo do Navegação
  - Modo de Navegação > P. 2-14
- Tipos de rodovias: Selecione os tipos de rodovia preferidos para o cálculo da rota.
  - ➡ Tipos de Rodovia → P. 2-14

#### 🛦 ATENÇÃO

O registro do combustível não altera o funcionamento do sistema de navegação.

### Tipos de Métodos de Planejamento de Rota

Você pode selecionar os seguintes tipos de métodos de planejamento de rota:

- Mais rápido: Planeja uma rota rápida, se você puder viajar próximo do limite de velocidade em todas as rodovias.
- Fácil: Planeja uma rota com menos voltas e sem manobras difíceis. Com esta opção, você pode fazer o sistema de navegação conduzir, por exemplo, pela rodovia ou marginais, ao invés de uma série de ruas menores.
- **Curto:** Planeja uma rota curta para minimizar a distância de viagem. Neste modo, o sistema executa uma pesquisa por uma rota curta, que independe da velocidade.
- Verde: Planeja uma rota rápida, porém eficiente em termos de combustível, com base nos dados de consumo de combustível. O custo de viagem e os cálculos de emissão de CO<sub>2</sub> são somente estimativas. O sistema não pode levar em consideração as elevações, curvas e condições de trânsito.
- **Scenic:** Planeja uma rota que passa nos pontos turísticos entre o ponto de partida e o local de destino.

Índice Geral Índice Capítulo 2-13

### Modo de Navegação

Você pode selecionar os seguintes modos de navegação:

- Na estrada: O navegador calcula a rota usando a rede rodoviária dos mapas fornecidos com o produto.
- Fora da estrada: Os destinos são ligados para formar uma rota com linhas retas, independente da rede rodoviária e dos regulamentos de trânsito.

Navegação Fora de Estrada > P. 3-60

### Tipos de Rodovia

Para permitir que a rota corresponda às suas necessidades, você também pode definir quais tipos de rodovia devem ser considerados ou excluídos da rota.

Excluindo um tipo de rodovia de sua preferência. Não significa necessariamente uma proibição total. Se o seu destino puder ser acessado somente usando alguns tipos de rodovias excluídas, elas serão usadas somente quando necessárias. Neste caso um ícone de advertência será exibido na tela de informações da rota e a parte da rota que não corresponde a sua preferência será exibida com uma cor diferente no mapa.

Os seguintes tipos de rodovias estão disponíveis:

- **Rodovias:** Você pode precisar evitar as rodovias quando estiver conduzindo o veículo lentamente ou estiver rebocando outro veículo.
- Estrada com período tarifado: As rodovias com pedágios, onde você pode pagar uma taxa, para usar o serviço de cobrança automática por um período longo. Esta função pode ser ativada ou desativada separadamente das rodovias com pedágio.
- Estr pedágio quilometrado: Por padrão, as rodovias com pedágio são vias onde existe uma taxa de uso das rotas. Se você desativar as rodovias com pedágio, o navegador planeja a melhor rota gratuita.
- **Balsas:** Por padrão, o navegador inclui balsas no planejamento da rota. No entanto, um mapa não contém necessariamente informações sobre a acessibilidade de balsas temporárias. Você também pode precisar pagar uma tarifa nas balsas.
- Transfer de veículos: Os trens de transporte de veículos são usados para transportar veículos por uma distância relativamente curta e, geralmente, conectam locais que não são facilmente acessíveis por uma rodovia, por exemplo, na Suíça.
- Estradas não pavimentadas: Por padrão, o navegador exclui estradas não pavimentadas. As estradas não pavimentadas podem estar em más condições e normalmente você não consegue atingir o limite de velocidade.

### Configurações de Som

🖔 📠 🕨 Navegação 🕨 🧮 (Menu do navegador) 🕨 Configurações 🕨 Som

Você pode modificar as seguintes configurações:

- Voz: Ajusta o volume da orientação por voz.
- Alerta: Ajusta o volume do bipe de alerta.
- **Campainha:** Ajusta o volume da campainha.
- Guia de voz: Liga ou desliga a orientação por voz. Por padrão, esta função está ligada.
- Indicação antecipada de manobras: Ativa ou desativa o anúncio imediato da próxima manobra, após cada curva ou se os anúncios das informações serão recebidos quando estiver se aproximando da próxima curva.
- Nível de verbosidade: Defina o detalhamento das instruções por voz, que é a frequência com que são dadas as instruções por voz.
  - Mínimo: A instrução de voz é dada somente uma vez, antes da próxima manobra.
  - Intermediária: A instrução de voz é dada ao se aproximar da próxima manobra e é repetida pouco antes da manobra.
  - Verbosidade: A instrução de voz é dada pela primeira vez a uma distância relativamente longa da próxima manobra, se repete ao se aproximar da próxima manobra e se repete novamente pouco antes da manobra atual.

#### A ATENÇÃO

Algumas configurações podem não estar disponíveis para a sua região ou país.

Você também pode ajustar o volume da orientação por voz, seguindo o procedimento abaixo:

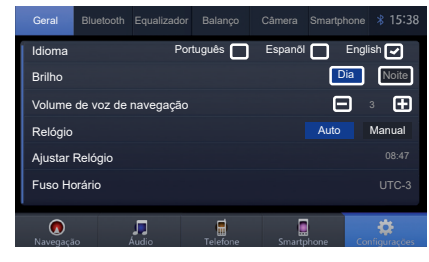

- **1.** Selecione (Home).
- 2. Selecione Configurações.
- 3. Selecione Geral.
- Selecione os ícones + ou −, no quadro Volume de voz de navegação, para ajustar o volume da orientação por voz.

### Configurações da Tela de Navegação

 Mavegação
 Image: Configurações
 Exibição de navegação

 Maxegação
 ■
 (Menu do navegador)
 ►
 Configurações
 ►
 Exibição de navegação

Estas configurações permitem ajustar as configurações da tela de navegação. Você também pode ajustar como o software o ajuda a navegar, com diferentes tipos de informações relacionadas à rota na tela de navegação.

| 🔺 Exibição de navegação        | ×    | 14:40  |
|--------------------------------|------|--------|
| Aparência do mapa              |      |        |
| Campos de dados                |      |        |
| Barra de progresso da rota 📃   |      |        |
|                                |      |        |
| Propor serviços para rodovia 📃 | i in |        |
|                                |      | •      |
| Visão global automática        |      |        |
| $\leftarrow$                   |      | $\sim$ |

Selecione uma opção.

Aparência do mapa: Altera as configurações da tela de navegação.

#### Aparência do Mapa P. 2-18

- Campos de dados: Se estiver navegando com uma rota planejada, você pode definir três campos de dados para serem exibidos na tela de navegação. Você pode escolher entre o tempo de chegada ao destino, a distância para o destino, o tempo para o destino, a hora de chegada ao ponto de passagem, a distância para o ponto de passagem, o tempo para o ponto de passagem, a direção ou a altitude. Sem uma rota planejada, existe somente um campo de dados que pode ser definido, para exibir a direção ou a altitude.
- Barra de progresso da rota: Liga ou desliga a barra de progresso da rota. Se ligada, uma linha laranja é exibida na lateral da tela e uma seta azul mostra o seu progresso.
- **Propor serviços para rodovia:** Liga ou desliga a função para obter informações de serviço de rodovias (por exemplo, postos de combustível, restaurantes).
- Serviços exibidos: Selecione os tipos de serviço exibidos para as saídas das rodovias. Escolha entre as categorias de locais.
- Visão global automática: Liga ou desliga a função para diminuir o zoom e exibir uma visão geral da área ao redor, se a próxima manobra estiver distante e você estiver conduzindo em uma rodovia. Ao se aproximar da manobra, retornará para a visualização normal do mapa.
- Placa de sinalização: Liga e desliga a função para exibir as informações das faixas da rodovia. Sempre que as informações adequadas estiverem disponíveis, as informações das faixas da rodovia são exibidas na parte superior do mapa, em sinalizações semelhantes às reais.
- Exibição de junção: Liga ou desliga a função para exibir a saída de rodovia. Se você estiver se aproximando de uma saída de rodovia ou de uma intersecção complexa e as informações necessárias existirem, o mapa é alterado com uma visualização 3D da junção.

- Visualização do túnel: Liga ou desliga a função para exibir uma imagem genérica de um túnel ao invés do mapa, quando entrar em um túnel. A visualização de cima para baixo do túnel e a distância restante também são exibidas. Esta função é conveniente, pois ao entrar em um túnel, a superfície da rodovia e as construções podem ficar distorcidas.
- Sugerir desvio congest em rodovias: Liga ou desliga a função para oferecer, em certas condições, um desvio quando houver um engarrafamento em uma rodovia.
- Sugerir rotas alternat em tempo real: Liga ou desliga a função para oferecer, em certas condições, uma rota alternativa quando houver um engarrafamento em uma rodovia.
- **Propor estacionamento no destino:** Liga ou desliga a função para oferecer, em certas condições, estacionamentos ao se aproximar do seu destino.
- Propor dicas antes de desvio: Liga ou desliga a função para oferecer, em certas condições, diferentes alternativas de rota, ao sair da rota planejada e/ou ao sair repentinamente da rodovia.

#### 🛦 ATENÇÃO

Por padrão, a configuração Visualização do túnel está definida para desligada.

### Aparência do Mapa

Y Line Navegação ► [] (Menu do navegador) ► Configurações ► Exibição de navegação ► Aparência do mapa

Estas configurações permitem ajustar a aparência da tela de navegação. Você também pode ajustar como o software o ajuda a navegar, com diferentes tipos de informações relacionadas à rota na tela de navegação.

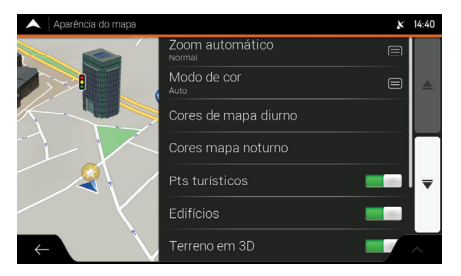

Selecione uma opção.

As seguintes opções estão disponíveis:

- Zoom automático: Ajuste os níveis básicos de zoom e inclinação, para as suas necessidades. Existem quatro opções disponíveis: Desl (Desligado), Distante, Normal ou Próximo.
- Modo de Cor: Mude entre os modos de cores diurno e noturno ou deixe o software alternar entre os dois modos automaticamente.

Alterando o Modo da Tela > P. 2-19

- Cores de mapa diurno: Selecione o tema de cor usado no modo diurno.
   Alterando o Modo da Tela > R2-19
- Cores de mapa noturno: Selecione o tema de cor usado no modo noturno.
   Alterando o Modo da Tela > P.2-19
- **Pts turísticos** (Pontos turísticos): Liga ou desliga a exibição dos pontos turísticos 3D (São representações 3D de objetos proeminentes ou bem conhecidos).
- Edifícios: Liga ou desliga a exibição dos modelos 3D da cidade (são representações em blocos 3D dos dados completos dos edifícios das cidades, que contém os tamanhos e posições atuais no mapa).
- Terrenos em 3D: Liga ou desliga a exibição das elevações 3D do terreno.
- Marcadores de local: Selecione os locais que serão exibidos no mapa durante a navegação. A exibição de muitos locais faz com que o mapa fique cheio de detalhes, por isso é uma boa ideia manter o menor número possível de detalhes no mapa. Selecione o nome da categoria de locais para exibir/ocultar ou abrir a lista das subcategorias.

#### Alterando o modo da tela

Y matrix between the second second secon

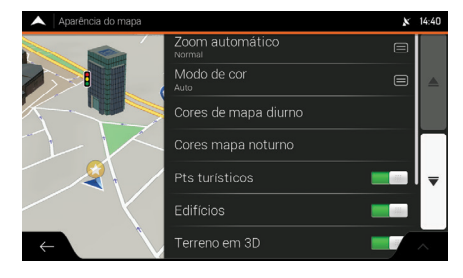

Selecione uma das seguintes opções:

- Modo de cor: Define entre os modos Auto (Automático), Dia ou Noite. No modo automático, o sistema de navegação mudará para o modo noturno, alguns minutos após o pôr do sol e, para o modo diurno, alguns minutos antes do nascer do sol.
- Cores de mapa diurno: Selecione o tema de cores do modo diurno do mapa. As cores diurnas são brilhantes e semelhantes aos mapas rodoviários.
- Cores mapa noturno: Selecione o tema de cores do modo noturno do mapa. As cores noturnas são mais escuras para manter o brilho médio da parte inferior da tela.

#### 🛦 ATENÇÃO

O brilho da tela pode ser alterado para os modos diurno ou noturno, pressionando o botão (\*) (Diurno/Noturno).

#### Ajuste do Brilho da Tela P. 2-3

Para ajustar o brilho da tela para os modos diurno e noturno, consulte o Manual de Proprietário na íntegra disponível no site www.honda.com.br.
## **Configurações Regionais**

🎢 🖬 🕨 Navegação 🕨 🧮 (Menu do navegador) 🕨 Configurações 🕨 Regional

Você pode modificar as seguintes configurações:

- **Idioma:** Ele exibe o idioma da escrita atual da interface do usuário. Selecione-o para selecionar um novo idioma da lista de idiomas disponíveis. O aplicativo reinicia após a alteração desta configuração e fazer a confirmação.
- Idioma de voz: Ele exibe o perfil de orientação por voz atual. Selecione-o para selecionar um novo perfil da lista de idiomas e vozes disponíveis. Selecione qualquer um destes para ouvir uma amostra das instruções por voz. Basta selecionar
   quando você tiver selecionado o novo idioma de voz.
- Unidades e Formatos: Você pode definir as unidades de medida e o formato da hora/data para ser usado. O sistema de navegação pode não suportar todas as unidades listadas em alguns idiomas de orientação por voz.
- Fuso horário: Por padrão, o fuso horário é retirado das informações do mapa e ajustado pela sua posição atual. Aqui você pode definir manualmente o fuso horário e o horário de verão.

## Configurações do Display

🖔 💼 🕨 Navegação 🕨 🧮 (Menu do navegador) 🕨 Configurações 🕨 Display

- Animações do menu: Liga ou desliga a animação dos botões dos menus, dos teclados virtuais e das transições de tela.
- Tema diurno: Muda a configuração do tema diurno para claro ou escuro.
- Tema de máscara noturno: Muda a configuração do tema noturno para claro ou escuro.

## Configurações de Trânsito

🖔 📠 🕨 Navegação 🕨 🧮 (Menu do navegador) 🕨 Configurações 🕨 Trânsito

- Usar histórico de tráfego: Liga ou desliga a função para utilização do histórico de tráfego.
- Sugerir desvio se economizar no mín: Altera o tempo mínimo de economia de tempo de um desvio, para sugerir um desvio em congestionamentos.
- **Confirmar desvio manualmente:** Liga ou desliga a confirmação manual para alterar a rota usando um desvio.

# Navegação

Esta seção descreve como incluir um destino, selecionar uma rota a tomar e segui-la até seu destino. Assim como alterar a rota ou destino ao longo do caminho.

| Controles da Tela                   | 3-2   |
|-------------------------------------|-------|
| Usando os Ícones e Outros Controles | . 3-2 |
| Selecionando um Ponto no Mapa       | 3-3   |
| Usando o Teclado Virtual            | 3-4   |
| Operação da Tela Touch              | 3-5   |
| Operação do Mapa                    | 3-5   |
| Tela de Navegação                   | 3-7   |
| Ruas e Rodovias                     | 3-10  |
| Ícone da Posição Atual no GPS       | 3-10  |
| Indicação da Próxima Orientação e   |       |
| da Orientação Seguinte              | 3-11  |
| Rota Planejada                      | 3-11  |
| Ícones de Orientação                | 3-12  |
| Informações das Faixas da Rua ou    |       |
| Rodovia                             | 3-13  |
| Sinalização                         | 3-13  |
| Tela de Visualização de Junções     | 3-14  |
| Tela de Visualização de Túneis      | 3-14  |
|                                     |       |

| Painel de Indicação de Serviços na |      |
|------------------------------------|------|
| Rodovia                            | 3-15 |
| Tipos de Objetos 3D                | 3-15 |
| Menu de Navegação                  | 3-16 |
| Usando o Navegador                 | 3-18 |
| Selecionando um Destino            | 3-19 |
| Selecionando um Local de Interesse | 3-33 |
| Selecionando um Local Salvo        | 3-43 |
| Selecionando um Item do Histórico  | 3-44 |
| Selecionando uma Rota Salva        | 3-45 |
| Inserindo as Coordenadas           | 3-46 |
| Selecionando um Local no Mapa      | 3-47 |
| Planejando uma Rota com Múltiplos  |      |
| Destinos                           | 3-48 |
| Verificando as Informações e       |      |
| Alternativas de Rota               | 3-49 |
| Editando a Rota                    | 3-51 |
| Executando uma Simulação           | 3-59 |
| Navegação Fora de Estrada          | 3-60 |

3-1

# Controles da Tela

As seções a seguir descrevem as funções e o uso dos ícones, controles deslizantes e outros controles da tela de navegação.

## Usando os Ícones e Outros Controles

| Тіро                                               | Exemplo                                                                                                    | Descrição                                                                                                    | Função                                                                                                    |
|----------------------------------------------------|----------------------------------------------------------------------------------------------------|----------------------------------------------------------------------------------------------------|----------------------------------------------------------------------------------------------------|
| Ícone                                              | <b>198</b><br>Nove rote                                                                                                    | Abre uma nova tela<br>onde você pode definir<br>um parâmetro.                                                                                                    | Selecione-o uma vez.                                                                                                    |
| Ícone com<br>dados                                 | Iniciar navegação                                                                                                    | Exibe os dados atuais<br>de um campo ou<br>configuração onde o<br>dado pode ser alterado.<br>Após a alteração, o<br>novo dado é exibido no<br>ícone.                              | Selecione-o uma vez.                                                                                                    |
| Lista                                              | Kanta     Kanta     Kantaa     Kantaa     Kantaa     Kantaa     Kantaa     Kantaa     Kantaa     Kantaa     Kantaa     Kantaa     Kantaa     Kantaa     Kantaa     Kantaa     Kantaa     Kantaa     Kantaa     Kantaaa     K | Exibe múltiplas opções.                                                                                                    | Selecione e segure<br>qualquer ponto na<br>lista e deslize seu dedo<br>para cima ou para<br>baixo. Dependendo da<br>velocidade em que o<br>dedo for deslizado, a<br>lista rola rapidamente<br>ou lentamente, somente<br>um pouco ou até o final<br>da lista.<br>Alternativamente, mova<br>entre os itens de uma<br>lista usando as setas<br>e selecione o item<br>desejado. |
| Ícone <b>on</b><br>(liga) <b>/off</b><br>(desliga) | on 📃 📖                                                                                                    | Mostra se uma função<br>está ativada quando<br>houver somente duas<br>opções.                                                                                                    | Selecione-o para ativar<br>ou desativar a função.                                                                                                    |
| Controle<br>deslizante                             |                                                                                                    | Quando a função pode<br>ser definida para um<br>valor diferente em<br>uma faixa, o sistema<br>de navegação exibe<br>um indicador em um<br>medidor que exibe e<br>define um valor. | Arraste o indicador<br>para mover o controle<br>deslizante para a nova<br>posição.<br>Selecione a posição<br>desejada do controle<br>deslizante, para que o<br>indicador apareça nesta<br>posição                                                                                                    |

| Тіро    | Exemplo                                                | Descrição          | Função                |
|---------|--------------------------------------------------------|--------------------|-----------------------|
| Teclado | A S D F G H J H      Z X C V B N N      ← 123 ● Espaço | Usado para inserir | Cada tecla é um ícone |
| virtual |                                                        | textos e números.  | na tela touch.        |

## Menu do Navegador

O menu do navegador pode conter vários itens de menu em uma ou mais páginas.

# ▲ Menu principal ★ 14.17 ● ● ● ● ● ● ● ● Nova rota Rota multipontos Trânsito Informações úteis ● ● ● ● ▲ ● ● ● ● ● ● ● ▲ ● ● ● ■ ● ● ● ■ ● ● ● ■ ● ● ● ■ ■ ● ●

Você precisa confirmar as seleções ou alterações, somente se o sistema de navegação precisar ser reiniciado, se precisar executar uma reconfiguração importante ou se perder algum de seus dados ou configurações. Caso contrário, o sistema de navegação salva as suas seleções e aplica as novas configurações sem confirmação, assim que os controles forem utilizados.

## Selecionando um Ponto no Mapa

Você pode selecionar uma posição no mapa das seguintes maneiras:

- Ao selecionar o mapa durante a navegação
- Selecionando o mapa quando for solicitada a confirmação do destino no final de uma pesquisa.

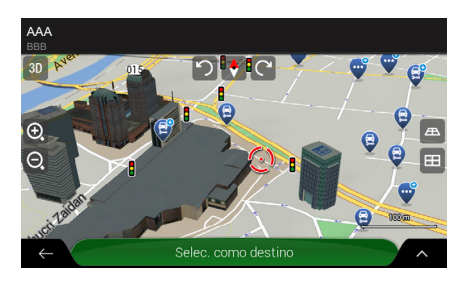

Quando um local no mapa for selecionado, o ícone 💽 aparece sobre o ponto selecionado no mapa.

O local do ícone pode ser usado:

- como destino da rota
  - Selecionando um Destino
     P. 3-19
- para pesquisar os locais ao redor
  - Pesquisando pela Categoria
     R 3-35
  - Estacionamento ao Redor do Destino 
    P. 4-6
- para adicionar na lista de locais salvos.
  - Informações Pessoais 
    P. 2-4

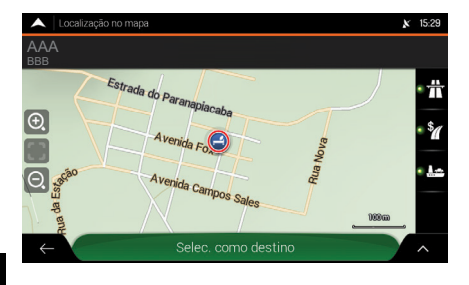

Você também pode selecionar algum dos objetos no mapa. Se você selecionar o ícone de um local no mapa, o objeto é selecionado e:

- você pode obter informações sobre este objeto
  - Pesquisando pela Categoria
     R 3-35
- você pode usá-lo como um destino de rota
  - Selecionando um Destino
     P. 3-19

## Usando o Teclado Virtual

Você pode digitar com a ponta dos dedos no teclado virtual da tela e pode alterar entre vários layouts de teclado, por exemplo inglês, grego ou numérico. Somente os ícones de teclado virtual que estão ativos, podem ser usados para digitar um nome que está disponível no mapa. Os outros ícones ficam em tom cinza.

| Ação                                                                                                    | Função                                                                                                    |
|----------------------------------------------------------------------------------------------------|----------------------------------------------------------------------------------------------------|
| Alterando para um outro layout de teclado, por<br>exemplo de um teclado inglês para um teclado<br>grego     | Selecione 💽 e, em seguida, selecione na lista o novo layout do teclado.                                                                                                    |
| Corrigindo o texto inserido com o teclado virtual                                                           | Selecione ⊠ para excluir o(s) caracter(es)<br>desnecessário(s).<br>Selecione e segure o ícone para excluir vários<br>caracteres ou todos os caracteres inseridos.                                                                                                    |
| Inserindo um espaço, por exemplo entre um nome<br>e um sobrenome ou nomes de ruas com múltiplas<br>palavras | Selecione o ícone <b>Espaço</b> na parte inferior central da tela.                                                                                                    |
| Inserindo letras maiúsculas e minúsculas                                                                    | Por padrão, ao inserir um texto, o primeiro caracter<br>aparece em letra maiúscula, enquanto que o<br>restante do texto fica em letra minúscula. Selecione<br>tra para inserir uma letra maiúscula ou selecione-o<br>duas vezes para ativar o <b>Caps Lock</b> (Caixa alta).<br>Selecione novamente para inserir letras minúsculas. |
| Inserindo números e símbolos                                                                                | Selecione <b>123</b> para alterar para um teclado com números e símbolos.                                                                                                    |
| Finalizando a digitação no teclado virtual                                                                  | Selecione ✓.                                                                                                    |
| Iniciando uma pesquisa para um texto inserido com o teclado virtual                                         | Selecione 🔍.                                                                                                    |
| Ocultando o teclado virtual                                                                                 | Selecione                                                                                                    |

## Operação da Tela Touch

| Ação                                                                    | Função                                                                                                    |
|-------------------------------------------------------------------------|----------------------------------------------------------------------------------------------------|
| Selecione e segure o<br>ícone na tela                                   | <ul> <li>Selecione e mantenha selecionados os ícones a seguir para acessar as seguintes funções:</li> <li>Selecione e segure o ícone a seguir na lista e nas telas dos menus para exibir a tela de navegação: ←.</li> <li>Selecione e segure os ícones a seguir na tela de navegação para girar, inclinar ou dimensionar o mapa de forma contínua: ←, →, ↑, ↓, ⊙, ⊙.</li> <li>Selecione e segure os ícones a seguir, na tela do teclado virtual, para excluir rapidamente vários caracteres: <a></a>.</li> <li>Selecione e segure os ícones a seguir em listas longas, para rolar as páginas de forma contínua: <a></a>.</li> </ul> |
| Arrastando                                                              | <ul> <li>Arraste a tela nos seguintes casos:</li> <li>Para mover o indicador no controle deslizante.</li> <li>Para rolar uma lista: Selecione e segure qualquer ponto na lista e deslize seu dedo para cima ou para baixo. Dependendo da velocidade em que o dedo for deslizado, a lista rola rapidamente ou lentamente, somente um pouco ou até o final da lista.</li> <li>Para mover o mapa no modo de navegação do mapa: Arraste o mapa, movendo-o na direção desejada.</li> </ul>                                                                                                    |
| Usando o gesto de<br>abrir ou fechar os<br>dedos para alterar<br>o zoom | Abra ou feche dois dedos na tela de navegação, em um movimento de comprimir<br>ou ampliar para aumentar ou diminuir o zoom do mapa.                                                                                                    |

## Operação do Mapa

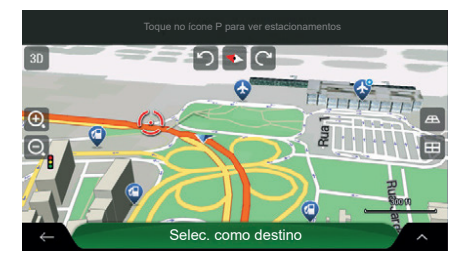

Se você selecionar qualquer ponto no mapa durante a navegação, o mapa para após a posição atual (a seta azul não fica parada em uma posição fixa na tela) e os ícones de controle aparecem para ajudá-lo a modificar a tela do mapa. Você pode executar as seguintes ações no mapa:

| Exemplo                                                                | Descrição    | Função                                                                                                    |
|------------------------------------------------------------------------|--------------|----------------------------------------------------------------------------------------------------|
| Verificando a<br>informação do local                                   | Sem ícones   | A parte superior da tela do mapa exibe as informações sobre o ponto selecionado (o ícone ).                                                                                                    |
| Movendo o mapa,<br>arrastando dedo sobre<br>a tela                     | Sem ícones   | Mova o mapa em qualquer direção: selecione e<br>segure um ponto no mapa e mova seu dedo na<br>direção desejada, para mover o mapa.                                                                                                    |
| Aumentar e diminuir o<br>zoom                                          | O.           | Altere o zoom do mapa na tela.<br>O sistema de navegação usa mapas que permitem<br>examinar os locais em vários níveis de zoom,<br>sempre com conteúdo otimizado. Sempre são<br>exibidos nomes de ruas e outros textos com o<br>mesmo tamanho de fonte, nunca de cabeça para<br>baixo e, são exibidas somente as ruas e objetos<br>que você precisa.<br>A escala do mapa tem um limite no modo de<br>visualização 3D. Se você reduzir o zoom ainda<br>mais, o mapa muda para o modo de visualização<br>2D.<br>Selecione uma vez para modificar a visualização<br>em uma longa etapa ou selecione e segure o<br>ícone para modificá-lo de uma forma constante<br>o suave |
| Inclinação para cima e<br>para baixo                                   | $\downarrow$ | Altere o ângulo de visualização vertical do mapa<br>no modo 3D.<br>Selecione uma vez para modificar a visualização<br>em uma longa etapa ou selecione e segure o<br>ícone para modificá-lo de uma forma constante<br>e suave.                                                                                                    |
| Girando no sentido<br>horário e anti-horário                           | →←           | Altere o ângulo de visualização horizontal do<br>mapa.<br>Selecione uma vez para modificar a visualização<br>em uma longa etapa ou selecione e segure o<br>ícone para modificá-lo de uma forma constante<br>e suave.                                                                                                    |
| Alterando a visualização<br>para 2D, 3D ou 2D com<br>o Norte para Cima | 3D 2D 20     | Alterando a visualização do mapa entre a<br>perspectiva 3D, 2D com a direção de condução<br>para cima e 2D com o Norte sempre para cima.<br>No modo com a direção de condução sempre<br>para cima, o mapa é girado para que a parte<br>superior sempre aponte na direção atual de<br>condução. Esta é a orientação padrão no modo<br>de visualização 3D do mapa. No modo com o<br>Norte sempre para cima, o mapa está direcionado<br>para o Norte.                                                                                                    |
| Verificando a bússola                                                  | •            | A direção da bússola mostra o Norte.                                                                                                    |

| Exemplo                           | Descrição           | Função                                                                                                    |
|-----------------------------------|---------------------|----------------------------------------------------------------------------------------------------|
| Retornando para a                 |                     | Mova o mapa de volta, para seguir para a posição<br>atual do GPS. Rotação automática do mapa<br>também é reativada. |
| navegaçao nonnai                  |                     | Os ícones de operação do mapa desaparecem e<br>continua a navegação.                                                |
| Selecionando opções<br>adicionais | ^                   | Abra uma lista de funções adicionais, como salvar<br>um local ou pesquisar locais ao redor de um<br>ponto na tela.  |
| Selecionando um<br>destino        | Selec. como destino | Selecione o ícone de localização como um novo destino. A rota é calculada automaticamente.                          |

## Tela de Navegação

A tela de navegação é a tela principal do sistema de navegação, que exibe a rota planejada em um mapa. O sistema de navegação funciona com mapas digitais, que não são simplesmente as versões digitais de mapas de papel tradicional. Da mesma forma que para os mapas de papel das rodovias, o modo 2D dos mapas digitais mostra ruas ou rodovias. A elevação também é ilustrada nas cores.

A tela de navegação exibe os seguintes ícones na tela, campos de dados e informação da rota no mapa durante a navegação:

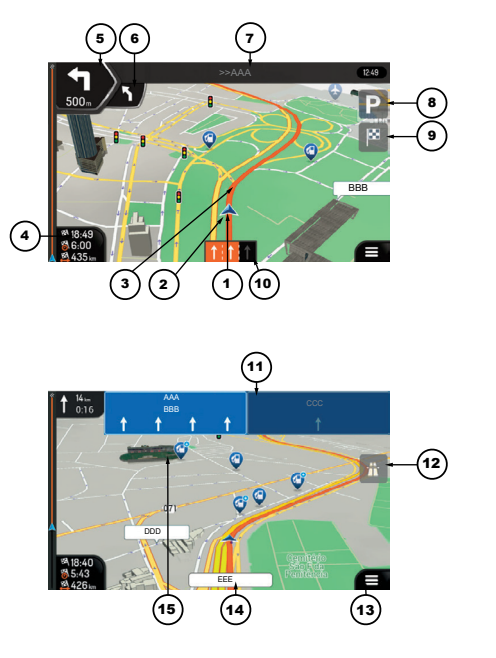

| Número | Nome                                             | Descrição                                                                                                    |
|--------|--------------------------------------------------|----------------------------------------------------------------------------------------------------|
| 1      | Ícone de posição<br>atual                        | A posição atual é exibida como uma seta azul como padrão. Quando<br>não houver a posição no GPS, o ícone da posição atual ficará<br>transparente e exibirá a sua última posição conhecida.<br><ul> <li>D ícone da Posição Atual no GPS</li> <li>P. 3=10</li> </ul>                                                                                        |
| 2      | Posição no GPS                                   | O ponto próximo da seta exibe a posição do GPS, como percebida pelo receptor GPS.<br>ficone da Posição Atual no GPS P. 3-10                                                                                                    |
| 3      | Rota Planejada                                   | A rota planejada é exibida como uma linha laranja.                                                                                                    |
| 4      | Campos de dados                                  | <ul> <li>Três campos de dados exibem as seguintes informações:</li> <li>O tempo estimado de chegada para o destino.</li> <li>O tempo restante de viagem.</li> <li>A distância restante para o destino.</li> <li>Você pode alterar os dados padrão das seguintes maneiras:</li> <li>Selecione e segure a área quando o campo de dados aparecer.</li> </ul> |
|        |                                                  | <ul> <li>Nas configurações da tela de navegação.</li> <li>Configurações da Tela de Navegação P. 2-16</li> <li>Se você não selecionou um destino, você pode visualizar a sua posição ao invés dos três campos de dados.</li> </ul>                                                                                                    |
| 5      | Indicação da<br>próxima orientação               | Exibe o tipo de manobra, a direção e a distância para a próxima<br>orientação.<br>>> Indicação da Próxima Orientação e da Orientação Se-<br>guinte → P. 3-11                                                                                                    |
| 6      | Indicação da<br>orientação a seguir              | Exibe o tipo de manobra, a direção e a distância para a indicação, após<br>a próxima orientação.<br>Indicação da Próxima Orientação e da Orientação Se-<br>guinte P. 3-11                                                                                                    |
| 7      | Nome da Rua do<br>Ponto da Próxima<br>Orientação | Exibe o nome da rua do ponto da próxima orientação.<br>Dindicação da Próxima Orientação e da Orientação Se-<br>guinte (2) 2.3-11<br>Se você não selecionou um destino para a rota, você pode visualizar o<br>número das casas próximas, se estiverem disponíveis.                                                                                         |
| 8      | Estacionamento ao<br>redor do destino            | Aparece próximo ao destino. Selecione para poder verificar as facilidades de estacionamentos disponíveis ao redor de seu destino.         ● Estacionamento ao Redor do Destino ● P.4-6                                                                                                    |
| 9      | Menu do destino                                  | Aparece próximo ao destino. Selecione para poder verificar o resumo<br>da viagem, encontre locais ao redor do seu destino final, salve o local<br>atual ou interrompa a navegação.                                                                                                    |
| 10     | Informações das<br>Faixas da Rua ou<br>Rodovia   | Em uma rua ou rodovia com múltiplas faixas serão exibidas à frente e<br>as suas direções. As setas destacadas representam as faixas e direções<br>que você precisa seguir.<br>Informações das Faixas da Rua ou Rodovia                                                                                                    |
| 11     | Sinalização                                      | Exibe os destinos disponíveis e o número das rodovias.<br>○ Sinalização                                                                                                    |

| Número | Nome                                             | Descrição                                                                                                    |
|--------|--------------------------------------------------|----------------------------------------------------------------------------------------------------|
| 12     | Painel de indicação<br>de serviços na<br>rodovia | Selecione para poder verificar os detalhes dos próximos locais de<br>serviço (postos de combustível, restaurantes) quando estiver viajando<br>em uma rodovia. |
|        | 1000018                                          | Painel de Indicação de Serviços na Rodovia > P. 3-15                                                                                                    |
| 13     | Menu do Navegador                                | Selecione para poder abrir o menu de navegador, onde você pode<br>obter outras funções do sistema de navegação.                                               |
| 14     | Nome da rua                                      | Exibe o nome da rua atual. Selecione para poder abrir a tela Where<br>Am I? (Onde Eu Estou?).<br>Onde Eu Estou? P. 4-7                                        |
| 15     | Objetos 3D                                       | Ele exibe colinas, montanhas, rodovias, pontos de referência e construções em 3D.                                                                             |

#### ATENÇÃO

Alguns ícones ou campos podem não estar disponíveis.

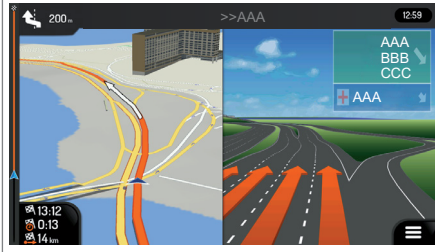

Se você estiver se aproximando de uma saída de rodovia ou de uma intersecção complexa e as informações necessárias existirem, o mapa é alterado com uma visualização 3D da junção.

Tela de Visualização de Junções P 3-14

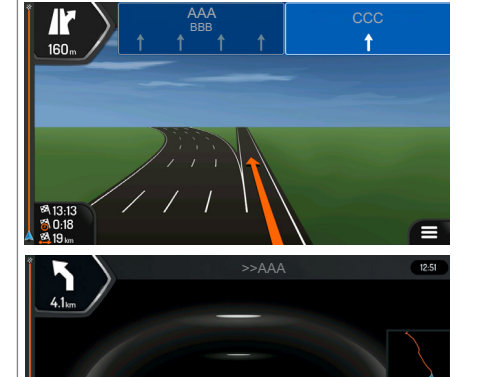

**8** 18:47

Ao entrar em um túnel, o mapa é alterado para uma imagem genérica de um túnel.

Tela de Visualização de Túneis
 P. 3-14

Por padrão, a configuração **Visualização do túnel** está definida para desligada. A configuração **Visualização do túnel** pode ser ligada, usando a tela áudio/informação.

2.2 kr

Configurações da Tela de Navegação P. 2-16

Índice Geral

#### Ruas e Rodovias

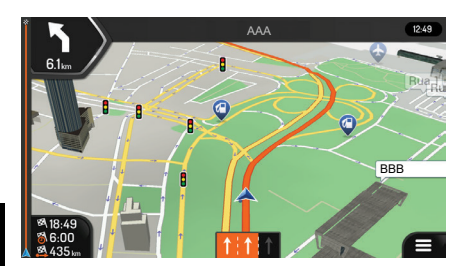

O sistema de navegação mostra as ruas da mesma forma que os mapas de papel das rodovias. Sua largura e cores correspondem a sua importância; você pode facilmente perceber a diferença entre uma rodovia e uma rua pequena.

## Ícone da Posição Atual no GPS

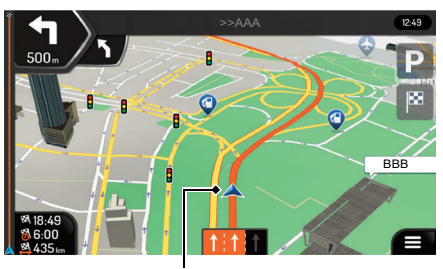

Posição Atual do Veículo e Posição no GPS

Quando a posição do GPS estiver disponível, o ícone do sistema de navegação mostra a sua posição atual. Por padrão, este ícone é uma seta azul. O ponto próximo da seta exibe a posição do GPS, como percebida pelo receptor GPS.

Quando a navegação dentro de estrada estiver selecionada, o ícone de posição atual não pode exibir a sua posição exata no GPS e a sua posição atual. Se as rodovias estiverem próximas, ela ficará alinhada para a rodovia mais próxima, para eliminar os erros da posição do GPS e a direção do ícone, ficará alinhada na direção da rodovia.

Se a navegação fora de estrada estiver selecionada, o ícone de posição atual estará na posição exata do GPS. A direção do ícone exibirá sua posição atual.

## Indicação da Próxima Orientação e da Orientação Seguinte

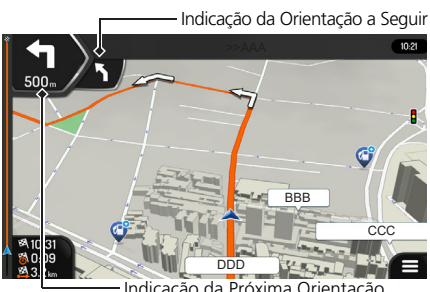

Indicação da Próxima Orientação

Ao navegar em uma rota, a parte superior da tela de navegação exibe as informações sobre a próxima orientação (manobra) da rota e a próxima rua ou a próxima cidade.

Existe um campo no canto superior esquerdo exibindo a próxima orientação. Ambos os tipos de orientação (curva, rotatória, saída da rodovia e assim por diante) e a distância da posição atual são exibidos.

Um ícone pequeno exibe o tipo de manobra da orientação a seguir, se as próximas duas orientações forem próximas uma da outra. Caso contrário, somente a próxima orientação será exibida. Selecione o ícone da orientação atual para abrir a tela de itinerário.

### Rota Planejada

A rota planejada é a rota navegada atualmente. Sempre que o destino estiver definido, a rota ficará ativa até que você chegue ao seu destino, interrompa a navegação ou exclua a rota. O sistema de navegação exibe a rota das seguintes maneiras:

| Símbolo | Nome                                               | Descrição                                                                                                    |
|---------|----------------------------------------------------|----------------------------------------------------------------------------------------------------|
|         | Posição atual no<br>GPS e ponto de<br>partida      | Esta é a sua posição atual exibida no mapa.<br>Se um ponto sem ruas ou rodovias for selecionado<br>para o cálculo da rota e, alguma rua ou rodovia estiver<br>próxima, a seta pula para a rua ou rodovia mais próxima.<br>Normalmente, se a posição do GPS estiver disponível, a<br>rota é iniciada da posição atual. Se não houver posição<br>válida do GPS, o sistema de navegação usa a última<br>posição conhecida como o ponto de partida. |
|         | Ponto de<br>passagem<br>(Destino<br>intermediário) | Este é um destino intermediário da rota antes de chegar<br>ao destino final.                                                                                                    |
| 8       | Destino (ponto<br>final)                           | Este é o destino final da rota.                                                                                                    |

| Símbolo | Nome                                 | Descrição                                                                                    |
|---------|--------------------------------------|----------------------------------------------------------------------------------------------|
| 4       | Cor da rota                          | A rota sempre é destacada com sua cor no mapa, tanto no modo diurno, quanto no modo noturno. |
| 500.    | Ruas e rodovias                      | Você pode escolher se deseja usar ou evitar certos tipos de ruas e rodovias.                 |
|         | que são<br>excluídas do<br>navegador | > Modo de Navegação                                                                          |

# Ícones de Orientação

| Símbolo | Função                                                               | Símbolo      | Função                                                                                  |
|---------|----------------------------------------------------------------------|--------------|-----------------------------------------------------------------------------------------|
|         | Vire à esquerda.                                                     | $\mathbf{i}$ | Entre na rotatória [orientação a<br>seguir (orientação após a próxima<br>orientação) ]. |
|         | Vire à direita.                                                      | 췪            | Entre na rodovia.                                                                       |
| Ð       | Faça o retorno à esquerda.                                           | Ť,           | Saia da rodovia.                                                                        |
| ŕ       | Vire à direita na bifurcação.                                        |              | Embarque na balsa.                                                                      |
| 4       | Vire em curva fechada à esquerda.                                    |              | Saia da balsa.                                                                          |
| 4       | Mantenha à esquerda.                                                 |              | Aproximando-se de um ponto de<br>passagem à direita.                                    |
| Î       | Continue em frente na intersecção.                                   | 88           | Aproximando-se do destino.                                                              |
|         | Entre na rotatória e saia na primeira<br>saída (próxima orientação). |              |                                                                                         |

## Informações das Faixas da Rua ou Rodovia

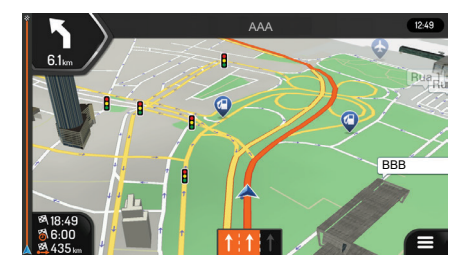

Ao navegar em rodovias com múltiplas faixas, é importante conduzir pela faixa adequada, para seguir para a rota planejada. Se as informações das faixas estiverem disponíveis nos dados do mapa, o sistema de navegação exibe as faixas e as suas direções usando pequenas setas na parte inferior do mapa. As setas destacadas representam as faixas e as direções que você precisa seguir.

## Sinalização

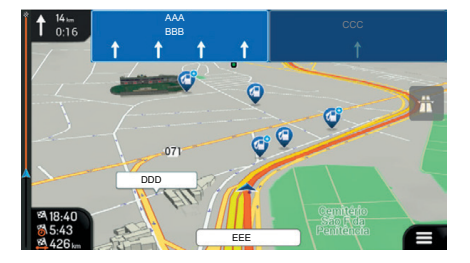

Se as informações necessárias estiverem disponíveis, o sistema de navegação exibe as sinalizações na parte superior do mapa. A cor e o estilo das sinalizações são semelhantes às sinalizações reais que você pode ver acima das rodovias. Exibe os destinos disponíveis e o número das rodovias.

Todas as sinalizações têm uma aparência semelhante ao da navegação (quando não houver rotas planejadas). Durante a navegação, somente a(s) sinalização(ões) que aponta(m) para a(s) faixa(s) que deve(m) ser seguida(s) fica(m) destacada(s); todas as outras sinalizações ficam em um tom mais escuro.

Se você quiser ocultar as sinalizações exibidas atualmente, selecione qualquer uma delas e voltará para a tela de navegação normal, até que sejam recebidas novas informações de sinalização.

#### ATENÇÃO

Você pode modificar as configurações de sinalização, selecionando o ícone Exibição de navegação.

#### Configurações da Tela de Navegação P. 2-16

## Tela de Visualização de Junções

Se você estiver se aproximando de uma saída de rodovia ou de uma intersecção complexa e as informações necessárias existirem, o mapa é alterado com uma visualização 3D da junção. As faixas que você precisa seguir são exibidas com setas. Na parte superior da tela, as sinalizações da rodovia exibem informações adicionais.

Se você quiser ocultar a junção exibida atualmente e voltar para a tela de navegação, selecione a imagem. Existem dois tipos de visualização de junção:

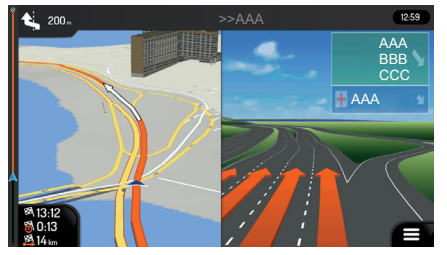

 Visualização de Junções do Fornecedor: Exibe uma visualização realista da junção, com imagens realistas das sinalizações da rodovia.

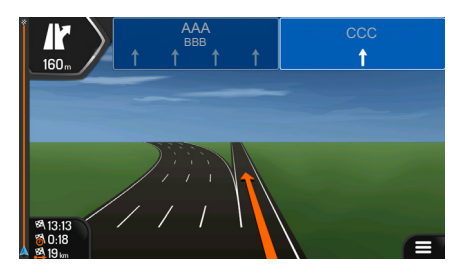

 Quando a visualização de junções do fornecedor não está disponível, mas existirem as informações necessárias, será exibida a Visualização Genérica de Junções: Exibe uma visualização genérica da junção, focando somente no número e no layout das faixas. As sinalizações da rodovia são criadas a partir da parte escura da placa, do número da placa e da informação do destino, recebidos nos dados do mapa.

#### 🛦 ATENÇÃO

A visualização da junção pode ser desativada, selecionando o ícone Exibição de navegação.

Configurações da Tela de Navegação P. 2-16

## Tela de Visualização de Túneis

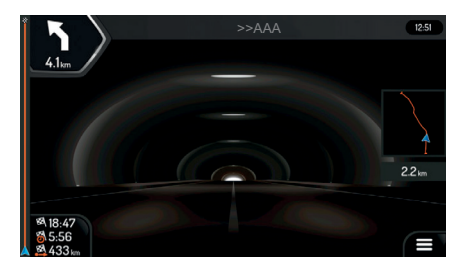

Ao entrar em um túnel, o mapa é exibido com a imagem de um túnel genérico, para que a superfície das rodovias e das construções não o distraiam.

A visualização de cima para baixo do túnel, exibida separadamente em uma janela, ajuda a se orientar. A distância restante no túnel também é exibida.

Depois de sair do túnel a visualização retorna para o mapa original.

Índice Geral

Índice Capítulo

#### 🛦 ATENÇÃO

Por padrão, a configuração **Visualização do túnel** está definida para desligada. A configuração **Visualização do túnel** pode ser ligada, usando a tela áudio/informação.

Configurações da Tela de Navegação P. 2-16

## Painel de Indicação de Serviços na Rodovia

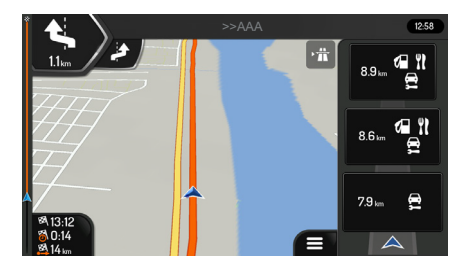

Quando você estiver conduzindo em uma rodovia, o ícone aparece no canto superior direito da tela de navegação. Selecione-o para abrir um painel com os detalhes dos próximos locais de serviço (postos de combustível, restaurantes).

Selecione um deles para exibir a área de saída no mapa. Se necessário, inclua facilmente este local de serviço como um ponto de passagem para a sua rota.

#### 🛦 ATENÇÃO

Se você deseja exibir outros tipos de locais, nos próximos locais de serviço, você pode alterar as configurações, selecionando o ícone **Exibição de navegação**.

#### 

## Tipos de Objetos 3D

| Тіро                       | Descrição                                                                                                    |
|----------------------------|----------------------------------------------------------------------------------------------------|
| Terreno 3D                 | O sistema de navegação exibe colinas e montanhas 3D na tela do navegador. Na<br>visualização do mapa 2D, as colinas e montanhas são ilustradas pela coloração e<br>sombreamento. |
| Rodovias<br>elevadas       | Rodovias elevadas são rodovias com interseções complexas e verticalmente isoladas<br>(tais como viadutos ou pontes) exibidas em 3D.                                              |
| Pontos de<br>referência 3D | Pontos de referência são representações 3D de objetos proeminentes ou bem conhecidos.                                                                                            |
| Construções 3D             | Construções 3D são representações em blocos de dados completos de construções de<br>cidades, que contém os tamanhos e posições atuais no mapa.                                   |

# Menu de Navegação

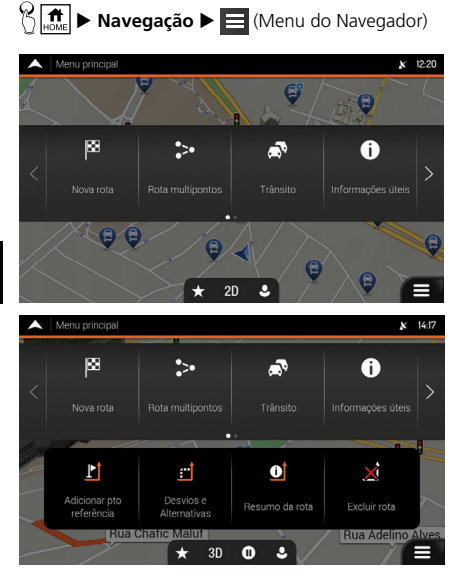

Selecione uma opção.

As seguintes opções do menu podem ser visualizadas, quando estiver navegando sem uma rota planejada:

| Тіро                          | Descrição                                                                                                    |
|-------------------------------|----------------------------------------------------------------------------------------------------|
| pæ<br>Nova rota               | Selecione seu destino, inserindo um endereço ou suas coordenadas, ou selecionando<br>Locais, Localização salva ou Rotas salvas. Você também pode procurar seus destinos<br>recentes no Histórico.                                                                        |
| Rota multipantos              | Construa sua rota a partir de um ou mais pontos de rota. Você também pode planejar<br>uma rota independentemente de sua posição atual no GPS, definindo um novo ponto de<br>partida.                                                                                     |
| <b>حگی</b><br>Tránsito        | Exibe o histórico de trânsito.                                                                                                    |
| <b>O</b><br>Informações úteis | Acesse as opções adicionais e verifique as informações relacionadas com a navegação.                                                                                                    |
| <b>O</b><br>Configurações     | Personalize a maneira como o software de navegação funciona.<br>Configuração do Sistema P. 2-1                                                                                                    |
| Sobre                         | A seção <b>Sobre</b> fornece informações sobre o produto. Leia o Contrato de Licença do<br>Usuário Final do Software e do Banco de Dados ou verifique a versão do mapa e outros<br>conteúdos do aplicativo. Você também pode acessar as estatísticas de uso do programa. |

As seguintes opções do menu também estão disponíveis, quando estiver navegando com uma rota planejada:

| Тіро                             | Descrição                                                                                                    |
|----------------------------------|----------------------------------------------------------------------------------------------------|
| L<br>Adicionar plo<br>referência | Adicione um destino intermediário na sua rota.                                                                                                    |
| Desvios e<br>Alternativas        | Veja rotas alternativas para evitar partes da rota ou para evitar uma rodovia específica da<br>sua rota planejada.                                                                                                    |
| O<br>Resumo da rota              | Visualize a rota e a sua distância total no mapa e verifique os parâmetros da rota e as<br>rotas alternativas. Selecione para acessar as opções adicionais, como <b>Simulação</b> ou<br><b>Preferências de rota</b> . |
| <b>X</b><br>Excluir rota         | Exclui sua rota.                                                                                                    |
| Excluir pto<br>referência        | Exclui o próximo ponto de passagem ou toda a rota. Este ícone é exibido se houver uma rota com múltiplos destinos.                                                                                                    |

No menu de navegação, as seguintes opções adicionais estão disponíveis:

| Тіро    | Descrição                                                                                                    |
|---------|----------------------------------------------------------------------------------------------------|
| $\star$ | Abra a tela <b>Localização salva</b> , onde você pode salvar um local como um destino favorito ou editar um local salvo.                                                                                                    |
| 3D      | Alterando para a visualização 2D ( 🕫 ), 2D com o Norte sempre para cima ( 🔊 ) ou voltando para o modo 3D.                                                                                                    |
| 0       | Pausar a navegação.                                                                                                    |
| D       | Reiniciar a navegação.                                                                                                    |
| ٩       | Acesse o menu de perfis do usuário, onde você pode criar novos perfis ou editar os perfis<br>existentes. Se vários motoristas estão usando o sistema de navegação, eles podem criar<br>seus próprios perfis com as suas próprias configurações. |
|         | O ícone 🔳 (Menu do Navegador) aparece quando a tela de navegação é exibida.<br>Selecione este ícone para abrir o menu do navegador.                                                                                                    |
| ^       | O ícone 🔼 (Mais) aparece na tela para exibir as funções adicionais. Selecione o ícone 🛆 para abrir a lista de funções adicionais em determinadas telas.                                                                                         |
|         | Selecione o ícone 🔼 (Mapa) para voltar para o mapa de qualquer tela de menu.                                                                                                    |
| ←       | Selecione o ícone (Voltar) para voltar para a tela anterior. Você também pode selecionar e segurar este ícone para voltar rapidamente para a tela de navegação a partir de qualquer outra tela.                                                 |
|         | Índice Geral Índice Capítulo 3-17                                                                                                    |

# Usando o Navegador

Por padrão, o sistema de navegação calcula a rota usando a rede rodoviária dos mapas fornecidos com o produto.

Você pode selecionar o destino e iniciar a navegação imediatamente (navegação normal).

Você também pode planejar uma rota independentemente de sua posição atual no GPS, mesmo sem recepção do GPS. Para poder fazer isso, você precisa definir um novo ponto de partida no menu **Rota multipontos**. Também suspende a orientação para que a rota não seja recalculada quando uma nova posição for recebida.

#### Definindo um Novo Ponto de Partida > P. 3-52

Você pode planejar as rotas com múltiplos destinos, selecionando um primeiro e um segundo destino e adicionando-os a sua rota. Você pode adicionar tantos destinos ao seu percurso quanto desejar.

#### ⇒ Planejando uma Rota com Múltiplos Destinos → P. 3-48

Você também pode usar o sistema de navegação para navegar fora de estrada.

#### Navegação Fora de Estrada P. 3-60

## Selecionando um Destino

Você pode escolher seu destino selecionando uma das seguintes opções:

 Usando a pesquisa combinada para pesquisar entre tipos diferentes de destino de uma vez.

#### 🗢 Usando a Pesquisa Combinada 🍝 P. 3-20

 Inserindo um endereço completo ou uma parte de um endereço, por exemplo um nome de rua sem o número da casa.

#### Selecionando um Endereço P. 3-22

• Selecionando um local como seu destino.

#### Selecionando um Local de Interesse 🍑 P. 3-33

• Selecionando um local salvo anteriormente como seu destino.

#### Selecionando um Local Salvo → P. 3-43

• Selecionando um local do Histórico dos destinos usados anteriormente.

#### Selecionando um Item do Histórico 🗲 P. 3-44

- Selecionando uma rota salva anteriormente.
  - Selecionando uma Rota Salva P. 3-45
- Inserindo as coordenadas do destino.
  - Inserindo as Coordenadas P. 3-46
- Selecionando um local no mapa.

#### Selecionando um Local no Mapa 🅞 P. 3-47

• Planejando uma rota com múltiplos destinos.

Planejando uma Rota com Múltiplos Destinos > P. 3-48

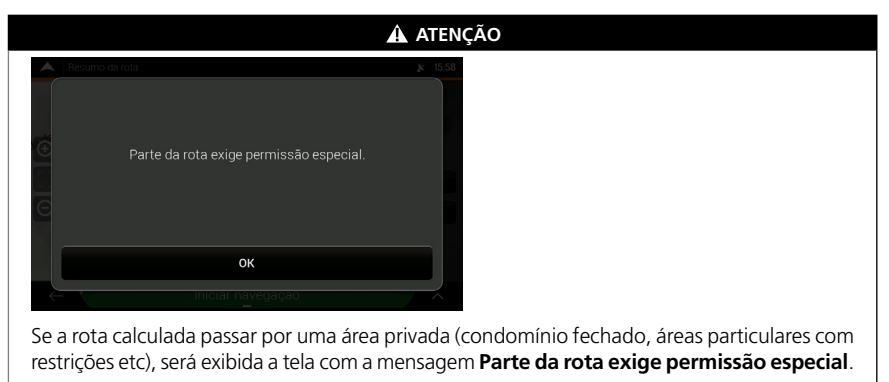

Selecione **OK** para confirmar a rota.

## Usando a Pesquisa Combinada

 Y Image
 Manu do Navegador)
 Nova rota
 campo
 Q
 Pesquisar em todos

Existem vários modos de selecionar seu destino. Você pode iniciar uma pesquisa separada para endereços, locais, locais salvos ou destinos recentes, mas a maneira mais rápida de pesquisar qualquer um deles é usar a pesquisa combinada.

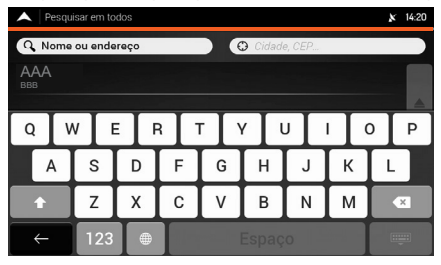

| A   P      | esqui | sar em to | dos  |   |        |       |   |     | <b>x</b> 14:20 |
|------------|-------|-----------|------|---|--------|-------|---|-----|----------------|
| Q 14       | ome   | ou ender  | reço |   |        | э AAA |   |     |                |
| AA/<br>BBB | ۹.    |           |      |   | Tudo   |       |   |     |                |
| Q          | V     | / [ 6     | EF   | 3 | Γ      | / [ I | ١ | I ( | ) P            |
| A          | 4     | s         | D    | F | G      | Н     | J | к   | L              |
| ÷          |       | Z         | X    | С | V      | В     | Ν | м   | ×              |
| -          |       | 123       |      | Ι | Espaço |       |   |     |                |

- 1. Selecione o campo Cidade, CEP, ..., na parte superior direita da tela.
  - A área de pesquisa padrão é a área onde você está localizado.
- 2. Insira o nome da área de pesquisa, usando o teclado virtual.
  - Você somente precisa inserir algumas letras para obter um resultado.
     O resultado mais provável aparece abaixo do campo de inserção.
  - Se a nova área de pesquisa estiver em um país diferente, insira o nome do país e da cidade. Geralmente, o sistema também exibe o nome do país ou da cidade, inserindo somente as primeiras letras ou as abreviações convencionais.
- Selectione para exibir a lista completa dos resultados correspondentes.
- 4. Selecione a área de pesquisa desejada.
- 5. Selecione o campo Nome ou endereço, na parte superior esquerda da tela.
- Insira o nome, o endereço ou a categoria do destino que você está procurando, usando o teclado virtual.

|              | Pesquisar em todos (XXX)                                  | × | 14:21  |
|--------------|-----------------------------------------------------------|---|--------|
| Q /          | AAA 🛞 😳 BBB                                               |   |        |
| -            | остнура пісогора « остнура ос мазіальної и райос « ройлої |   |        |
| 111          |                                                           |   |        |
|              |                                                           |   | ▲      |
| 111          |                                                           |   |        |
|              |                                                           |   | Tu     |
| 111          |                                                           |   | 10_    |
| 111          |                                                           |   | -      |
|              |                                                           |   |        |
| 1:1          |                                                           |   | ₹      |
| 111          |                                                           |   |        |
|              | NNN                                                       |   |        |
| $\leftarrow$ | 100                                                       |   | $\sim$ |
| <br>←        | NNN<br>NNN<br>100                                         |   | ^      |

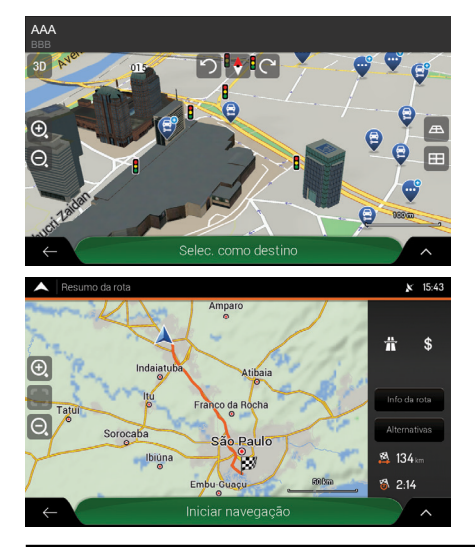

- **7.** Selecione **Q** para alterar a tela de resultados.
  - Você pode ver todos os resultados na lista, independentemente do tipo. Endereços, locais, categorias, localizações salvas e destinos recentes (Histórico), estão misturados em uma lista. Você pode selecionar imediatamente o resultado que deseja usar para o seu destino ou restringir a lista de resultados para somente um tipo [por exemplo, Locais].
  - Quando o destino for selecionado, o destino aparece no meio de um mapa em tela cheia.
  - Se necessário, selecione um outro local no mapa, para modificar o destino. O ícone aparece no novo local.
- **8.** Selecione **Selec. como destino** para confirmar o destino.
  - A rota é calculada e o mapa aparece mostrando a rota inserida, onde você pode verificar as informações da rota e as rotas alternativas.
  - ► Selecione ← para inserir um destino diferente.
- Selecione para modificar os parâmetros da rota ou selecione Iniciar navegação para começar sua viagem.

#### ATENÇÃO

Verifique as configurações dos tipos de rodovias e altere-as, se necessário.

Configurações de Preferências de Rota P. 2-13

## Selecionando um Endereço

Se você conhece pelo menos uma parte do endereço, esta é a maneira mais rápida de selecionar seu destino. Usando a mesma tela, você pode encontrar um endereço, inserindo as seguintes informações:

• O endereço exato, incluindo o número da casa.

Inserindo um endereço - P. 3-22

• O centro de uma cidade.

#### Selecionando o centro de uma cidade > P. 3-25

• O ponto central de uma rua.

#### Selecionando o ponto central de uma rua 🇨 P. 3-26

• Uma intersecção.

#### Selecionando uma intersecção de uma cidade > P. 3-29

Qualquer um dos itens acima, pode ser pesquisado com o número do CEP.

Usando o CEP para selecionar um destino > P.3-31

#### Inserindo um endereço

 <sup>™</sup> → Navegação → 
 <sup>™</sup> → (Menu do Navegador) → Nova rota → Endereço

| A Localizar endereço                    | x | 15:42 |
|-----------------------------------------|---|-------|
| Pats                                    |   |       |
| AAA                                     |   |       |
|                                         |   |       |
| BBB                                     |   |       |
|                                         |   |       |
| 000                                     |   |       |
| Casa Nº ou Rua perpendicular            |   |       |
| Nº da casa (1-807) ou rua de cruzamento |   |       |
|                                         |   |       |
|                                         |   |       |
|                                         |   |       |
|                                         |   |       |
| lr para a rua                           | y |       |

1. Selecione o campo País.

- A tela Selecionar país é exibida.
- Por padrão, o sistema de navegação sugere o país onde você está no momento (ou se não houver uma posição válida no GPS, sugere o país da última posição indicada).
- 2. Selecione um país na lista abaixo do campo de inserção.
  - Se preferir, selecione o campo de inserção de texto na parte superior da tela e insira as primeiras letras do país, usando o teclado virtual. Selecione para abrir a lista de resultados e selecione um país na lista.

| 🔺   S       | elecio | onar cidad | le ou CEP | (300)   |              |   |   |   | <b>x</b> 15:02 |
|-------------|--------|------------|-----------|---------|--------------|---|---|---|----------------|
| <b>Q</b>  : | dade   | e/CEP      |           |         |              |   |   |   |                |
|             |        |            |           | Históri | ia da cidade |   |   |   | <b>'</b>       |
| BBB         | _      |            |           |         |              |   |   |   |                |
| Q           | V      | v I i      | E   F     | 3 1     | ΓĽ           |   | J |   | Р              |
| A           | 1      | S          | D         | F       | G            | н | J | к | L              |
| +           |        | Z          | X         | С       | V            | В | Ν | м | ×              |
| _ ←         |        | 123        |           |         |              |   |   |   | Û              |

| 🔺 Seleci   | onar rua (3 | 300) |     |   |     |    |   | ×   | 15:02 |
|------------|-------------|------|-----|---|-----|----|---|-----|-------|
| Q Nome     | da rua      |      |     |   |     |    |   |     |       |
|            |             |      |     |   |     |    |   |     |       |
| AAA<br>BBB |             |      |     |   |     |    |   |     |       |
| QV         | v [ I       | EF   | 3 1 | Γ | / [ | ٦. | 1 | > [ | Ρ     |
| Α          | S           | D    | F   | G | н   | J  | к | L   |       |
| •          | Z           | X    | С   | V | В   | N  | м |     | ×     |
| ~          | 123         |      |     |   |     |    |   |     |       |

- 3. Selecione o campo Cidade ou CEP.
  - A tela Selecionar cidade ou CEP é exibida.
  - Por padrão, o sistema de navegação sugere a cidade onde você está no momento (ou se não houver uma posição válida no GPS, sugere a cidade da última posição indicada).
- **4.** Selecione uma cidade na lista abaixo do campo de inserção.
  - Se preferir, selecione o campo de inserção de texto na parte superior da tela e insira as primeiras letras da cidade, usando o teclado virtual. Selecione a para abrir a lista de resultados e selecione uma cidade na lista.
- 5. Selecione o campo Rua.

- **6.** Selecione o campo de inserção de texto na parte superior da tela.
  - Se preferir, selecione uma rua na lista abaixo do campo de inserção.
- 7. Insira o nome da rua, usando o teclado virtual.
  - Os nomes que corresponderem a sequência de caracteres aparecem em uma lista.
- **8.** Selecione para abrir a lista de resultados.
- 9. Selecione uma rua na lista.

A tela **Selecionar rua** é exibida.

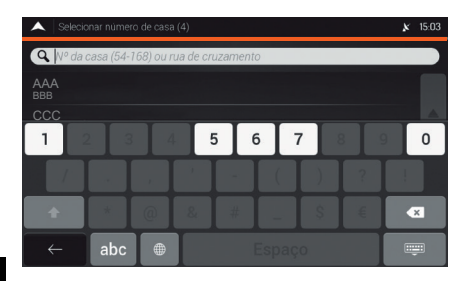

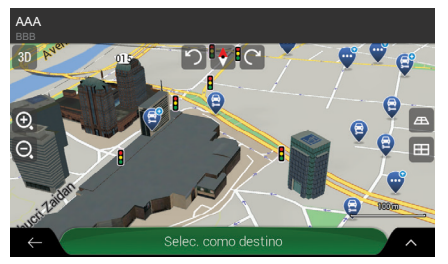

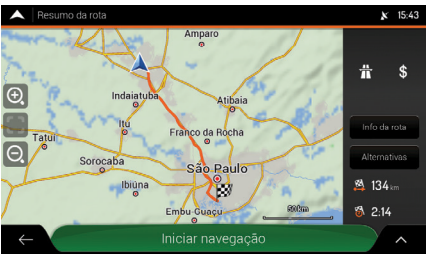

- 10. Selecione o campo Casa Nº ou Rua perpendicular.
- Insira o número da casa, usando o teclado virtual.
- **12.** Selecione o endereço em uma lista.
  - Um destino aparece no meio de um mapa em tela cheia.
  - Se necessário, selecione um outro local no mapa, para modificar o destino. O ícone aparece no novo local.
- **13.** Selecione **Selec. como destino** para confirmar o destino.
  - A rota é calculada e o mapa aparece mostrando a rota inserida, onde você pode verificar as informações da rota e as rotas alternativas.
  - ► Selecione ← para inserir um destino diferente.
- 14. Selecione para modificar os parâmetros da rota ou selecione Iniciar navegação para começar sua viagem.

#### 🛦 ATENÇÃO

Verifique as configurações dos tipos de rodovias e altere-as, se necessário.

Configurações de Preferências de Rota 
P. 2-13

#### Selecionando o centro de uma cidade

🖔 💼 🕨 Navegação 🕨 🧮 (Menu do Navegador) 🕨 Nova rota 🕨 Endereço

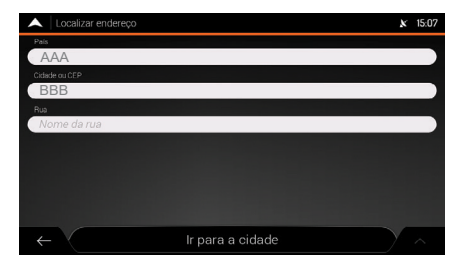

| Selecionar cidade ou CEP (             | OOX)               | N 15:02  |
|----------------------------------------|--------------------|----------|
| Q Cidade/CEP                           |                    |          |
|                                        | História da cidade |          |
| AAA<br>BBB<br>CCC<br>DDD<br>EEE<br>FFF |                    | A        |
|                                        | Sugestões          | <b>T</b> |
| ААА                                    |                    |          |
| $\leftarrow$                           |                    | ^        |

- 1. Selecione o campo País.
  - A tela **Selecionar país** é exibida.
  - Por padrão, o sistema de navegação sugere o país onde você está no momento (ou se não houver uma posição válida no GPS, sugere o país da última posição indicada).
- 2. Selecione um país na lista abaixo do campo de inserção.
  - Se preferir, selecione o campo de inserção de texto na parte superior da tela e insira as primeiras letras do país, usando o teclado virtual. Selecione e para abrir a lista de resultados e selecione um país na lista.
- 3. Selecione o campo Cidade ou CEP.
  - A tela Selecionar Cidade ou CEP é exibida.
  - Por padrão, o sistema de navegação sugere a cidade onde você está no momento (ou se não houver uma posição válida no GPS, sugere a cidade da última posição indicada).
- **4.** Selecione uma cidade na lista abaixo do campo de inserção.
  - Se preferir, selecione o campo de inserção de texto na parte superior da tela e insira as primeiras letras da cidade, usando o teclado virtual. Selecione a para abrir a lista de resultados e selecione uma cidade na lista.
- 5. Selecione Ir para a cidade.
  - O centro da cidade exibida torna-se o destino da rota.

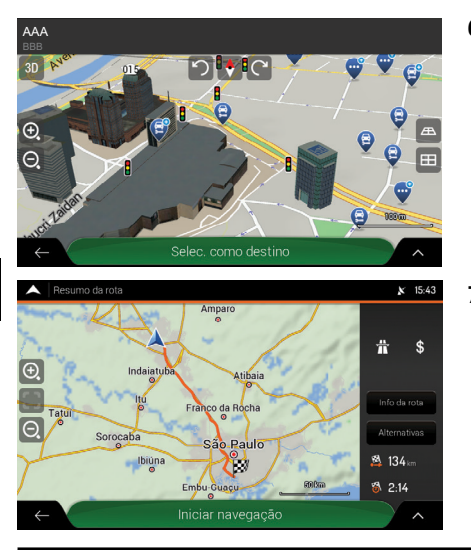

- **6.** Selecione **Selec. como destino** para confirmar o destino.
  - A rota é calculada e o mapa aparece mostrando a rota inserida, onde você pode verificar as informações da rota e as rotas alternativas.
  - ► Selecione ← para inserir um destino diferente.
- Selecione para modificar os parâmetros da rota ou selecione Iniciar navegação para começar sua viagem.

#### 🛦 ATENÇÃO

Verifique as configurações dos tipos de rodovias e altere-as, se necessário.

Configurações de Preferências de Rota 🗲 P. 2-13

#### Selecionando o ponto central de uma rua

| Localizar endereço                     | x | 15:42 |
|----------------------------------------|---|-------|
| Pats                                   |   |       |
| AAA                                    |   |       |
|                                        |   |       |
| BBB                                    |   |       |
| Hua                                    |   |       |
| 000                                    |   |       |
| Casa Nº ou Rua perpendicular           |   |       |
| № da casa (1-807) ou rua de cruzamento |   |       |
|                                        |   |       |
|                                        |   |       |
|                                        |   |       |
|                                        |   |       |
| ← ✓ Ir para a rua                      | y |       |
|                                        |   |       |

- 1. Selecione o campo País.
  - A tela **Selecionar país** é exibida.
  - Por padrão, o sistema de navegação sugere o país onde você está no momento (ou se não houver uma posição válida no GPS, sugere o país da última posição indicada).
- 2. Selecione um país na lista abaixo do campo de inserção.
  - Se preferir, selecione o campo de inserção de texto na parte superior da tela e insira as primeiras letras do país, usando o teclado virtual. Selecione para abrir a lista de resultados e selecione um país na lista.

| Selecionar cidade ou CEP (XXX) |                    |   |  |  |  |  |
|--------------------------------|--------------------|---|--|--|--|--|
| Q Cidade/CEP                   |                    |   |  |  |  |  |
|                                | História da cidade | • |  |  |  |  |
| AAA<br>BBB                     |                    |   |  |  |  |  |
| CCC<br>DDD                     |                    |   |  |  |  |  |
| EEE<br>FFF                     |                    |   |  |  |  |  |
|                                | Sugestões          |   |  |  |  |  |
| ААА<br>ввв                     |                    |   |  |  |  |  |
| ÷                              |                    | ^ |  |  |  |  |

| ۸ ۵        | elecic | onar rua (3 | :00) |     |    |     |    |   | ×   | 15:02    |
|------------|--------|-------------|------|-----|----|-----|----|---|-----|----------|
| Q N        | ome    | da rua      |      |     |    |     |    |   |     |          |
|            |        |             |      |     |    |     |    |   |     | I        |
| AAA<br>BBB |        |             |      |     |    |     |    |   |     |          |
| Q          | ٧      | VE          |      | 3 1 | ΓÌ | / L | ٦. | 1 | > [ | Ρ        |
|            | A ]    | s           | D    | F   | G  | н   | J  | к | L   |          |
| <b>t</b>   |        | Z           | X    | С   | V  | В   | N  | м |     | ×        |
|            |        | 123         |      |     |    |     |    |   |     | <b>.</b> |

- 3. Selecione o campo Cidade ou CEP.
  - A tela Selecionar cidade ou CEP é exibida.
  - Por padrão, o sistema de navegação sugere a cidade onde você está no momento (ou se não houver uma posição válida no GPS, sugere a cidade da última posição indicada).
- **4.** Selecione uma cidade na lista abaixo do campo de inserção.
  - Se preferir, selecione o campo de inserção de texto na parte superior da tela e insira as primeiras letras da cidade, usando o teclado virtual. Selecione a para abrir a lista de resultados e selecione uma cidade na lista.
- 5. Selecione o campo Rua.

- **6.** Selecione o campo de inserção de texto na parte superior da tela.
  - Se preferir, selecione uma rua na lista abaixo do campo de inserção.
- 7. Insira o nome da rua, usando o teclado virtual.
  - Os nomes que corresponderem a sequência de caracteres aparecem em uma lista.
- **8.** Selecione para abrir a lista de resultados.
- 9. Selecione uma rua na lista.

A tela **Selecionar rua** é exibida.

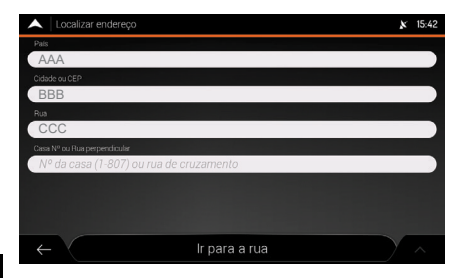

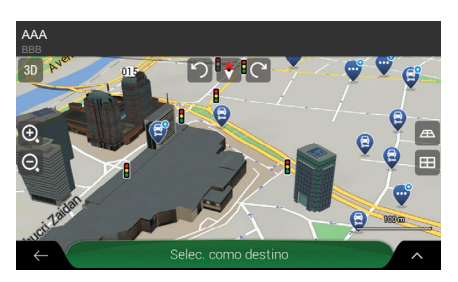

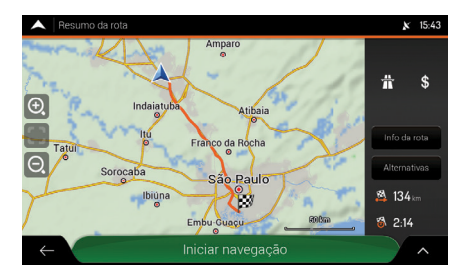

- 10. Selecione Ir para a rua.
  - Um destino aparece no meio de um mapa em tela cheia.
  - Se necessário, selecione um outro local no mapa, para modificar o destino. O ícone aparece no novo local.
- **11.**Selecione **Selec. como destino** para confirmar o destino.
  - A rota é calculada e o mapa aparece mostrando a rota inserida, onde você pode verificar as informações da rota e as rotas alternativas.
  - ► Selecione ← para inserir um destino diferente.
- Selecione para modificar os parâmetros da rota ou selecione Iniciar navegação para começar sua viagem.

#### 🛦 ATENÇÃO

Verifique as configurações dos tipos de rodovias e altere-as, se necessário.

Configurações de Preferências de Rota 
P. 2-13

#### Selecionando uma intersecção de uma cidade

🖔 💼 🕨 Navegação 🕨 🧮 (Menu do Navegador) 🕨 Nova rota 🕨 Endereço

| Localizar endereço                      | x | 15:42 |
|-----------------------------------------|---|-------|
| Pals                                    |   |       |
| AAA                                     |   |       |
|                                         |   |       |
| BBB                                     |   |       |
|                                         |   |       |
| 222                                     |   |       |
| Casa Nº ou Rua perpendicular            |   |       |
| Nº da casa (1-807) ou rua de cruzamento |   |       |
|                                         |   |       |
|                                         |   |       |
|                                         |   |       |
|                                         |   |       |
| ← Ir para a rua                         |   |       |
|                                         |   |       |

| A S         | Selecionar cidade ou CEP (300) |       |   |         |              |     |   | X | 15:02 |    |
|-------------|--------------------------------|-------|---|---------|--------------|-----|---|---|-------|----|
| <b>Q</b>  0 | idade                          | e/CEP |   |         |              |     |   |   |       |    |
|             |                                |       |   | Históri | ia da cidade |     |   |   |       |    |
| AAA<br>BBB  |                                |       |   |         |              |     |   |   |       |    |
| Q           | V                              | V I   |   | 3 1     | ΓÌ           | γŢι | ٦ | 1 | > [   | Р  |
| /           | A                              | S     | D | F       | G            | н   | J | к | L     |    |
| ÷           |                                | Z     | X | С       | V            | В   | Ν | М |       | ×  |
| _ ←         |                                | 123   |   |         | Espaço       |     |   |   |       | ţ. |

- 1. Selecione o campo País.
  - A tela **Selecionar país** é exibida.
  - Por padrão, o sistema de navegação sugere o país onde você está no momento (ou se não houver uma posição válida no GPS, sugere o país da última posição indicada).
- 2. Selecione um país na lista abaixo do campo de inserção.
  - Se preferir, selecione o campo de inserção de texto na parte superior da tela e insira as primeiras letras do país, usando o teclado virtual. Selecione a para abrir a lista de resultados e selecione um país na lista.
- 3. Selecione o campo Cidade ou CEP.
  - A tela Selecionar cidade ou CEP é exibida.
  - Por padrão, o sistema de navegação sugere a cidade onde você está no momento (ou se não houver uma posição válida no GPS, sugere a cidade da última posição indicada).
- **4.** Selecione uma cidade na lista abaixo do campo de inserção.
  - Se preferir, selecione o campo de inserção de texto na parte superior da tela e insira as primeiras letras da cidade, usando o teclado virtual. Selecione a para abrir a lista de resultados e selecione uma cidade na lista.

| 🔺 Sei | cior | nar rua (3 | :00) |     |        |   |   |   | ķ     | 15:02    |
|-------|------|------------|------|-----|--------|---|---|---|-------|----------|
| Q Nor | ne a | la rua     |      |     |        |   |   |   |       |          |
|       |      |            |      |     |        |   |   |   |       | I        |
| BBB   |      |            |      |     |        |   |   |   |       |          |
| Q     | W    |            | =    | 3 1 | Γ      |   | ſ |   | )<br> | Ρ        |
| А     | Ι    | S          | D    | F   | G      | н | J | к | L     |          |
| •     | Ι    | z          | X    | С   | V      | В | Ν | м |       | ×        |
|       |      | 123        |      |     | Espaço |   |   |   |       | <u>.</u> |

- 5. Selecione o campo Rua.
  A tela Selecionar rua é exibida.
- 6. Selecione o campo de inserção de texto na parte superior da tela.
  - Se preferir, selecione uma rua na lista abaixo do campo de inserção.
- 7. Insira o nome da rua, usando o teclado virtual.
   > Os nomes que corresponderem a sequência de caracteres aparecem em uma lista.
- 8. Selecione 📰 para abrir a lista de resultados.
- 9. Selecione uma rua na lista.

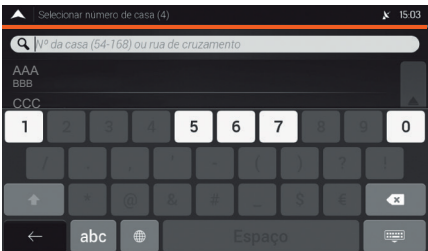

- **10.** Selecione o campo de inserção de texto na parte superior da tela.
  - Se preferir, selecione uma rua na lista abaixo do campo de inserção.
- **11.** Insira o nome da rua, usando o teclado virtual.
  - Os nomes que corresponderem a sequência de caracteres aparecem em uma lista.
- **12.** Selecione para abrir a lista de resultados.
- **13.** Selecione uma rua na lista.
  - Um destino aparece no meio de um mapa em tela cheia.
  - Se necessário, selecione um outro local no mapa, para modificar o destino. O ícone aparece no novo local.

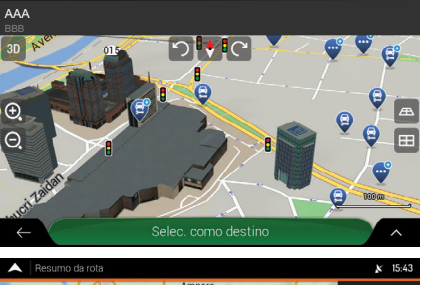

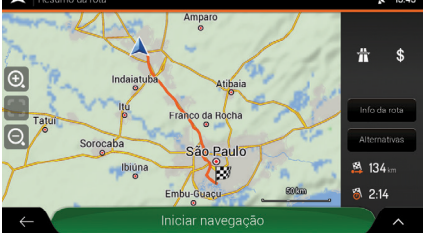

- **14.** Selecione **Selec. como destino** para confirmar o destino.
  - A rota é calculada e o mapa aparece mostrando a rota inserida, onde você pode verificar as informações da rota e as rotas alternativas.
  - ► Selecione ← para inserir um destino diferente.
- 15. Selecione para modificar os parâmetros da rota ou selecione Iniciar navegação para começar sua viagem.

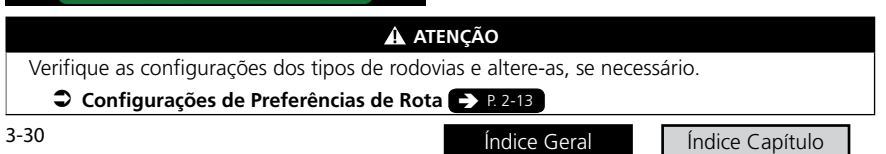

#### Usando o CEP para selecionar um destino

🖔 💼 🕨 Navegação 🕨 🧮 (Menu do Navegador) 🕨 Nova rota 🕨 Endereço

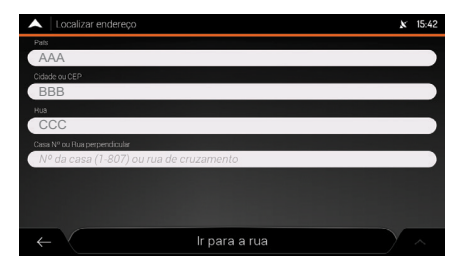

| Selecionar cidade ou CEP (XXX) | × 15:02 |
|--------------------------------|---------|
| Q Cidade/CEP                   |         |
| História da cidade             |         |
| AAA<br>BBB                     |         |
| CCC<br>DDD                     |         |
| EEE<br>FFF                     |         |
| Sugestões                      |         |
| ААА<br>ввв                     |         |
| ÷                              | ^       |

- 1. Selecione o campo País.
  - A tela **Selecionar país** é exibida.
  - Por padrão, o sistema de navegação sugere o país onde você está no momento (ou se não houver uma posição válida no GPS, sugere o país da última posição indicada).
- 2. Selecione um país na lista abaixo do campo de inserção.
  - Se preferir, selecione o campo de inserção de texto na parte superior da tela e insira as primeiras letras do país, usando o teclado virtual. Selecione en para abrir a lista de resultados e selecione um país na lista.
- 3. Selecione o campo Cidade ou CEP.
  - A tela Selecionar cidade ou CEP é exibida.
  - Por padrão, o sistema de navegação sugere a cidade onde você está no momento (ou se não houver uma posição válida no GPS, sugere a cidade da última posição indicada).
- 4. Selecione o campo de inserção de texto na parte superior da tela
- 5. Selecione 123 para abrir o teclado numérico.
- **6.** Insira o número do CEP, usando o teclado virtual.
  - Somente os primeiros cinco dígitos podem ser inseridos.
- 7. Selecione e para abrir a lista de resultados.

| •          | Seleci | ecionar rua (300) |    |     |     |       |    |   | ×   | 15:02 |
|------------|--------|-------------------|----|-----|-----|-------|----|---|-----|-------|
| Q          | Nome   | da rua            |    |     |     |       |    |   |     |       |
|            |        |                   |    |     |     |       |    |   |     |       |
| AA.<br>BBB |        |                   |    |     |     |       |    |   |     |       |
| Q          | Ī      | V I               | EF | 3 1 | r T | γŢ    | 1  |   | > [ | Р     |
|            | А      | s                 | D  | F   | G   | н     | J  | к | L   |       |
|            |        | Z                 | X  | С   | V   | В     | Ν  | м |     | ×     |
| *          | -      | 123               |    |     |     | Espaç | :0 |   | :   | ÷.    |

- 8. Selecione o local desejado.
- 9. Selecione o campo Rua.
  - A tela **Selecionar rua** é exibida.
- **10.** Selecione o campo de inserção de texto na parte superior da tela.
  - Se preferir, selecione uma rua na lista abaixo do campo de inserção.
- 11. Insira o nome da rua, usando o teclado virtual.Os nomes que corresponderem a sequência de caracteres aparecem em uma lista.
- **12.** Selecione e para abrir a lista de resultados.

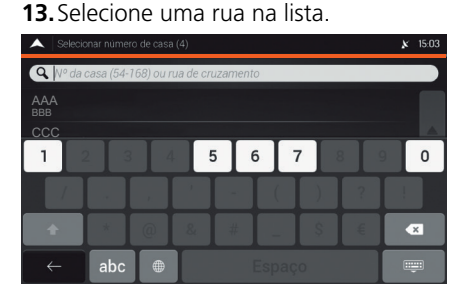

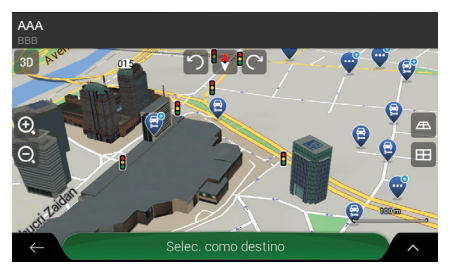

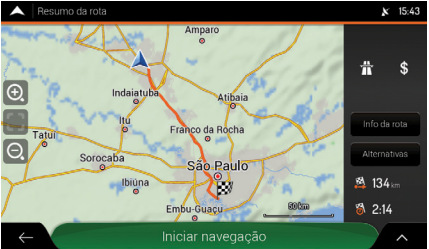

- 14. Selecione o campo Casa Nº ou Rua perpendicular.
- **15.** Insira o nome da rua, usando o teclado virtual.
- 16. Selecione o endereço em uma lista.
  - Um destino aparece no meio de um mapa em tela cheia.
  - Se necessário, selecione um outro local no mapa, para modificar o destino. O ícone aparece no novo local.
- **17.** Selecione **Selec. como destino** para confirmar o destino.
  - A rota é calculada e o mapa aparece mostrando a rota inserida, onde você pode verificar as informações da rota e as rotas alternativas.
  - ► Selecione ← para inserir um destino diferente.
- 18. Selecione para modificar os parâmetros da rota ou selecione Iniciar navegação para começar sua viagem.

#### 🛦 ATENÇÃO

Verifique as configurações dos tipos de rodovias e altere-as, se necessário. Configurações de Preferências de Rota P. 2-13

Índice G<u>eral</u>

## Selecionando um Local de Interesse

Você pode pesquisar por locais de interesse no menu **Locais**. Usando a mesma tela, você pode encontrar um local, selecionando uma das seguintes opções:

• Encontrando os tipos de locais, frequentemente pesquisados, com as categorias de **Categorias de pesquisa rápida**.

🗢 Usando Categorias de Pesquisa Rápida 🍼 P. 3-33

• Pesquisando por um local pela categoria.

#### Pesquisando pela Categoria - P. 3-35

• Pesquisando por um local pelo nome.

#### Pesquisando pelo Nome > P. 3-39

No caso de emergência, você também pode encontrar ajuda nas proximidades.

Encontrando Ajuda nas Proximidades > P. 3-41

## Usando Categorias de Pesquisa Rápida

A função de **Categorias de pesquisa rápida**, ajuda a encontrar rapidamente os muitos tipos de locais frequentemente selecionados.

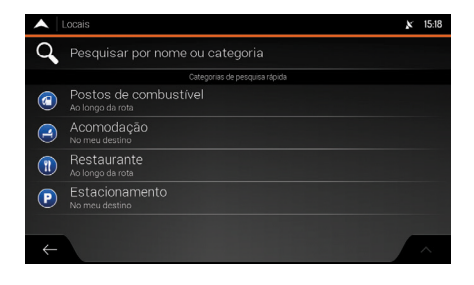

Quando houver uma rota planejada, as seguintes categorias **Categorias de pesquisa rápida** aparecem:

- Postos de combustível Ao longo da rota\*1: Os postos de combustível são pesquisados ao longo da rota.
- Acomodação No meu destino\*1: As acomodações são pesquisadas ao redor do destino.
- Restaurante Ao longo da rota\*1: Os restaurantes são pesquisados ao longo da rota.
- Estacionamento No meu destino\*1: Os estacionamentos são pesquisados ao redor do destino.

#### 🛦 Atenção

Quando houver uma rota planejada, para alterar o tipo de pesquisa, utilize a pesquisa pela categoria.

#### Pesquisando pela Categoria > P. 3-35

\*1: Se não houver uma rota planejada (o destino não foi selecionado), a pesquisa é realizada Perto daqui (ao redor da posição atual). Se a posição atual não estiver disponível (sem sinal do GPS), os locais são pesquisados ao redor da última posição conhecida.

| Índ  | ico | Gora |  |
|------|-----|------|--|
| ILIU | ice | Gera |  |

Índice Capítulo

| A Pesquisar por nome ou categoria (100) | <b>★</b> 15:28 |
|-----------------------------------------|----------------|
| <b>Q</b> Pesquisar por nome             | AAA            |
| BBB<br>ccc                              | 0<br>m         |
| DDD<br>EEE                              | 0<br>m         |
| G FFF GGG                               | 10 Tudo        |
|                                         | 10             |
|                                         | 10<br>m        |
|                                         | 10 ^           |

- Selecione qualquer um dos ícones de pesquisa rápida para obter uma lista instantânea de locais.
  - Se desejar, selecione o campo Pesquisar pelo nome, para filtrar ainda mais a lista de resultados.
- **2.** Navegue na lista e selecione um dos itens da lista.
  - Um destino aparece no meio de um mapa em tela cheia.
  - Se necessário, selecione um outro local no mapa, para modificar o destino. O ícone aparece no novo local.
  - O nome e o endereço do local são exibidos na parte superior da tela.

#### 🛦 ATENÇÃO

Os locais na lista podem ser ordenados pela sua distância da posição atual ou da posição conhecida, do destino ou, pela distância de desvio necessário. Se desejar reordenar a lista, selecione

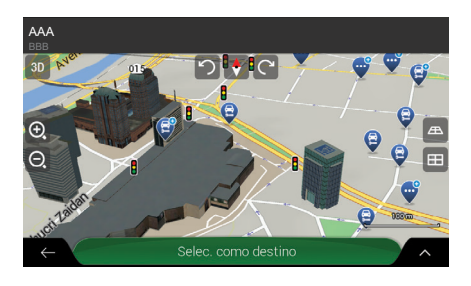

- **3.** Selecione **Selec. como destino** para confirmar o destino.
  - A rota é calculada e o mapa aparece mostrando a rota inserida, onde você pode verificar as informações da rota e as rotas alternativas.
  - ► Selecione ← para inserir um destino diferente.

#### 🛦 ATENÇÃO

Selecione para exibir os detalhes do local selecionado ou para salvar o local. Se houver um número de telefone salvo para este local, você pode fazer uma chamada para este número, selecionando o ícone verde na parte inferior.

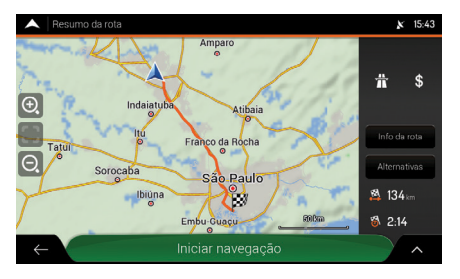

4. Selecione para modificar os parâmetros da rota ou selecione Iniciar navegação para começar sua viagem.

#### 🛦 ATENÇÃO

Verifique as configurações dos tipos de rodovias e altere-as, se necessário.

#### Configurações de Preferências de Rota P. 2-13

## Pesquisando pela Categoria

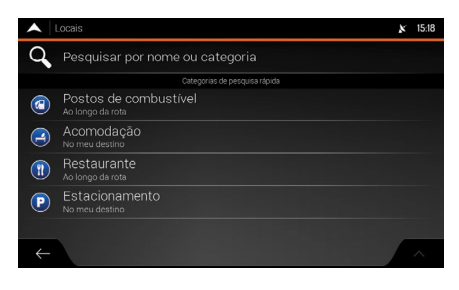

- 1. Selecione Pesquisar por nome ou categoria.
  - Selecione para classificar a ordem de exibição.
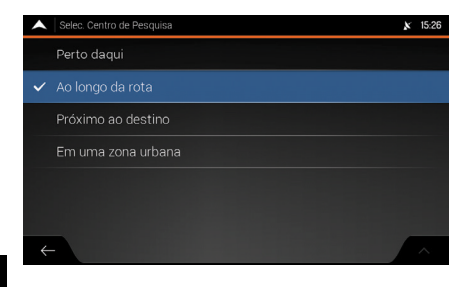

- 2. Selecione o ícone ao lado do campo de pesquisa.
- **3.** Selecione uma das seguintes categorias:
- Perto daqui: Pesquisa a área ao redor da sua posição atual (ou se o sinal do GPS estiver indisponível, ao redor da última posição conhecida). A lista de resultados é ordenada pela distância desta posição.
- Ao longo da rota: Pesquisa ao longo da rota planejada e não ao redor de um ponto determinado. Isso é útil quando você for pesquisar por uma parada posterior, que resulte em somente um desvio mínimo, tais como a pesquisa de postos de combustível ou restaurantes nas proximidades. A lista de resultados é ordenada pela distância do desvio necessário.
- **Próximo ao destino:** Pesquisa por um local ao redor do destino da rota planejada. A lista de resultados é ordenada pela distância do destino.
- Em uma zona urbana: Pesquisa por um local dentro de uma cidade selecionada. (A lista de resultados é ordenada pela distância do centro da cidade selecionada.)

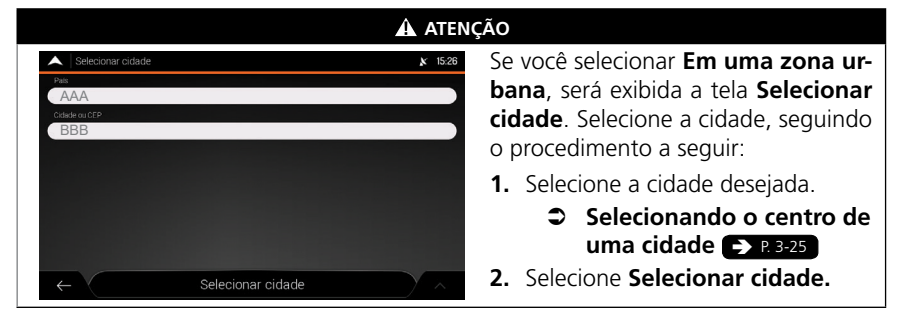

|              | Pesquisar por nome ou categoria (17) | ¥ 15:28      |
|--------------|--------------------------------------|--------------|
| 9            | Pesquisar por nome                   | em São Paulo |
| Exibir tudo  |                                      |              |
| Θ            | Acomodação                           |              |
| 6            | Aeroporto                            | Tudo         |
| 0            |                                      |              |
| 6            | Café ou Bar                          |              |
| $\leftarrow$ | <b>`</b> aminhão                     | ^            |

- 4. Selecione uma das principais categorias de local (por exemplo, Acomodação).
- 5. Navegue nas subcategorias (por exemplo, Hotel/Motel) para encontrar seu destino.
- 6. Navegue na lista e selecione um dos itens da lista.
  - ▶ Um destino aparece no meio de um mapa em tela cheia.
  - ▶ Se necessário, selecione um outro local no mapa, para modificar o destino. O ícone 🙆 aparece no novo local
  - O nome e o endereco do local são exibidos na parte superior da tela.

|                                       | 🛦 ATENÇ |
|---------------------------------------|---------|
| Pesquisar por nome ou categoria (100) | × 15:28 |
| Q Pesquisar por nome                  | AAA     |
| BBB<br>ccc                            | 0       |
| DDD EEE                               | 0<br>m  |
| FFF     GGG                           | 10 Tudo |
|                                       | 10<br>m |
|                                       | 10<br>m |
|                                       | 10      |

### ÃΟ

A visualização de categoria pode ser desativada em gualguer nível, para listar todos os locais ao redor do local selecionado ou ao longo da rota.

| 🛕 ATENÇÃO                                                   |                                            |                                                                         |  |  |  |
|-------------------------------------------------------------|--------------------------------------------|-------------------------------------------------------------------------|--|--|--|
| Recquisar por nome ou categoria (14)     Recquisar por nome | X 15.24<br>Ao longo da rota                | Os locais na lista podem ser classifica-<br>dos pelo seguinte critério: |  |  |  |
| Exibir tudo                                                 | Classificar por nome                       | Por nome                                                                |  |  |  |
| Acomodação                                                  | Classificar p/                             | Por distância                                                           |  |  |  |
| Automotivo                                                  | <ul> <li>Classificar por desvio</li> </ul> | Por desvio                                                              |  |  |  |
| 🕒 Café ou Bar                                               | Exibir tudo no mana                        | Exibir tudo no mapa                                                     |  |  |  |
| Compras                                                     |                                            | Selecione \land para reordenar a lista.                                 |  |  |  |
| $\leftarrow$ $\langle$ omunidade                            | ~                                          |                                                                         |  |  |  |

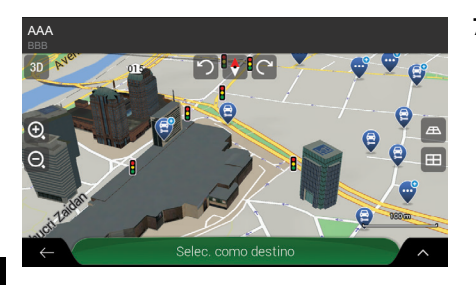

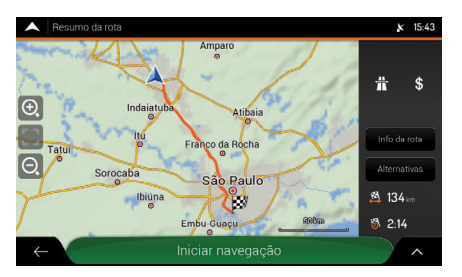

- **7.** Selecione **Selec. como destino** para confirmar o destino.
  - A rota é calculada e o mapa aparece mostrando a rota inserida, onde você pode verificar as informações da rota e as rotas alternativas.
  - ► Selecione ← para selecionar um destino diferente.
- Selecione para modificar os parâmetros da rota ou selecione Iniciar navegação para começar sua viagem.

#### 🛦 ATENÇÃO

Verifique as configurações dos tipos de rodovias e altere-as, se necessário.

Configurações de Preferências de Rota 
P. 2-13

## Pesquisando pelo Nome

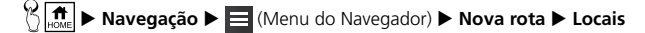

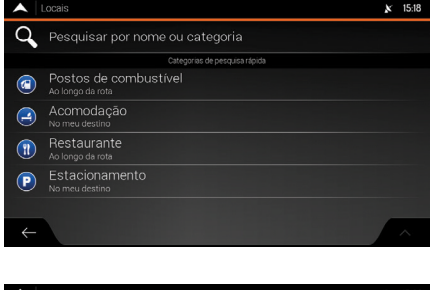

- 1. Selecione Pesquisar por nome ou categoria.
  - Selecione para classificar a ordem de exibição.

| • | Selec. Centro de Pesquisa | Ķ | 15:26 |
|---|---------------------------|---|-------|
|   | Perto daqui               |   |       |
| ~ |                           |   |       |
|   | Próximo ao destino        |   |       |
|   | Em uma zona urbana        |   |       |
|   |                           |   |       |
|   |                           |   |       |
| ÷ |                           |   | ~     |

- 2. Selecione o ícone ao lado do campo de pesquisa.
- 3. Selecione uma das seguintes categorias:
- Perto daqui: Pesquisa a área ao redor da sua posição atual (ou se o sinal do GPS estiver indisponível, ao redor da última posição conhecida). A lista de resultados é ordenada pela distância desta posição.
- Ao longo da rota: Pesquisa ao longo da rota planejada e não ao redor de um ponto determinado. Isso é útil quando você for pesquisar por uma parada posterior, que resulte em somente um desvio mínimo, tais como a pesquisa de postos de combustível ou restaurantes nas proximidades. A lista de resultados é ordenada pela distância do desvio necessário.
- **Próximo ao destino:** Pesquisa por um local ao redor do destino da rota planejada. A lista de resultados é ordenada pela distância do destino.
- Em uma zona urbana: Pesquisa por um local dentro de uma cidade selecionada. (A lista de resultados é ordenada pela distância do centro da cidade selecionada.)

| 🛦 ATENÇÃO                                                   |                                                                                                    |  |  |  |
|-------------------------------------------------------------|----------------------------------------------------------------------------------------------------|--|--|--|
| Selecionar cidade 1528<br>Pia<br>AAA<br>Cetere or CP<br>BBB | Se você selecionar Em uma zona un<br>bana, será exibida a tela Seleciona<br>cidade. Selecione a cidade, seguindo<br>o procedimento a seguir:                                  |  |  |  |
| ← Selecionar cidade ∧                                       | <ol> <li>Selecione a cidade desejada.</li> <li>Selecionando o centro de<br/>uma cidade          <ul> <li>P. 3-25</li> </ul> </li> <li>Selecione Selecionar cidade.</li> </ol> |  |  |  |

| A Pesquisar por nome ou categoria (14) X 15-26 |   |   |     |     |   |       | × 15:26 |   |   |
|------------------------------------------------|---|---|-----|-----|---|-------|---------|---|---|
| Q. Pesquisar por nome Ao longo da rota         |   |   |     |     |   |       | da rota |   |   |
| Exibir tudo                                    |   |   |     |     |   |       |         |   |   |
| QWERTYUI                                       |   |   | I C | D P |   |       |         |   |   |
| /                                              | 4 | S | D   | F   | G | Н     | J       | к | L |
| <b>•</b>                                       |   | Z | X   | С   | V | В     | Ν       | м | × |
| ← 12                                           |   |   |     |     |   | Espaç | 0       |   |   |

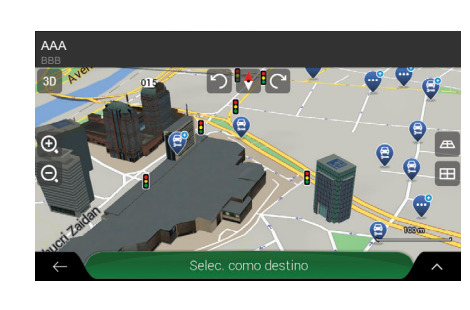

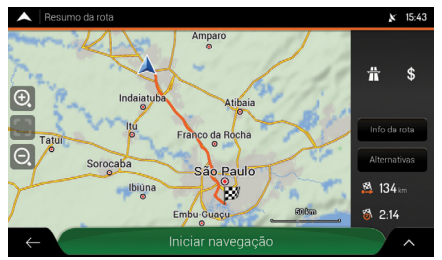

- 4. Selecione o campo Pesquisar por nome.
- 5. Insira o nome do local, usando o teclado virtual.
- **6.** Selecione e para abrir a lista de resultados.
- **7.** Navegue na lista e selecione um dos itens da lista.
  - Um destino aparece no meio de um mapa em tela cheia.
  - Se necessário, selecione um outro local no mapa, para modificar o destino. O ícone aparece no novo local.
  - O nome e o endereço do local são exibidos na parte superior da tela.
- **8.** Selecione **Selec. como destino** para confirmar o destino.
  - A rota é calculada e o mapa aparece mostrando a rota inserida, onde você pode verificar as informações da rota e as rotas alternativas.
  - ► Selecione ← para inserir um destino diferente.
- Selecione para modificar os parâmetros da rota ou selecione Iniciar navegação para começar sua viagem.

## ATENÇÃO

Verifique as configurações dos tipos de rodovias e altere-as, se necessário.

Configurações de Preferências de Rota > P. 2-13

# Encontrando Ajuda nas Proximidades

K home ► Navegação ► 🚍 (Menu do Navegador) ► Informações úteis ► Ajuda nas proximidades

Você pode pesquisar rapidamente por assistência nas proximidades.

|              | Ajuda nas proximidades | × | 15:36 |
|--------------|------------------------|---|-------|
| (2)          | Oficina mecânica       |   |       |
| Ð            | Saúde                  |   |       |
| 3            | Policia                |   |       |
| <b>(</b>     | Postos de combustível  |   |       |
|              |                        |   |       |
|              |                        |   |       |
| $\leftarrow$ |                        |   | ~     |

Os locais podem ser pesquisados nas seguintes categorias pré-definidas:

- Oficina mecânica: Serviços de reparo de veículos e assistência na rodovia.
- Saúde: Serviços médicos e de emergência.
- Policia: Delegacias de polícia.
- Postos de combustível: Postos de combustível.

#### A ATENÇÃO

A pesquisa é realizada ao redor da posição atual. Se a posição atual não estiver disponível (sem sinal do GPS), os locais são pesquisados ao redor da última posição conhecida.

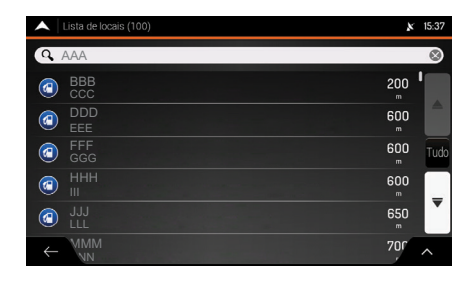

- 1. Selecione qualquer um dos ícones de pesquisa rápida para obter uma lista instantânea de locais.
  - Se desejar, selecione o campo Pesquisar por nome e insira o nome do local desejado, usando o teclado virtual, para filtrar ainda mais a lista de resultados.
- **2.** Navegue na lista e selecione um dos itens da lista.
  - Um destino aparece no meio de um mapa em tela cheia.
  - Se necessário, selecione um outro local no mapa, para modificar o destino. O ícone aparece no novo local.
  - O nome e o endereço do local são exibidos na parte superior da tela.

#### 🛦 ATENÇÃO

Os locais na lista podem ser ordenados pela sua distância da posição atual ou da posição conhecida, do destino ou, pelo nome. Se desejar reordenar a lista, selecione .

Índice Geral Índice Capítulo <sup>3-41</sup>

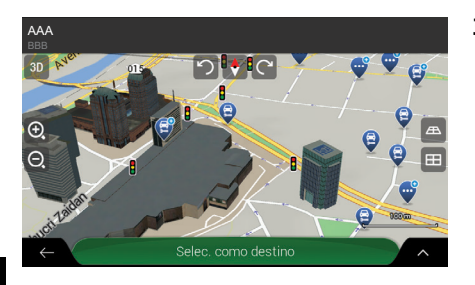

- **3.** Selecione **Selec. como destino** para confirmar o destino.
  - A rota é calculada e o mapa aparece mostrando a rota inserida, onde você pode verificar as informações da rota e as rotas alternativas.
  - ► Selecione ← para inserir um destino diferente.

## 🛦 atenção

Selecione para exibir os detalhes do local selecionado ou para salvar o local. Se houver um número de telefone salvo para este local, você pode fazer uma chamada para este número, selecionando o ícone verde na parte inferior.

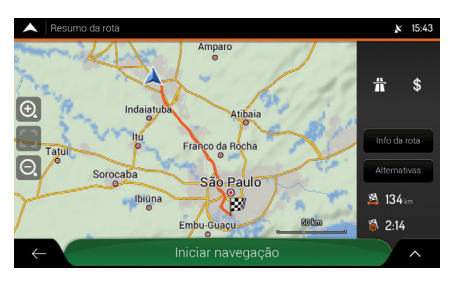

 Selecione para modificar os parâmetros da rota ou selecione Iniciar navegação para começar sua viagem.

#### 🛦 ATENÇÃO

Verifique as configurações dos tipos de rodovias e altere-as, se necessário.

Configurações de Preferências de Rota 
P. 2-13

# Selecionando um Local Salvo

#### 🎖 📠 🕨 Navegação 🕨 🧮 (Menu do Navegador) 🕨 Nova rota 🕨 Localização salva

Selecione um local salvo para usar como destino.

| •            | Localização salva (1)   | x | 14:34 |
|--------------|-------------------------|---|-------|
| 9            | Pesquisar por nome      |   |       |
| ħ            | Residência              |   |       |
| 4            | Trabalho                |   |       |
| £            | ААА                     |   | ₹     |
|              |                         |   |       |
| $\leftarrow$ | - Adıcıonar localização |   | ^     |

- **1.** Selecione o local que deseja definir como seu destino.
  - Se necessário, navegue na lista para visualizar mais resultados.
  - Um destino aparece no meio de um mapa em tela cheia.
  - Se necessário, selecione um outro local no mapa, para modificar o destino. O ícone aparece no novo local.
  - O nome e o endereço do local são exibidos na parte superior da tela.

#### A ATENÇÃO

A lista contém duas categorias pré-definidas:

- Residência: Endereço residencial.
- Trabalho: Endereço do trabalho.

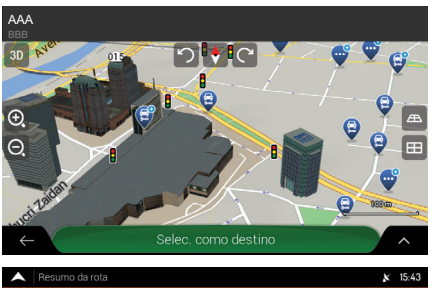

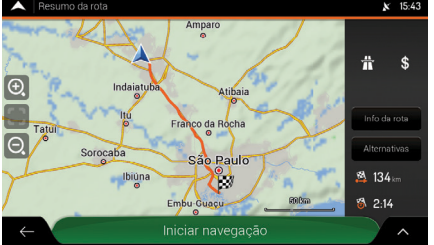

- **2.** Selecione **Selec. como destino** para confirmar o destino.
  - A rota é calculada e o mapa aparece mostrando a rota inserida, onde você pode verificar as informações da rota e as rotas alternativas.
  - Selecione ← para inserir um destino diferente.
- Selecione para modificar os parâmetros da rota ou selecione Iniciar navegação para começar sua viagem.

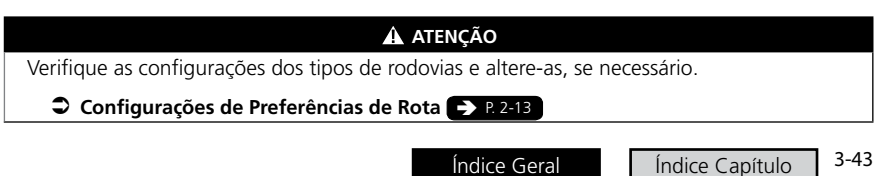

# Selecionando um Item do Histórico

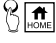

🕅 👬 🕨 Navegação 🕨 🧮 (Menu do Navegador) 🕨 Nova rota

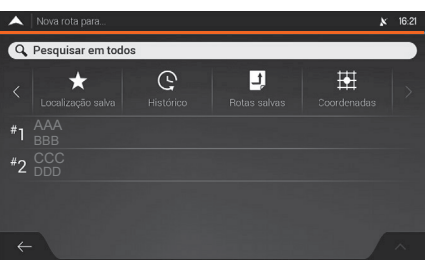

- 1. Selecione **Histórico** 
  - A lista dos destinos recentes aparece
  - Se necessário, role a lista para visualizar os destinos anteriores.
- 2. Selecione um destino da lista.
  - Um destino aparece no meio de um mapa em tela cheia.
  - Se necessário, selecione um outro local no mapa, para modificar o destino. O ícone 🙆 aparece no novo local.

### A ATENÇÃO

Dois itens do histórico inteligente são exibidos na tela **Nova rota para...**, para acessá-los facilmente. Você pode selecionar um deles como seu destino.

Para abrir todos os itens do histórico, selecione **Histórico**. A lista comeca com os três destinos mais prováveis, que são selecionados baseados nas suas rotas anteriores (Histórico inteligente). O restante dos destinos é ordenado pelo momento em que foram selecionados pela última vez.

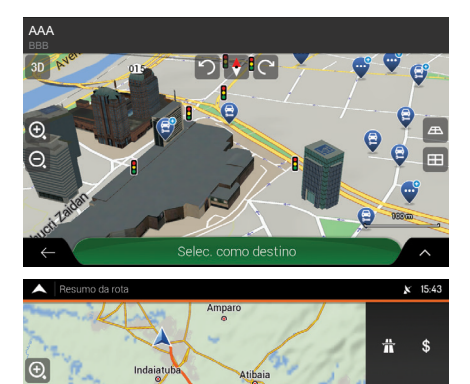

ão Paulo

Ű

- 3. Selecione Selec. como destino para confirmar o destino.
  - A rota é calculada e o mapa aparece mostrando a rota inserida, onde você pode verificar as informações da rota e as rotas alternativas.
  - ► Selecione ← para inserir um destino diferente
- **4.** Selecione **A** para modificar os parâmetros da rota ou selecione Iniciar navegação para começar sua viagem.

### A ATENÇÃO

Verifique as configurações dos tipos de rodovias e altere-as, se necessário.

134

2:14

#### Configurações de Preferências de Rota P. 2-13

Tat

Índice Geral

# Selecionando uma Rota Salva

## 🖔 📠 🕨 Navegação 🕨 🧮 (Menu do Navegador) 🕨 Nova rota

| A Rotas salvas (4) | × | 16:29 |
|--------------------|---|-------|
| Rota 001           |   |       |
| Rota 002           |   |       |
| Rota 003           |   |       |
|                    |   |       |
|                    |   | ▼     |
| $\leftarrow$       |   | ^     |

#### 1. Selecione Rotas salvas.

- A lista de rotas salvas aparece.
- Se necessário, navegue na lista para visualizar mais resultados.
- 2. Selecione uma rota.
  - A tela **Rota multipontos** aparece.
  - Se necessário, modifique a rota salva.
    - Planejando uma Rota com Múltiplos Destinos R 3-48
- 3. Selecione Calcular rota.
  - A rota é calculada e o mapa aparece mostrando a rota inserida, onde você pode verificar as informações da rota e as rotas alternativas.
- Selecione para modificar os parâmetros da rota ou selecione Iniciar navegação para começar sua viagem.

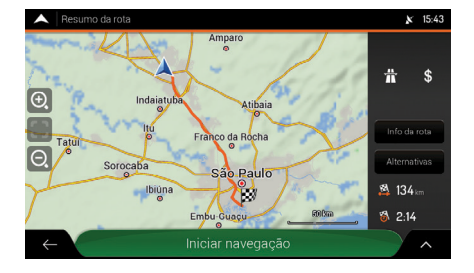

# Inserindo as Coordenadas

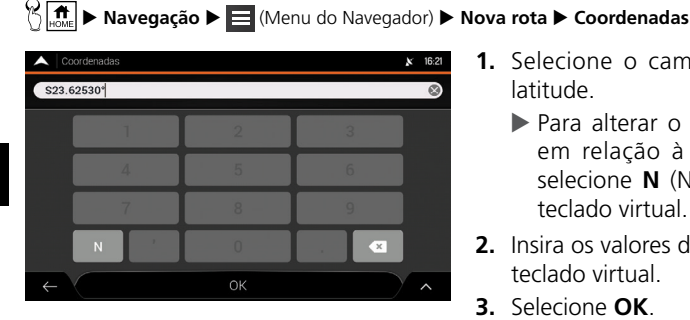

| Coordenadas  |     |   | <b>x</b> 16:21 |
|--------------|-----|---|----------------|
| W16.69680*   |     |   | 8              |
| 1            | 2   | 3 |                |
| 4            | 5   | 6 |                |
| 7            | 8   | 9 |                |
| E            | 0   | × |                |
| $\leftarrow$ | lr! |   | ^              |

- 1. Selecione o campo de inserção de latitude.
  - Para alterar o campo de pesquisa em relação à linha do Equador, selecione N (Norte) ou S (Sul) no teclado virtual.
- 2. Insira os valores da latitude, usando o teclado virtual.
- 3. Selecione OK.
- 4. Selecione o campo de inserção da longitude.
  - Para alterar o campo de pesquisa em relação ao meridiano de Greenwich. selecione E (Leste) ou W (Oeste) no teclado virtual.
- 5. Insira os valores da longitude, usando o teclado virtual.
- 6. Selecione OK.
  - Um destino aparece no meio de um mapa em tela cheja.
  - Se necessário, selecione um outro local no mapa, para modificar o destino. O ícone 🥘 aparece no novo local.

## A ATENÇÃO

Você pode alterar o formato para inserir a latitude e longitude, seguindo o procedimento a abaixo:

- 1. Selecione
- 2. Selecione Unidades e Formatos.
- 3. Selecione Form. de exibição coordenadas.
- 4. Selecione um dos formatos para inserir a latitude e longitude:
- **GG.GGGGG** (Graus decimais)
- **GG MM.MMM** (Graus e minutos decimais) •
- GG MM SS.S (Graus, minutos e segundos decimais)

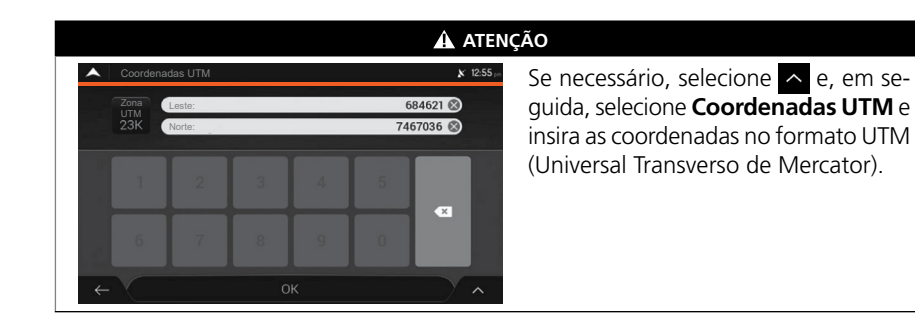

Θ

**x** 15:43

**⋕**\$

B 134.

2.14

# 7. Selecione Selec. como destino para confirmar o destino.

- A rota é calculada e o mapa aparece mostrando a rota inserida, onde você pode verificar as informações da rota e as rotas alternativas.
- ► Selecione ← para inserir um destino diferente.
- Selecione para modificar os parâmetros da rota ou selecione Iniciar navegação para começar sua viagem.

# Selecionando um Local no Mapa

Paulo

Ď

<mark>יז ל</mark>וכי

AAA

€.

Θ

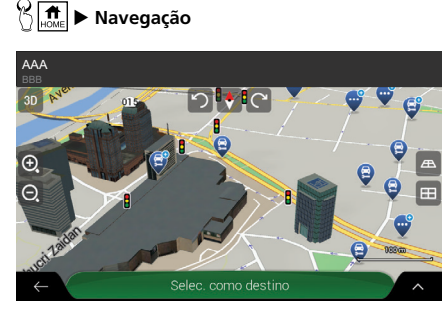

- 1. Localize o seu destino no mapa.
  - Se necessário, mova e dimensione o mapa.
- Selecione o local que deseja inserir como seu destino.
  - ► O ícone 🙆 aparece no novo local.
- **3.** Selecione **Selec. como destino** para confirmar o destino.
- A rota é calculada e o mapa aparece mostrando a rota inserida, onde você pode verificar as informações da rota e as rotas alternativas.
- ► Selecione ← para inserir um destino diferente.

#### 🛦 ATENÇÃO

Se necessário, selecione **^** para listar os locais próximos ao ponto selecionado ou para salvar este local.

Se houver uma rota planejada, selecione e, em seguida, selecione **Selec. como pt de ref.** [Selecionar como ponto de referência (Ponto de passagem)], para adicionar o local selecionado na sua rota.

Planejando uma Rota com Múltiplos Destinos 
P. 3-48

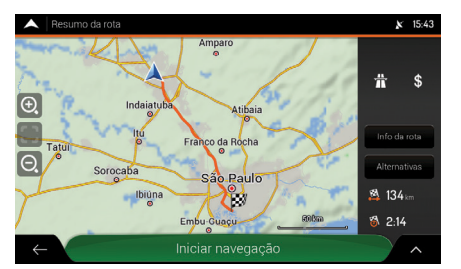

 Selecione para modificar os parâmetros da rota ou selecione Iniciar navegação para começar sua viagem.

# Planejando uma Rota com Múltiplos Destinos

Kota multipontos

Você pode planejar uma rota com múltiplos destinos.

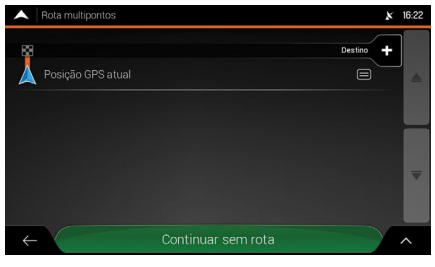

- 1. Selecione **Destino +** , para selecionar o destino.
  - A tela Nova rota para... aparece, para selecionar o destino da rota.
- 2. Selecione os destinos desejados.
  - Selecionando um Destino
     R 3-19

#### 🛦 ATENÇÃO

Existe somente uma linha na lista de pontos de rota. O ponto de partida da rota normalmente é a posição atual do GPS.

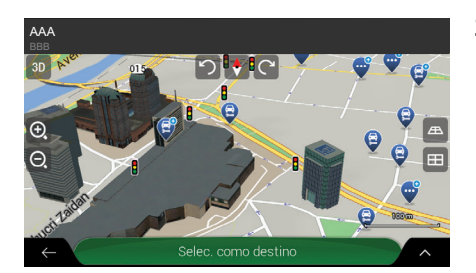

- 3. Quando o local selecionado aparecer no mapa, selecione Selec. como destino.
  - O sistema de navegação retornará para a tela Rota multipontos.
  - Se necessário, você pode adicionar outros destinos intermediários.

Índice Geral

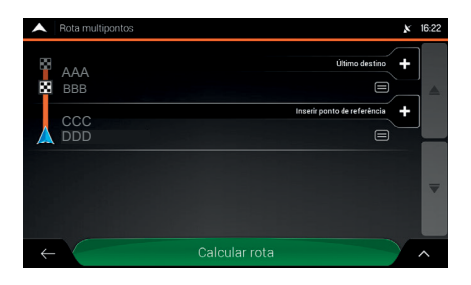

- Para adicionar mais destinos à rota, selecione Inserir ponto de referência +.
- Selecione Último destino + para alterar o destino final.
  - O menu Adicionar à rota... aparece novamente, onde você pode selecionar o destino da nova rota.
    - Selecionando um Destino
       P. 3-19
- Quando você tiver adicionado todos os destinos da rota, selecione Calcular rota.
  - A rota planejada é calculada automaticamente.
- Selecione para modificar os parâmetros da rota ou selecione Iniciar navegação para começar sua viagem.

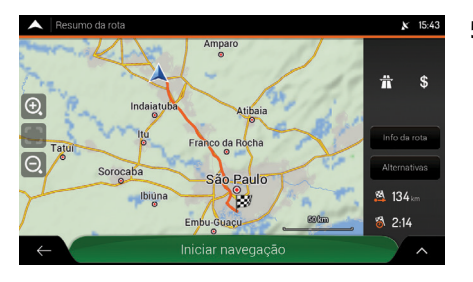

#### 🛦 ATENÇÃO

Selecione 
para otimizar toda a rota ou a ordem dos pontos de passagem. Você também pode excluir todos os destinos.

# Verificando as Informações e Alternativas de Rota

🏷 👬 🕨 Navegação 🕨 🧮 (Menu do Navegador) 🕨 Resumo da rota

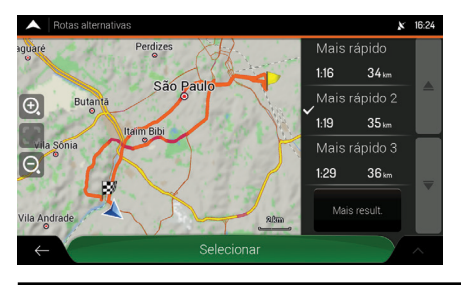

A rota planejada é exibida no mapa, na sua distância total, com as seguintes informações adicionais:

- A distância total da rota
- O tempo total da rota

## 🛦 ATENÇÃO

Selecione na tela **Resumo da rota** para realizar ações adicionais, por exemplo, editar as suas preferências de rota ou exibir o itinerário.

Índice Geral

Índice Capítulo

3-49

## Informação da Rota

K Internações da rota) ► Navegação ► 🔁 (Menu do Navegador) ► Resumo da rota ► Info da rota (Informações da rota)

| ▲ In         | nfo da re | ota              |                | x 13:57 |
|--------------|-----------|------------------|----------------|---------|
| 170          | ä         | 050 <b>*</b> £r  | <b>⊷</b> 149   |         |
| 117 km       | (#        | 364 <b>si</b> te | H+153 ⊾        |         |
| 31           | Ä         | 869 <b>*</b> £?* | <b>⊷</b> 185.m | #       |
| 5.1 m        | Ť         | 359 <b>*</b> 22* | I⊷I 19 ⊾m      |         |
| 4            | 4         |                  |                |         |
| $\leftarrow$ |           |                  |                | ~       |

Você pode verificar a informação detalhada da rota.

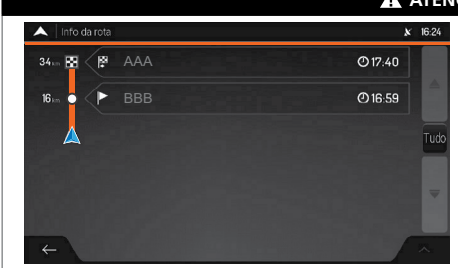

#### 🛦 ATENÇÃO

Selecione **Tudo** do lado direito da tela, para restringir as informações da rota, por exemplo, para mostrar somente as seções ou os pedágios da rodovia.

## Alternativas de Rota

Você pode visualizar a lista de rotas alternativas e selecionar a rota mais adequada.

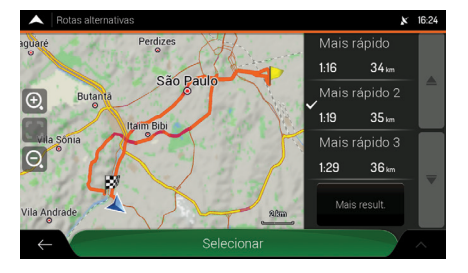

- 1. Selecione a rota desejada.
  - Selecione Mais result. para exibir mais resultados.
  - ► O símbolo ✓ aparece do lado esquerdo da rota selecionada.
  - ▶ O mapa mostra a rota selecionada.
- 2. Selecione Selecionar.
  - O sistema de áudio retorna para a tela anterior e recalcula a rota.

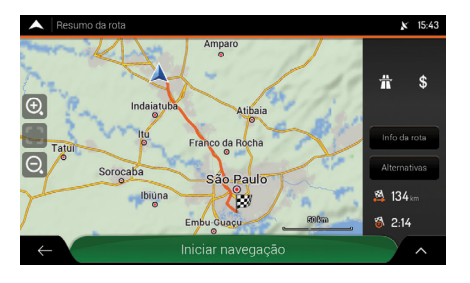

- **3.** Selecione **^** para modificar os parâmetros da rota.
- Selecione ← para voltar para a tela de navegação.

# Editando a Rota

Quando a navegação já foi iniciada, existem várias maneiras de modificar a rota planejada. Selecione uma das seguintes opções:

• Definindo um novo ponto de partida.

Definindo um Novo Ponto de Partida -> P. 3-52

- Adicionando um destino adicional.
  - S Adicionando um Destino Adicional 🕞 P. 3-54
- Modificando a lista de destinos.
  - Modificando a Lista de Destinos P. 3-55
- Salvando a rota planejada.
  - Salvando a Rota Planejada P. 2-10
- Excluindo a rota planejada.

🗢 Excluindo a Rota Planejada 🍝 P. 3-56

• Selecionando uma rota alternativa ao planejar a rota.

🗢 Selecionando uma Rota Alternativa ao Planejar a Rota 🍞 P. 3-56

• Selecionando uma rota alternativa para uma rota existente.

## 🗢 Selecionando uma Rota Alternativa para uma Rota Existente 🍑 P. 3-57

• Definindo um desvio.

## Definindo um Desvio - P. 3-58

• Pausando a orientação.

Pausando a Orientação - P. 3-58

## Definindo um Novo Ponto de Partida

Para a navegação normal, todas as rotas são calculadas a partir da posição atual. Você pode pausar a navegação para verificar rotas futuras, simulá-las ou visualizar o tempo e a distância de viagem. Em seguida, você pode definir o ponto de partida da rota para um local diferente da posição atual do GPS.

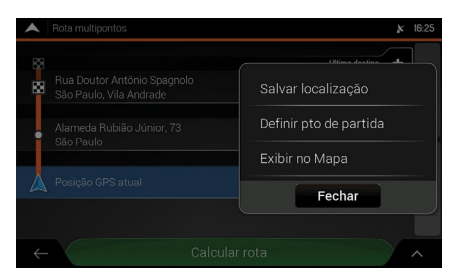

- 1. Selecione Posição GPS atual.
- **2.** Selecione **Definir pto de partida** (Definir o ponto de partida).
  - ► A tela de confirmação aparece.

#### ATENÇÃO

A primeira linha da parte inferior é o início da rota. Normalmente esta é a posição atual do GPS.

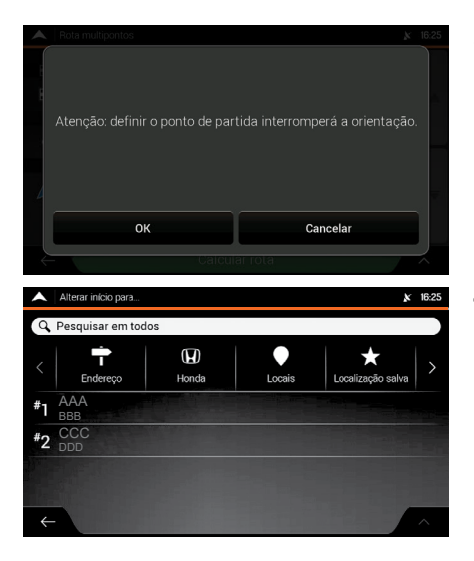

- 3. Selecione OK para confirmar.
  - A tela Alterar início para... aparece.
  - Selecione **Cancelar** para cancelar.
- 4. Selecione o ponto de partida da rota.

# Selecionando um Destino P. 3-19

O novo ponto de partida aparece no mapa.

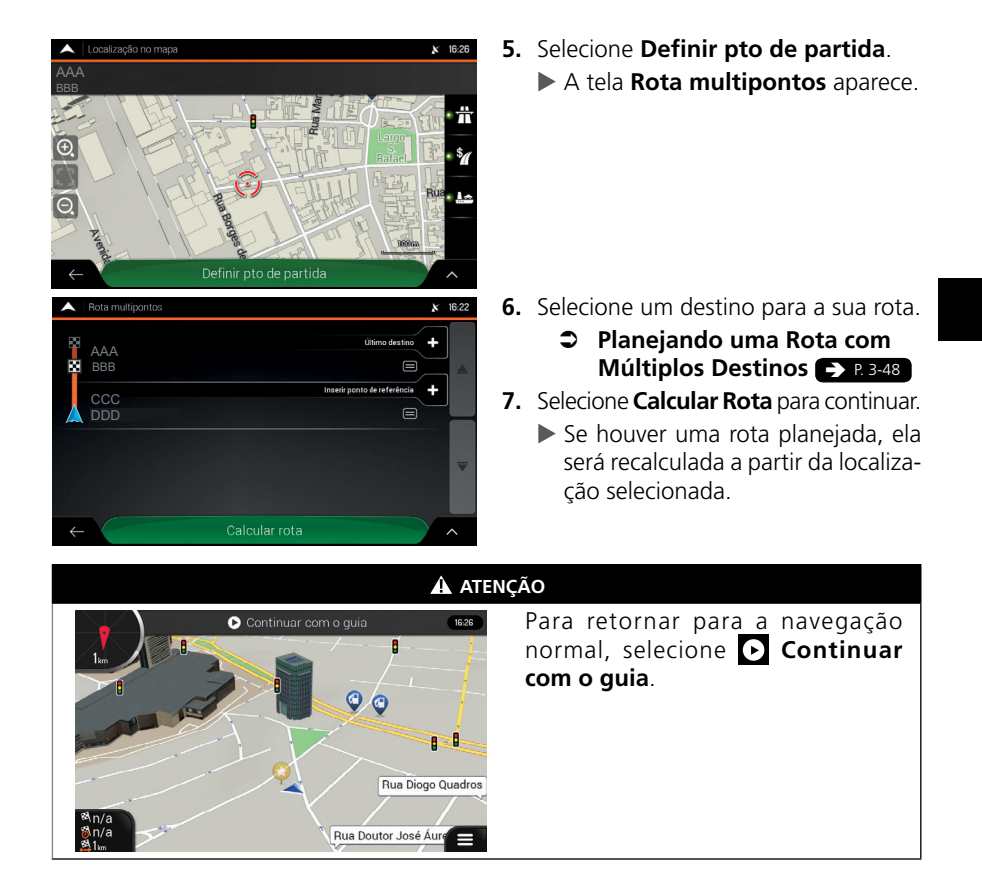

## Adicionando um Destino Adicional

Para adicionar um novo destino intermediário, para a rota planejada, execute uma das seguintes ações:

• Selecione qualquer ponto no mapa.

## Selecionando um ponto no mapa 🌗 P. 3-54

- - Selecionando o ícone (Menu do navegador) > P. 3-54

#### 🛦 ATENÇÃO

Se houver uma rota planejada e selecionar um novo destino, a rota para o destino anterior é excluída e uma nova rota é calculada.

#### 

#### Selecionando um ponto no mapa

- 1. Selecione qualquer ponto no mapa para navegá-lo.
- 2. Selecione o local no mapa.
- 3. Selecione 🛆.
- **4.** Selecione **Selec. como pt de ref.** para adicionar o local selecionado para a sua rota, como um destino intermediário.

Os outros destinos da rota permanecem intactos.

## Selecionando o ícone 🗐 (Menu do navegador)

- 1. Selecione 🗏 (Menu do navegador).
- 2. Selecione Rota multipontos.
- 3. Adicione um destino para sua rota.

Planejando uma Rota com Múltiplos Destinos > P. 3-48

## Modificando a Lista de Destinos

Você pode modificar a lista de destinos das seguintes maneiras:

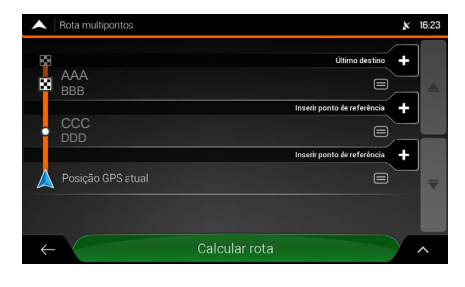

Você pode modificar a lista de destinos das seguintes maneiras:

- Selecionando o ícone 🔨.
- Selecionando o nome do destino intermediário.
- Se você tiver uma rota com pelo menos um destino intermediário, você pode excluir o ponto de passagem da lista, a partir do menu principal.

#### 🛦 ATENÇÃO

Ao selecionar o ícone 🔼, as seguintes opções estão disponíveis:

- Excluir tudo
- Otimizar ptos de ref.
- Otimizar rota

Selecionando o nome do destino intermediário, as seguintes opções estão disponíveis:

- Mover para cima
- Mover para baixo
- Excluir
- Salvar localização
- Alterar
- Exibir no Mapa

Se você tiver uma rota com pelo menos um destino intermediário, você pode excluir o ponto de passagem da lista, seguindo o procedimento abaixo:

- **1.** Selecione ←.
- 2. Selecione Excluir pto referência.
  - A tela de confirmação aparece
- 3. Confirme a exclusão.

## Excluindo a Rota Planejada

Você pode excluir a rota planejada das seguintes maneiras:

 Selecionando um novo destino. A rota para o destino anterior é excluída e uma nova rota é calculada.

## Selecionando um Destino P. 3-19

- Excluindo a rota, seguindo o procedimento a seguir:
- **1.** Selecione **(**Menu do navegador).
- 2. Selecione Excluir rota ou Excluir pto referência.
  - Se não houver pontos de passagem, a rota planejada é excluída após a confirmação.
  - Se houver pontos de passagem, você pode optar por excluir toda a rota ou somente o próximo ponto de passagem.

## Selecionando uma Rota Alternativa ao Planejar a Rota

Você pode selecionar diferentes alternativas de rota ou alterar o método de planejamento da rota, após selecionar um novo destino.

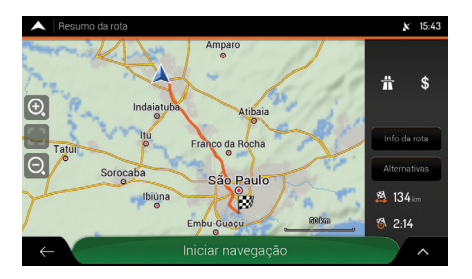

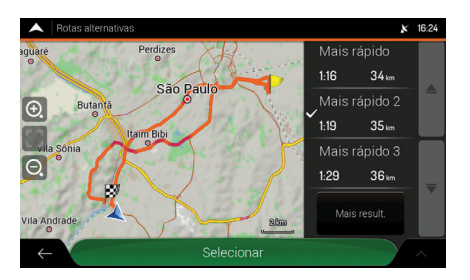

- 1. Selecione um destino.
  - Selecionando um Destino
     R. 3-19
- 2. Na tela Resumo da rota, selecione Alternativas.
  - Você pode visualizar os detalhes básicos da rota alternativa.
- 3. Selecione a rota desejada.
  - ► O símbolo ✓ aparece do lado esquerdo da rota selecionada.
  - O mapa mostra a rota selecionada.
- 4. Selecione Selecionar.
  - O sistema de áudio retorna para a tela anterior e recalcula a rota.

## 🛦 Atenção

Para visualizar mais sugestões, selecione **More Results** (Mais resultados) e role para baixo para outras rotas alternativas com diferentes métodos de planejamento de rota.

Índice Geral

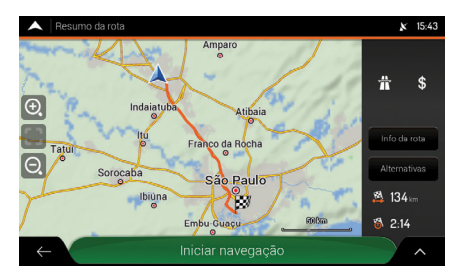

5. Selecione para modificar os parâmetros da rota ou selecione Iniciar navegação para começar sua viagem.

# Selecionando uma Rota Alternativa para uma Rota Existente

🖔 👬 🕨 Navegação 🕨 🧮 (Menu do Navegador)

Você pode recalcular a rota planejada com um método diferente de planejamento de rota, e comparar as diferentes alternativas de rota.

Você pode acessar a lista das rotas alternativas do menu do navegador, usando uma das seguintes maneiras:

- Selecione **Desvios e alternativas** e, em seguida, selecione **Rotas alternativas**. ou
- Selecione Resumo da rota e, em seguida, selecione Alternativas.

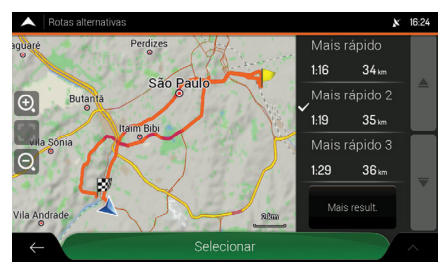

Você pode visualizar os detalhes básicos de algumas rotas alternativas. Selecione uma das rotas alternativas, para visualizá-la no mapa, seguindo o procedimento a seguir:

- 1. Selecione a rota desejada.
  - ► O símbolo ✓ aparece do lado esquerdo da rota selecionada.
  - ▶ O mapa mostra a rota selecionada.
- 2. Selecione Selecionar.
  - O sistema de áudio retorna para a tela anterior e recalcula a rota.
  - ► Caso o sistema não retorne para a tela anterior, selecione

## 🛦 ATENÇÃO

Se houver alternativas adequadas de cálculo, com o método de planejamento de rota, selecionada em preferências de rota elas serão exibidas na parte superior da lista. Rotas com outros métodos de planejamento de rota são exibidas na parte inferior da lista.

#### Tipos de Métodos de Planejamento de Rota P. 2-13

Para visualizar mais sugestões, selecione **Mais result**. (Mais resultados) e role para baixo para outras rotas alternativas com diferentes métodos de planejamento de rota.

Índice Geral Índice Capítulo

# Definindo um Desvio

Y menu do Navegador) ► Desvio e alternativas

Você pode configurar um desvio para sua rota das seguintes maneiras:

- Selecione Desviar seções especiais, para abrir uma lista de seções especiais da rota planejada, como trechos de rodovia, pedágios ou balsas. Selecione qualquer um destes itens no itinerário para evitar uma seção especial.
- Selecione Desviar de estrada espec., para abrir uma lista completa das rodovias na rota planejada. Selecione qualquer um destes itens no itinerário para evitar a rodovia específica.
- Selecione **Desviar rota adiante** para evitar uma parte da rota planejada que está à sua frente no itinerário. Você pode definir a distância para a qual deseja evitar a rodovia à frente.
- Selecione **Retomar rota original** para excluir todos os desvios configurados para a rota planejada.

# Pausando a Orientação

Quando você estiver conduzindo o veículo por uma rota planejada, mas não precisar de orientação para uma determinada parte da rota, você pode pausar e continuar quando for necessário novamente.

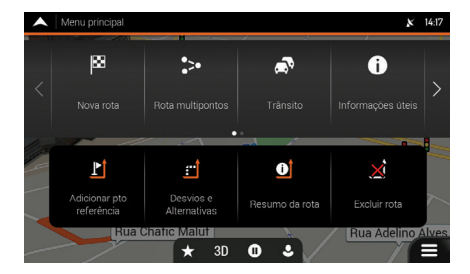

Você pode pausar a orientação por voz, seguindo o procedimento a seguir:

- Na tela de navegação, selecione o ícone (Menu do navegador).
- 2. Selecione o ícone (Pausar), para pausar a orientação.
  - Selecione o ícone (Reproduzir) para continuar a orientação.

# Executando uma Simulação

Você pode executar uma simulação que demonstre a rota planejada.

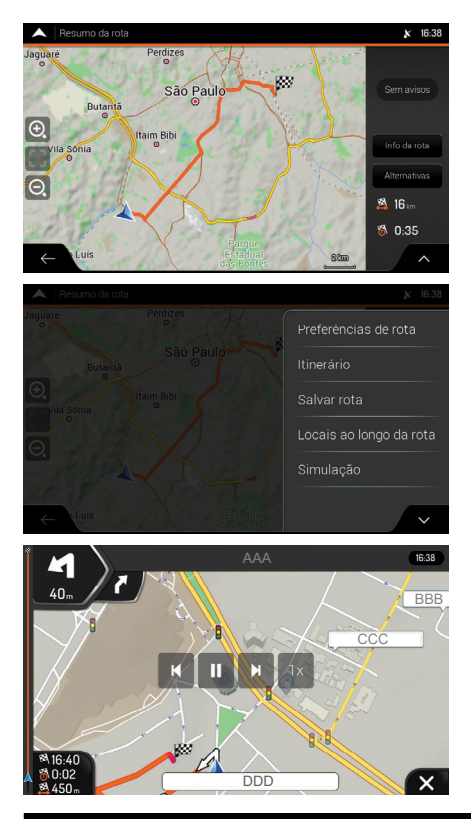

- 1. Selecione um destino.
  - Selecionando um Destino
     P. 3-19
- **2.** Selecione **(**Menu do navegador)
- 3. Selecione Resumo da rota.
- 4. Selecione
- 5. Selecione Simulação.

- A simulação começa do ponto de partida da rota e percorre toda a rota planejada, usando uma velocidade realista.
- **6.** Selecione X para parar a simulação.

#### 🛦 ATENÇÃO

Estão disponíveis os seguintes controles durante a simulação (os ícones de controle desaparecem após alguns segundos, podendo ser exibidos novamente ao selecionar o mapa):

- 💌 : Pula para o próximo evento da rota (manobra).
- 🛄 : Pausa a simulação.

🛯 : Pula para o evento anterior da rota (manobra).

Elecione para aumentar a velocidade de simulação em 4, 8 ou 16 vezes mais. Selecione novamente para retornar para a velocidade normal.

# Navegação Fora de Estrada

Ao iniciar a navegação, o sistema de navegação Honda calcula a rota usando a rede rodoviária dos mapas fornecidos com o produto. Se quiser ignorar as rodovias durante a navegação, você pode mudar para o modo fora de estrada, por exemplo, quando for conduzir em um deserto.

| Mudando para Naveg                                                                                                    | gação Fora de Estrada                                                                                   |
|----------------------------------------------------------------------------------------------------|----------------------------------------------------------------------------------------------------|
|                                                                                                    | Configurações 🕨 Preferências de rota                                                                    |
| Preferências de rota     18.39       Veículo<br>Veículo<br>Método de planejamento da rota<br>Mas raodo     Image: Construction of the rota<br>Modo de navegação<br>Ne veitado       Modo de navegação<br>Ne veitado     Tous de certada       Fra da cestrada     Fora da cestrada       Image: Prodovias     Fechar       Image: Prodovias     Fechar       Image: Prodovias< | <ol> <li>Selecione Modo de navegação.</li> <li>Selecione Fora da estrada.</li> </ol>                    |
| A AT                                                                                                    | ENÇÃO                                                                                                   |
| Muitos dos procedimentos descritos para a na<br>para a navegação fora de estrada. No entanto<br>modo de navegação fora de estrada. Por exe                                                                                                    | vegação dentro da estrada, também se aplicam<br>o, existem alguns que não estão disponíveis no<br>mplo: |
| <ul> <li>Você não pode abrir o itinerário, pois você<br/>e o destino ligados por uma linha reta.</li> </ul>                                                                                                    | não possui manobras, somente a posição atual                                                            |
| Não existem rotas alternativas e métodos                                                                                                    | de planejamento da rota.                                                                                |

• As configurações do veículo ficam desativadas.

# Selecionando o Destino no Modo Fora de Estrada

Você pode selecionar um destino (pontos de passagem ou destino final da mesma maneira descrita nas seções anteriores. A única diferença é que os destinos são ligados para formar uma rota com linhas retas, independente da rede rodoviária e dos regulamentos de trânsito.

## Navegação no Modo Fora de Estrada

A diferença real entre os modos de navegação dentro da estrada e fora da estrada é a própria navegação. Quando você estiver na tela de navegação com uma rota fora de estrada:

- Sua posição e a direção não estão alinhadas para a rodovia mais próxima.
- Não há navegação curva-a-curva, somente uma direção recomendada.

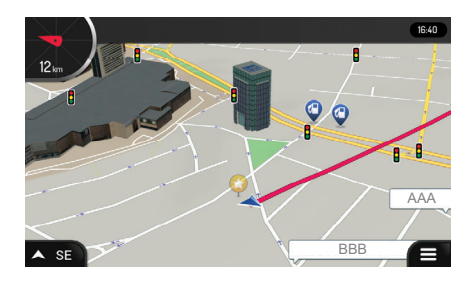

Você pode visualizar uma linha vermelha entre a sua posição atual e o próximo destino a ser alcançado. A indicação da próxima orientação, no canto superior esquerdo, mostra uma bússola como o seu rumo e a distância do próximo destino.

Ao chegar no destino final, a navegação finaliza.

#### 🛦 ATENÇÃO

Se você não quiser usar a navegação fora de estrada, volte para a navegação dentro da estrada, seguindo o procedimento a seguir:

- **1.** Pressione o botão [1] (Home).
- 2. Selecione Navegação.
- **3.** Selecione  $\blacksquare$  (Menu do navegador).
- 4. Selecione Configurações.
- 5. Selecione Preferências de rota.
- 6. Selecione Modo de navegação.
- 7. Selecione Na estrada.

# **Outras Funções**

Esta seção descreve funções úteis incorporadas ao sistema de navegação.

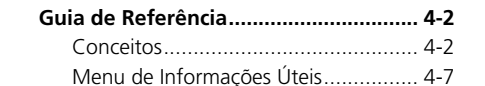

# Guia de Referência

As seções a seguir, descrevem os diferentes conceitos e a tela do menu do sistema de navegação.

# Conceitos

As seções a seguir descrevem e explicam os conceitos relacionados com a navegação.

# Recepção 2D/3D do GPS

O receptor GPS usa os sinais de satélite para calcular a sua posição e precisa de pelo menos quatro sinais para dar uma posição tridimensional, incluindo elevação. Como os satélites estão em movimento e os objetos podem bloquear os sinais, seu dispositivo GPS pode não receber os quatro sinais. Se três satélites estiverem disponíveis, o receptor pode calcular a posição horizontal do GPS, mas a precisão é menor e o dispositivo GPS não fornece os dados de elevação; somente a recepção 2D fica disponível.

Vários fatores têm um impacto no desvio entre a sua posição atual e a posição exibida no dispositivo GPS. Por exemplo, o atraso do sinal na ionosfera ou objetos refletores próximos do dispositivo GPS, tem um impacto diferente e variável sobre a precisão do dispositivo GPS, podendo interferir no cálculo da sua posição.

# Calculando e Recalculando a Rota

A rota é uma sequência de eventos da rota, ou seja, as manobras (por exemplo, curvas e rotatórias) para chegar ao destino. A rota contém um ponto de partida e um ou mais destinos. Por padrão, o ponto de partida está na posição atual (ou a última conhecida). Se precisar visualizar uma futura rota, o ponto de partida pode ser substituído por qualquer outro ponto.

## Definindo um Novo Ponto de Partida P. 3-52

Uma vez que o destino seja selecionado, o sistema de navegação calcula a rota baseado nas suas preferências. Estas preferências são os métodos de planejamento da rota e os tipos de rodovia usados ou evitados ao calcular a rota. Consulte as configurações de preferências de rota, para obter informações detalhadas.

## Configurações de Preferências de Rota 🇨 P. 2-13

O sistema de navegação recalcula automaticamente a rota, se você desviar do itinerário sugerido.

Os dados inteligentes (Captura do histórico das informações de velocidade com base nos dados do receptor) são usados para o direcionamento ideal, dependendo do dia da semana e da hora do dia. O percurso de rota onde o fluxo de tráfego é normalmente mais lento para determinados horários e dias da semana é evitado, se for encontrada uma alternativa adequada. Ao calcular a rota adequada os dados relevantes para o tempo estimado de chegada do veículo ao destino da rota, são levados em consideração. Como resultado, o Navegador pode sugerir uma rota diferente durante os horários de maior movimento da semana, especialmente nas grandes cidades com engarrafamentos frequentes.

## Configurações de Trânsito P. 2-20

Índice Geral

Índice Capítulo

## **Zoom Inteligente**

O Zoom Inteligente fornece as seguintes funções:

- Ao seguir uma rota: Ao se aproximar de uma curva, o sistema aumenta o zoom e aumenta o ângulo de visão, para permitir que você reconheça facilmente a sua próxima manobra. Se a próxima curva estiver distante, o sistema diminui o zoom e diminui o ângulo para uma visualização plana, para que você possa visualizar a rodovia a sua frente.
- Ao conduzir o veículo sem uma rota planejada: O zoom inteligente aumenta o zoom ao conduzir em baixa velocidade e diminui o zoom ao conduzir em alta velocidade.

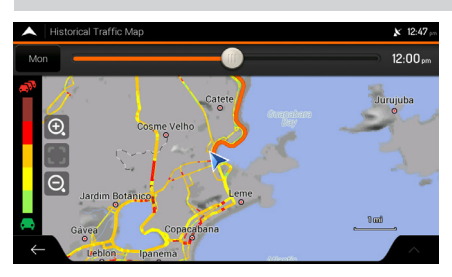

## Histórico de Trânsito

Se as estatísticas das informações de trânsito forem armazenadas com os dados do mapa, o sistema de navegação pode levá-las em consideração ao planejar uma rota. Nos casos normais, estas estatísticas ajudam a evitar engarrafamentos nos horários habituais dos dias da semana, mas em alguns casos, como em feriados regionais ou nacionais que forem em dias da semana, as informações poderão ser enganosas. Você pode ativar ou desativar esta função nas configurações de trânsito.

Configurações de Trânsito
 P. 2-20

# Navegação Inteligente

Com a ajuda da navegação inteligente, a rota planejada pode se adaptar ao trânsito e outras mudanças durante a navegação. As seções a seguir descrevem estas funções.

### Desviando de congestionamentos nas rodovias

O sistema de navegação pode oferecer um desvio quando você desacelerar em uma rodovia, devido a um engarrafamento. A janela (pop-up) de desvio de potencial congestionamento aparece e mostra a distância e a duração do desvio.

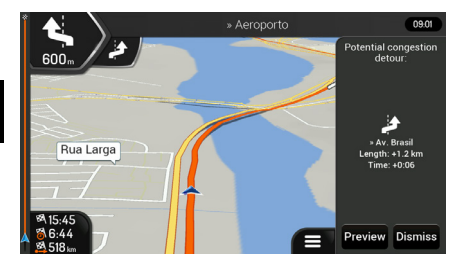

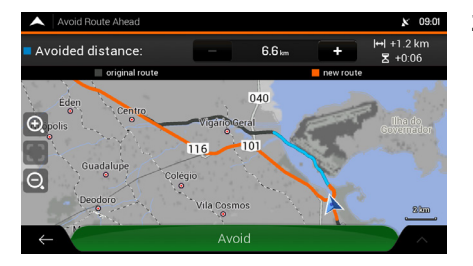

- 1. Selecione **Preview** (Pré-visualização), para verificar a rota sugerida.
  - Selecione Dismiss (Recusar), para ignorar esta mensagem e manter a rota original.
- 2. Selecione Avoid (Evitar), para aceitar o desvio recomendado.

## 🛦 ATENÇÃO

Você pode selecionar os sinais de +/- na barra de informações do desvio, para aumentar ou diminuir a distância a evitar na rodovia.

### Rotas alternativas em tempo real

O sistema de navegação pode oferecer uma rota alternativa nas rodovias normais, no caso de um engarrafamento. A janela (pop-up) da possível rota alternativa aparece e mostra a distância e a duração do desvio.

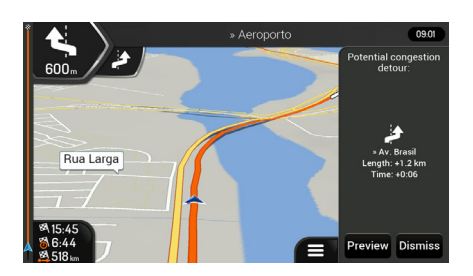

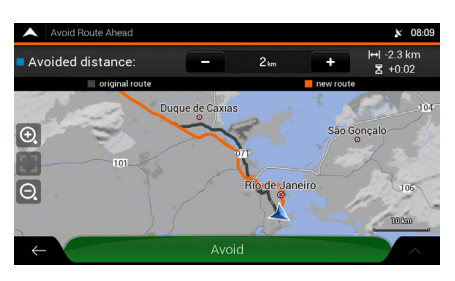

- 1. Selecione **Preview** (Pré-visualização), para verificar a rota sugerida.
  - Selecione Dismiss (Recusar), para ignorar esta mensagem e manter a rota original.
- 2. Selecione Accept (Aceitar), para aceitar o desvio recomendado.

#### A ATENÇÃO

Você pode selecionar os sinais de +/- na barra de informações do desvio, para aumentar ou diminuir a distância a evitar na rodovia.

### Estacionamento ao redor do destino

Se você manter a rota planejada, ao sair de uma rodovia, o sistema de navegação tenta descobrir a razão de fazer um desvio. Para abrir uma barra superior no mapa com os estacionamentos ao redor do destino, siga os procedimentos a seguir:

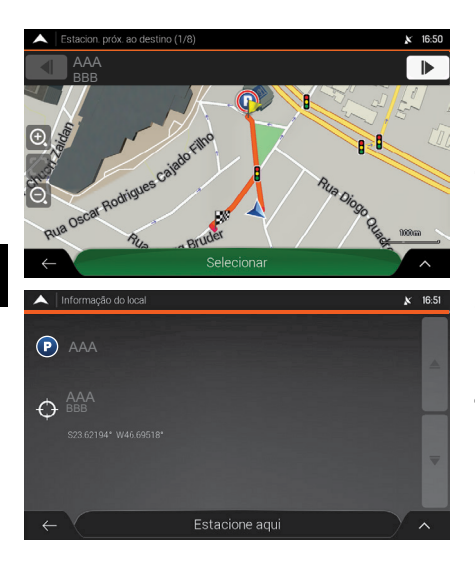

- 1. Na tela de navegação, selecione o ícone P (Estacionamentos).
  - A barra Estacion. próx. ao destino aparece na parte superior da tela.
- Selecione as setas nas laterais da barra, para alternar entre as facilidades de estacionamentos recomendados.
- **3.** Após selecionar o estacionamento desejado, selecione **Selecionar**.
  - A tela Informação do local aparece.
- 4. Selecione Estacione aqui.
  - O estacionamento selecionado torna-se o seu destino.

## Sugestões sobre desvios

Se você manter a rota planejada, ao sair de uma rodovia, o Navegador Honda tenta descobrir a razão de fazer um desvio. A janela (pop-up) **Reason for detour** (Razão para o desvio) aparece e mostra os postos de combustível, restaurantes ou outros locais disponíveis, ao redor da posição atual. Além disso, se houver partes que possam ser evitadas à frente (como um túnel, um pedágio ou uma balsa) na rota original, você pode encontrá-los na lista, caso queira ignorá-los.

Ao selecionar um dos locais, o sistema de navegação cria um ponto de passagem e o direciona para o local selecionado. Você pode ignorá-la, selecionando o ícone **Cancel** (Cancelar).

# Menu de Informações Úteis

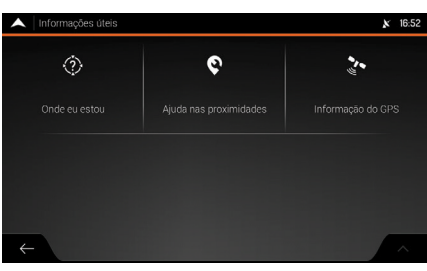

O menu de informações úteis fornece várias funções adicionais. Este menu pode ser encontrado no menu do navegador. Você precisa de uma conexão com a Internet através do seu celular, para acessar os serviços on-line, como estacionamentos e informações meteorológicas.

| Ícone              | Descrição                                                                                                    |
|--------------------|----------------------------------------------------------------------------------------------------|
| Onde eu estau      | Exibe as informações da posição atual (latitude, longitude, cidades próximas, próxima rua a ser cruzada e assim por diante) ou da última posição conhecida, se a recepção do GPS não estiver disponível. |
|                    | Onde Eu Estou?  R.4-7                                                                                                    |
|                    | Oferece assistências próximas da sua posição atual.<br>Encontrando Ajuda nas Proximidades P. 3-41                                                                                                    |
| Veloresquie de GPS | Exibe a tela de informações do GPS, com os dados sobre a posição do satélite e a intensidade do sinal.                                                                                                   |
|                    | Informação do GPS -> P.4-8                                                                                                    |

# Onde Eu Estou?

Esta tela contém informações sobre a posição atual (ou sobre a última posição conhecida, se a recepção do GPS não estiver disponível). Você pode acessar a tela **Onde eu estou**, seguindo um dos procedimentos a seguir:

## Usando o menu do navegador

K Home ► Navegação ► 📃 (Menu do Navegador) ► Informações úteis

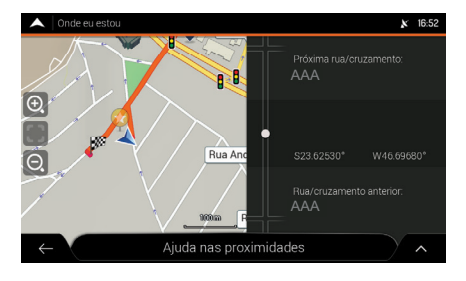

Selecione Onde eu estou.

A tela **Onde eu estou** aparece.

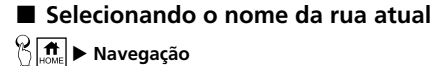

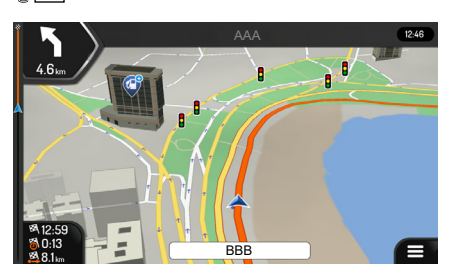

Selecione o nome da rua atual, se ela for exibida abaixo do ícone da posição atual no mapa.

#### A ATENÇÃO

As seguintes informações são exibidas na tela Onde eu estou:

- Detalhes do endereço (quando disponível) da posição atual
- Latitude e Longitude (coordenadas da posição atual no formato WGS84)
- A cidade mais próxima
- Próximo cruzamento da rodovia/rua
- Cruzamento anterior da rodovia/rua.

# Informação do GPS

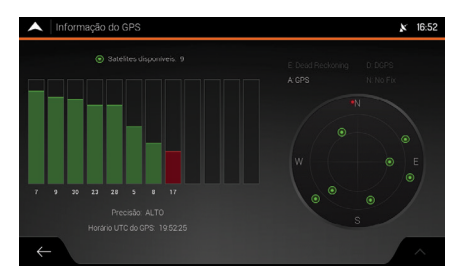

A tela de informações do GPS exibe o estado dos satélites.

# Diagnóstico de Falhas

Esta seção oferece possíveis soluções para falhas que possam ocorrer durante a operação do sistema de navegação.

| Diagnóstico de Falhas 5-       |     |  |  |
|--------------------------------|-----|--|--|
| Mapa, Voz, Entrada de Destinos | 5-2 |  |  |
| Orientação, Rota               | 5-3 |  |  |

5-1

# Diagnóstico de Falhas

# Mapa, Voz, Entrada de Destinos

| Ícone                                                                                          | Descrição                                                                                                    |
|------------------------------------------------------------------------------------------------|----------------------------------------------------------------------------------------------------|
| A localização atual não<br>está disponível, porque o<br>sinal do GPS não pode ser<br>recebido. | <ul> <li>O sinal do GPS está fraco ou pode não estar disponível, se você estiver entre edifícios altos, em garagens ou túneis, pois o sinal enfraquece ou distorce à medida que viaja entre ou abaixo de materiais sólidos.</li> <li>Conduza o veículo para um local onde haja uma visão clara do céu ou pelo menos uma grande parte do céu fica visível.</li> <li>Pode levar vários minutos para que os sinais de GPS sejam recebidos, quando for usar o Navegador Honda pela primeira vez ou quando sua última posição conhecida estiver muito longe da sua posição atual.</li> <li>Aguarde alguns minutos para receber o sinal do GPS.</li> </ul> |
| O sistema de navegação<br>não pode encontrar o<br>endereço inserido.                           | <ul> <li>Os dados do mapa digital podem não incluir todos os endereços:</li> <li>Se o número da casa não é conhecido ou o sistema de navegação não puder encontrá-lo, selecione somente o nome da rua. Desta forma, o sistema navegará para o ponto médio da rua, onde você pode encontrar o endereço exato com mais facilidade.</li> <li>Pesquise por um outro endereço que esteja próximo do destino.</li> <li>Pesquise pelas coordenadas ou um local de interesse próximo.</li> </ul>                                                                                                    |
| Alguns ícones do teclado<br>virtual estão com um tom<br>cinza e não podem ser<br>usados.       | O sistema de navegação possui um teclado inteligente para<br>pesquisa de endereços, o que significa que somente estes<br>ícones ficarão ativos e podem ser usados para digitar um<br>nome disponível no mapa. Verifique se você inseriu o nome<br>corretamente. Se o nome estiver correto, o endereço que você<br>está procurando pode não estar disponível nos dados do mapa<br>digital.                                                                                                    |
## Orientação, Rota

| Ícone                                                                                   | Descrição                                                                                                    |
|-----------------------------------------------------------------------------------------|----------------------------------------------------------------------------------------------------|
| A rota planejada é muito<br>longa ou inclui várias<br>estradas secundárias.             | <ul> <li>O método de planejamento da rota não está definido para o parâmetro adequado. Altere o método de planejamento da rota, da seguinte maneira:</li> <li>1. Selecione o ícone (Menu do navegador) na tela de navegação.</li> <li>2. Selecione Configurações.</li> <li>3. Selecione Preferências de rota.</li> <li>4. Selecione Método de planejamento da rota.</li> <li>5. Selecione Mais rápido ou Fácil.</li> <li>Tipos de Métodos de Planejamento de Rota</li> <li>P. 2-13</li> </ul>                                                                                                    |
| O mapa não está visível,<br>porque está oculto atrás<br>de uma imagem de uma<br>junção. | <ul> <li>Se você estiver se aproximando de uma saída de rodovia ou de uma intersecção complexa e as informações necessárias existirem, o mapa é alterado com uma visualização 3D da junção. As faixas que você precisa seguir são exibidas com setas. Se você quiser ocultar a junção exibida atualmente e voltar para a tela de navegação, selecione a imagem.</li> <li>Você pode desativar esta função da seguinte maneira:</li> <li>1. Selecione o ícone  (Menu do navegador) na tela de navegação.</li> <li>2. Selecione Configurações.</li> <li>3. Selecione Exibição de navegação.</li> <li>4. Selecione Exibição de junção.</li> <li>A visualização da junção não aparecerá novamente.</li> </ul> |

# Informação para Referência

| Assistência ao Consumidor 6-2                         |
|-------------------------------------------------------|
| Resolução de Problemas 6-2                            |
| Obtendo a Atualização dos Dados de<br>Navegação6-2    |
| Informações de Contato do                             |
| Departamento de Relacionamento<br>com o Cliente Honda |
| Visita à sua Concessionária Autorizada                |
| Honda no Território Nacional 6-2                      |
| Atualização dos Dados de Navegação 6-3                |
| Acordo de Licença de Usuário Final 6-15               |
| Definições 6-15                                       |
| 1. As Partes Contratantes 6-15                        |
| 2. Celebração Deste Acordo 6-16                       |
| 3. Lei Aplicável e Jurisdição 6-16                    |

| 4. Objeto do Acordo e Rescisão 6-1                                                                          | 7                |
|----------------------------------------------------------------------------------------------------|------------------|
| 5. Direitos Autorais ou Outros                                                                              |                  |
| Direitos de Propriedade Intelectual 6-18                                                                    | 8                |
| 6. Os Direitos do Usuário 6-18                                                                              | 8                |
| 7. Restrições de Uso 6-19                                                                                   | Э                |
| 8. Renúncia a Garantias,                                                                                    |                  |
| Responsabilidade Limitada 6-19                                                                              | 9                |
| 9. Sanções 6-22                                                                                             | 2                |
| 10. Coleta de Dados Anônimos 6-22                                                                           | 2                |
|                                                                                                    | ~                |
| 11. Termos Auxiliares do Serviço 6-23                                                                       | 3                |
| <ol> <li>11. Termos Auxiliares do Serviço 6-2.</li> <li>12. Termos do Fornecedor</li> </ol>                 | 3                |
| <ol> <li>11. Termos Auxiliares do Serviço 6-2.</li> <li>12. Termos do Fornecedor<br/>Terceirizado</li></ol> | 3                |
| <ol> <li>11. Termos Auxiliares do Serviço</li></ol>                                                         | 2<br>3<br>5<br>5 |

ET H

## Assistência ao Consumidor

## Resolução de Problemas

Se ocorrer algum problema específico que você não puder resolver, consulte as seguintes fontes de ajuda:

• Para problemas do sistema de navegação:

#### Diagnóstico de Falhas > P. 5-2

Ou, entre em contato com a sua Concessionária Autorizada Honda no Território Nacional.

• Para relatar problemas com o banco de dados ou locais/pontos de referência.

#### Visita à sua Concessionária Autorizada Honda no Território Nacional P. 6-2

- Entre em contato com o Departamento de Relacionamento com o Cliente Honda.
  - Informações de Contato do Departamento de Relacionamento com o Cliente Honda P. 6-2

## Obtendo a Atualização dos Dados de Navegação

A Honda está atualizando continuamente o sistema de navegação. O software do sistema de navegação é geralmente atualizado anualmente. A Honda fornece atualizações gratuitas de mapa durante o período de três anos.

Para a atualização do software do sistema de navegação, consulte **Atualização dos** Dados de Navegação DR 6-3

Entre em contato com a sua Concessionária Autorizada Honda no Território Nacional para mais informações relacionadas às atualizações disponíveis do programa para o seu veículo.

# Informações de Contato do Departamento de Relacionamento com o Cliente Honda

Entre em contato com a sua Concessionária Autorizada Honda no Território Nacional.

#### Visita à sua Concessionária Autorizada Honda no Território Nacional

Se as fontes de ajuda disponíveis, não responderem suas dúvidas, consulte uma Concessionária Autorizada Honda no Território Nacional. Por favor, identifique o problema específico (por exemplo, se o erro ocorre quando um endereço específico é inserido, se ocorre durante a condução em determinada rodovia, ou somente quando a temperatura está baixa) assim o técnico em serviço pode reportar o problema à fábrica, para encontrar uma solução. Seja paciente, o técnico em serviço pode não estar familiarizado com seu problema específico.

## Atualização dos Dados de Navegação

Siga as próximas etapas para fazer a atualização dos dados de navegação.

#### 🛦 ATENÇÃO

A Honda fornece atualizações gratuitas de mapa durante o período de três anos.

O software do sistema de navegação é geralmente atualizado anualmente.

#### Preparação das Ferramentas

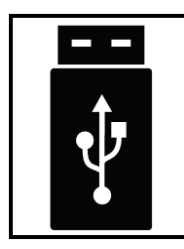

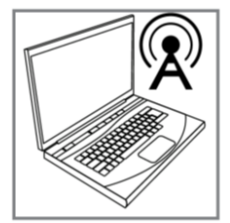

Prepare as ferramentas antes da atualização dos dados de mapas.

- Um dispositivo USB vazio, com capacidade de 2 GB a 32 GB, formatado com sistema de arquivos FAT32.
- Um PC ou um notebook com conexão à internet.
- Software Honda Toolbox, adquirido no site honda-sam.welcome. naviextras.com, instalado em um computador.
  - Download e Instalação do Software Honda Toolbox P. 6-6

#### 🛦 ATENÇÃO

As ferramentas não são disponibilizadas com o veículo.

#### Restrições do Sistema de arquivos

O sistema operacional QNX gerencia unidades com sistema de arquivos NTFS como somente leitura.

Plataformas compatíveis: Windows 7, Windows 8, Windows 10 ou OSX 10.8 (ou posterior). Observe que o Toolbox requer uma resolução de tela mínima de 1024 x 768 e 10 GB de espaço livre no disco rígido.

#### Preparação do Dispositivo USB

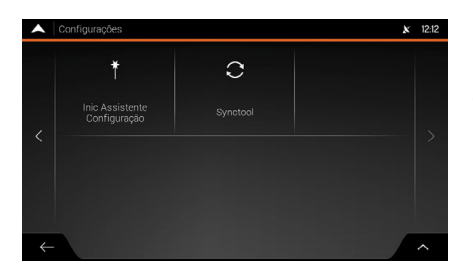

- **1.** Gire o interruptor de ignição para a posição **DESLIGADA O**.
- 2. Conecte um dispositivo USB na entrada USB 1 do veículo.
  - Sistema de Áudio com Navegador: Consulte o Manual de Proprietário na íntegra disponível no site www.honda.com.br.
- **3.** Gire o interruptor de ignição para a posição **LIGADA II**.
- **4.** Selecione (Home).
- 5. Selecione Navegação.
- 6. Selecione o ícone 🔳 (Menu do navegador).
- 7. Selecione Configurações.
- **8.** Selecione **SyncTool** (Ferramenta de sincronização).
  - A tela de confirmação do processo aparece.

#### 🛦 ATENÇÃO

| $\mathbb{A}$ | Settings                                                                                                    | . 6:44 arc |  |
|--------------|----------------------------------------------------------------------------------------------------|------------|--|
| <            | Você precisa de um dispositivo USB com<br>SyncTool para executar uma atualização.<br>Consulte www.naviextras.com para instruções. |            |  |
|              | Sim Cancelar                                                                                                    |            |  |
| Ť            |                                                                                                    | ~          |  |
|              |                                                                                                    |            |  |

Se o dispositivo USB não estiver conectado na entrada USB 1, uma janela (pop-up) aparece, indicando que o dispositivo USB não está conectado. O sistema de navegação fica aguardando a conexão do dispositivo USB e a confirmação ou cancelamento do processo.

Se um dispositivo USB estiver conectado na entrada USB 1 e o processo for confirmado, o sistema de navegação desligará o sistema de áudio automaticamente e iniciará o aplicativo **Synctool**.

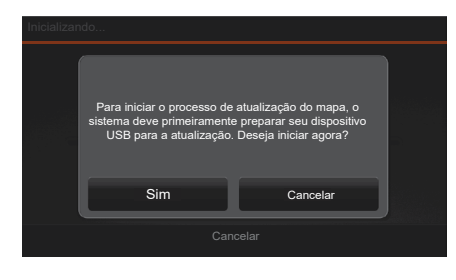

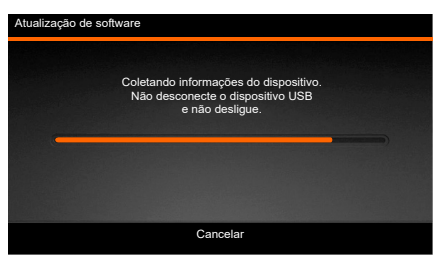

 9. Selecione Sim para iniciar a preparação do dispositivo USB para a atualização.
 > Selecione Cancelar para cancelar.

**10.** Aguarde o sistema de navegação preparar o dispositivo USB.

#### 🛦 ATENÇÃO

Durante a preparação do dispositivo USB, siga as seguintes orientações:

- Não desconecte o dispositivo USB.
- Não gire o interruptor de ignição para outra posição diferente de LIGADA Ш.
- Não desligue o sistema de áudio.

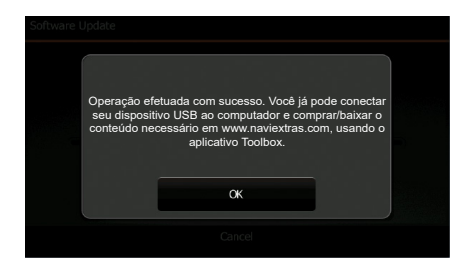

- **11.**Quando a tela **Operação efetuada com sucesso** aparecer, selecione **OK**.
- **12.** Gire o interruptor de ignição para a posição **DESLIGADA 0**.
- **13.** Remova o dispositivo USB da entrada USB 1.

#### Download e Instalação do Software Honda Toolbox

A Honda desenvolveu um software gratuito e fácil de usar chamado Honda Toolbox, só para você. Ele possibilita a compra e download de mapas e atualizações de conteúdo.

Baixe o Honda Toolbox agora mesmo, instale as atualizações gratuitas e compre uma ampla variedade de mapas.

- 1. Acesse o site: honda-sam.welcome.naviextras.com.
- 2. Clique em Obter sua atualização agora.
- 3. Verifique qual sistema operacional está instalado em seu computador:
- Se o sistema operacional instalado em seu computador for o Windows, clique em Baixar versão para Windows.
- Se o sistema operacional instalado em seu computador for o Mac, clique em **Baixar** versão para Mac.
- 4. Salve o arquivo em um local de sua preferência no computador.
- 5. Instale o arquivo Honda-Toolbox-inst no seu computador.

#### 🛦 ATENÇÃO

Plataformas compatíveis: Windows 7, Windows 8, Windows 10 ou OSX 10.8 (ou posterior). Observe que o Toolbox requer uma resolução de tela mínima de 1024 x 768 e 10 GB de espaço livre no disco rígido.

#### Alteração do idioma do aplicativo Honda Toolbox

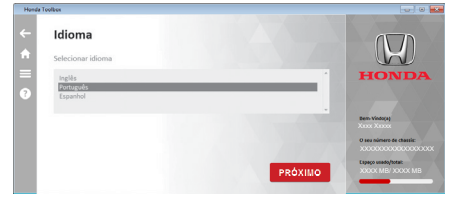

- 1. Clique em 📃.
- 2. Clique em Idioma.
  - As opções Inglês, Português e Espanhol estão disponíveis.
- **3.** Clique no idioma desejado.
- 4. Clique em PRÓXIMO.

#### Download do Software de Mapas Mais Recente

Certifique-se de que todos os pré-requisitos a seguir sejam atendidos:

- O sistema de áudio deve ter sido lançado no seu dispositivo.
- Você deve ter uma conexão de internet confiável em seu computador durante todo o processo de atualização.
- O dispositivo USB, preparado para atualização pelo sistema de navegação, deve ser inserido em seu computador.

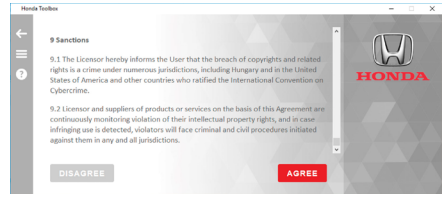

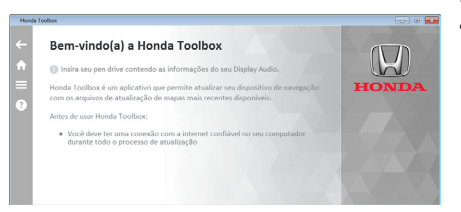

- 1. Abra o aplicativo Honda Toolbox. Baixa do no site: honda-sam.welcome. naviextras.com.
  - Download e Instalação do Software Honda Toolbox
     P. 6-6
- Leia o Acordo de Licença de Usuário Final → P. 6-15
  - O Acordo de Licença de Usuário Final no aplicativo Honda Toolbox está em inglês.
  - O botão Agree (Aceito) somente é liberado após percorrer todo o End User License Agreement (Acordo de Licença de Usuário Final).
- 3. Clique em AGREE (Aceito).
- Insira o dispositivo USB preparado para atualização na entrada USB do computador.
  - Se você não tiver uma conta de usuário criada no Honda Toolbox, crie uma conta.
    - Criando uma conta de usuário → P.6-8
  - Se você tiver uma conta criada no Honda Toolbox, efetue o login.
    - ➡ Efetuando o login ➡ P. 6-9

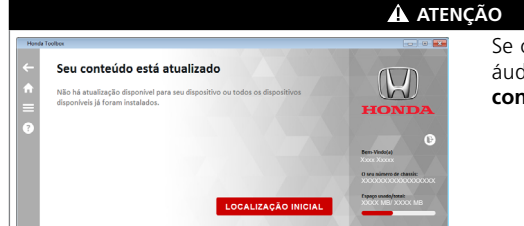

Se o software de mapas do sistema de áudio for o mais recente, a tela **Seu conteúdo está atualizado** é exibida.

Índice Geral

Índice Capítulo

6-7

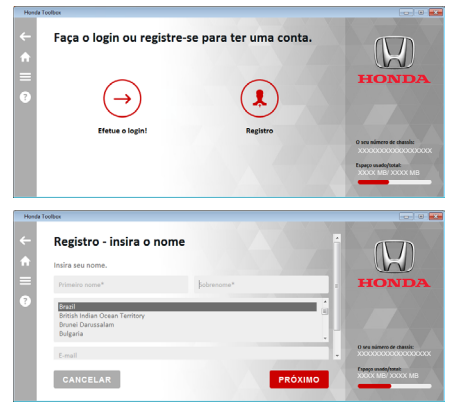

#### Criando uma conta de usuário

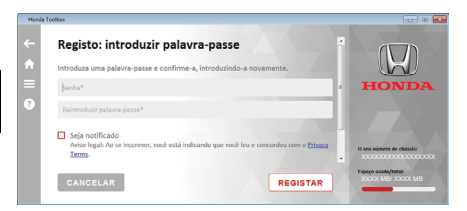

- **1.** Insira o dispositivo USB preparado para atualização na entrada USB do computador.
- 2. Clique em Registro.
- 3. Insira os seus dados:
- **Primeiro nome\*1:** Insira o seu primeiro nome.
- **Sobrenome\*1:** Insira o seu sobrenome.
- Campo de escolha do país\*1: Clique no campo para abrir uma lista com os países disponíveis. Role a lista e selecione Brazil.
- E-mail\*1: Insira o seu endereço de e-mail.
- 4. Clique em **PRÓXIMO**.
- 5. Insira uma senha de acesso:
- Senha\*1: Insira uma senha de acesso.
- **Reintroduzir palavra-passe\*1:** Insira a senha de acesso novamente.
- Caixa "Seja notificado": Clique em Privacy Terms.
  - Leia os termos de privacidade.
  - Se concordar com os termos de privacidade, clique na caixa Seja notificado para receber uma notificação quando tiver uma nova atualização do software de navegação.
- Caixa "Aceito os termos e condições": Clique em Aceito os termos e condições.
  - Leia os termos e condições.
  - Se concordar com os termos e condições, clique na caixa Aceito os termos e condições.
  - O ícone REGISTRAR somente é liberado se a caixa Aceito os termos e condições estiver selecionada.

#### 6. Clique em REGISTRAR.

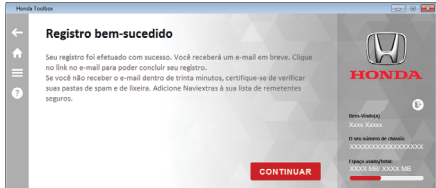

#### \*1: Campos de preenchimento obrigatório.

#### 7. Clique em CONTINUAR.

Baixando o software de mapas mais recente > P. 6-9

Índice Geral

#### Efetuando o login

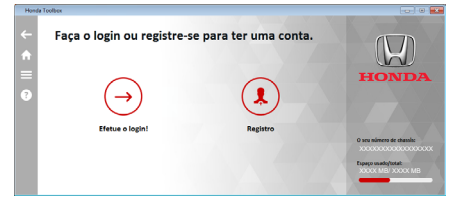

- Insira o dispositivo USB preparado para atualização na entrada USB do computador.
- 2. Clique em Efetue o login.
- 3. Insira o e-mail.
- 4. Insira a senha de acesso.
- 5. Clique em Login.
  - Baixando o software de mapas mais recente P.6-9

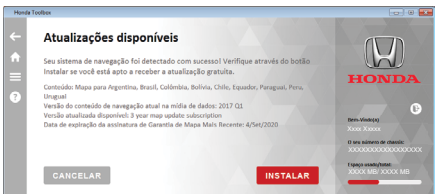

#### Baixando o software de mapas mais recente

- **1.** Faca o login no Honda Toolbox.
  - Se você não tiver uma conta criada no Honda Toolbox, crie uma conta.
    - Criando uma conta R 6-8
  - Se você tiver uma conta criada no Honda Toolbox, efetue o login.
    - ➡ Efetuando o login ➡ P.6-9
  - Se você tiver direito à atualização gratuita e a versão mais recente não estiver instalada no sistema de áudio, o Honda Toolbox irá oferecer a atualização para ser baixada.
- 2. Clique em INSTALAR.
  - Se a tela Início aparecer, clique em Atualizações disponíveis.
  - O Honda Toolbox começa a baixar o arquivo de atualização.

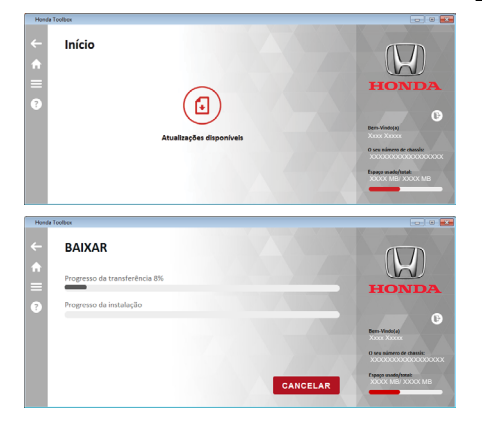

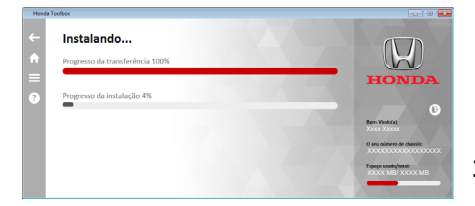

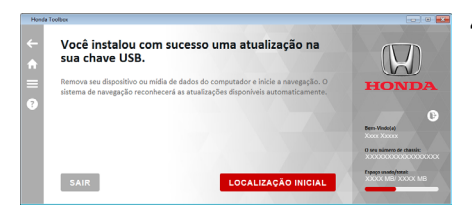

#### Configurações da conta do usuário

- Após o término da transferência do arquivo de atualização para o seu computador, o Honda Toolbox instala o arquivo de atualização no dispositivo USB.
- Aguarde até que o Honda Toolbox baixe e faça a transferência do arquivo de atualização e não remova o dispositivo USB do computador.
- Após o Honda Toolbox baixar e transferir o arquivo de atualização, feche o aplicativo Honda Toolbox e ejete o dispositivo USB do seu computador com segurança.

Após a criação da conta de usuário no Honda Toolbox, você pode alterar as configurações com os procedimentos a seguir:

- Alterar e-mail: Altera o e-mail cadastrado na criação da conta do usuário.
  - Alterando o e-mail 
    P. 6-10
- Apagar download cache: Apaga o software de mapas baixado no seu computador.
  - Apagando o software de mapas do seu computador > R 6-11
- Excluir usuário: Exclui a conta do usuário no Honda Toolbox.
  - Caracteria Strategie Strategie S
- Notificações: Ativa e desativa a notificação quando tiver uma nova atualização do software de navegação.
  - Notificação quando tiver uma nova atualização do software de navegação D R 6-12

| Honda    | Teolbex                             |         |                          |
|----------|-------------------------------------|---------|--------------------------|
| ←        | Alterar e-mail                      |         | 5                        |
| <b>A</b> | Forneça um novo endereço de e-mail. |         |                          |
|          | Endereço de e-mail                  |         | HONDA                    |
| 8        |                                     |         |                          |
|          |                                     |         | Bern-Vindo(a)            |
|          |                                     |         | O sea número de chassia: |
|          |                                     |         |                          |
|          | CANCELAR                            | PRÓXIMO | X000X MB/ X000X MB       |
|          |                                     |         |                          |

- Alterando o e-mail
- 1. Clique em 📃.
- 2. Clique em A minha conta.
- 3. Clique em Configurações.
- 4. Clique em Alterar e-mail.
- 5. Clique no campo Endereço de e-mail e insira o novo endereço de e-mail.
- 6. Clique em Próximo.
  - A tela Sucesso na alteração do e-mail aparece para confirmar a alteração.

Índice Geral

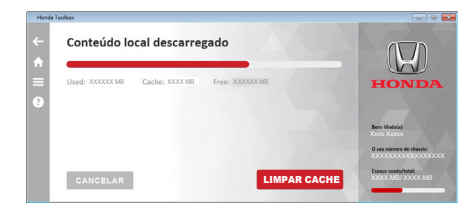

| Honda    | Teofbex                                                                                             |                                         |
|----------|----------------------------------------------------------------------------------------------------|-----------------------------------------|
| ←        | Excluir usuário                                                                                     |                                         |
| <b>^</b> | A exclusão de sua conta apagará permanentemente todos os dados de usuário,<br>incluíndo as faturas. | H                                       |
| -        |                                                                                                    | HONDA                                   |
|          |                                                                                                    | Bern-Vindo(a)                           |
|          |                                                                                                    | Xxxxx Xxxxxx<br>O seu númers de chaváic |
|          |                                                                                                    | Experie unado/tensi:                    |
|          | CANCELAR                                                                                            |                                         |

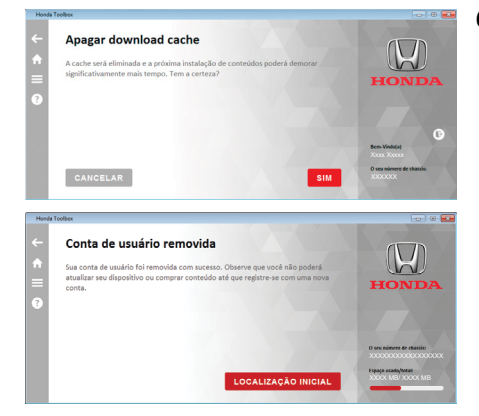

- Apagando o software de mapas do seu computador
- 1. Clique em 🖃.
- 2. Clique em A minha conta.
- 3. Clique em Configurações.
- 4. Clique em Apagar download cache.
   O Honda Toolbox calcula o tamanho dos conteúdos locais.
- 5. Clique em LIMPAR CACHE.
  - A tela de confirmação Apagar download cache aparece.
- 6. Clique em SIM.
  - O software de mapas é excluído do seu computador.
  - A tela Limpar cache aparece para confirmar a exclusão do software de mapas do seu computador.
- Excluindo o usuário
- 1. Clique em 📃.
- 2. Clique em A minha conta.
- 3. Clique em Configurações.
- 4. Clique em Excluir usuário.
  - A tela de confirmação Excluir usuário aparece.
- 5. Clique em EXCLUIR.
  - A tela **Excluir usuário** aparece.
- 6. Clique em SIM para confirmar.
  - Clique em NÃO para cancelar.
    - A tela Conta de usuário removida aparece para confirmar a exclusão da conta.

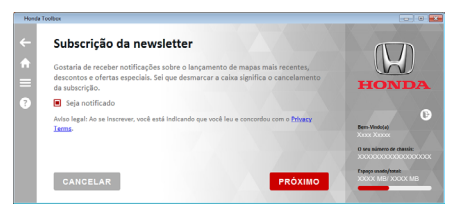

- Notificação quando tiver uma nova atualização do software de navegação
- 1. Clique em 📃.
- 2. Clique em A minha conta.
- 3. Clique em Notificações.
- 4. Clique em Privacy Terms.
  ▶ Leia os termos de privacidade.
- Clique na caixa Seja notificado para ativar ou desativar a notificação quando tiver uma nova atualização do software de navegação.
- 6. Clique em PRÓXIMO.
  - A tela Assinatura de Newsletter aparece para confirmar a alteração.

#### Histórico do dispositivo

Verifique o histórico do dispositivo, com o procedimento a seguir:

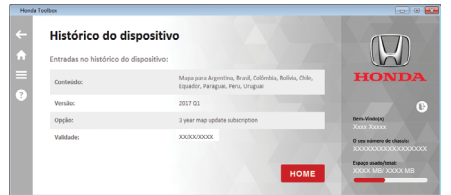

- 1. Clique em 🔳
- 2. Clique em Histórico.
  - A tela Histórico do dispositivo aparece, com as informações de conteúdo, versão, opção e validade das atualizações.

#### Informação sobre o dispositivo

Verifique a informação sobre o dispositivo, com o procedimento a seguir:

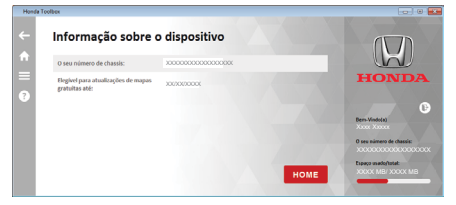

- 1. Clique em 🗏.
- 2. Clique em Informação sobre o dispositivo.
  - A tela Informação sobre o dispositivo aparece, com o número do chassi e a data limite para as atualizações gratuitas.

#### Instalação do Software de Mapas Mais Recente

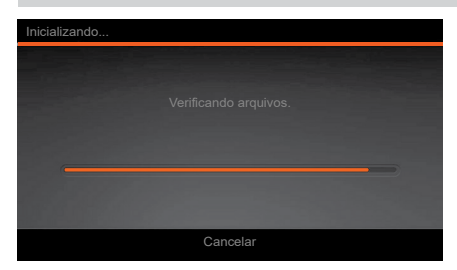

- 1. Conecte o dispositivo USB com a atualização na entrada USB 1 do veículo
  - Sistema de Áudio com Navegador: Consulte o Manual de Proprietário na íntegra disponível no site www.honda.com.br.
- 2. Gire o interruptor de ignição para a posição LIGADA II .
- **3.** Selecione (Home).
- 4. Selecione Navegação.
- **5.** Selecione o ícone (Menu do navegador).
- 6. Selecione Configurações.
- 7. Selecione **SyncTool** (Ferramenta de sincronização).
  - O conteúdo da atualização é reconhecido automaticamente pelo aplicativo SyncTool.
- 8. Selecione Sim para iniciar a atualização do navegador.
  - Selecione Não para cancelar a atualização.
  - Após a confirmação, o processo de atualização é iniciado.

| Soltw | Deseja atualizar o conteúdo do mapa do sistema de navegação? |                   |  |
|-------|--------------------------------------------------------------|-------------------|--|
|       | Sim                                                          | Cancelar          |  |
|       | Abort and Exit                                               | Abort and Restart |  |
|       |                                                              |                   |  |

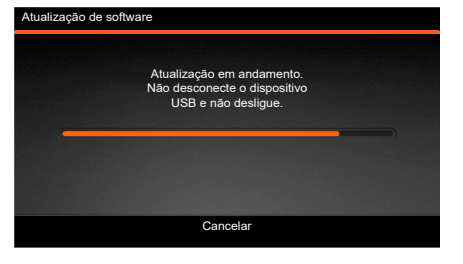

- 🋕 ATENÇÃO
- NÃO remova a extensão USB até a conclusão da atualização.

Índice Geral Índice Capítulo <sup>6-13</sup>

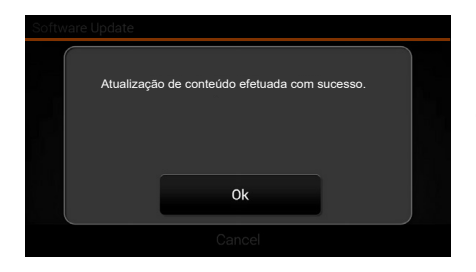

- Uma janela (pop-up) aparece para notificá-lo, após o término da atualização.
- 9. Selecione OK para confirmar.
  - O sistema de áudio reinicia automaticamente.
  - Após a reinicialização, o sistema de navegação estará pronto para usar o conteúdo de atualização.
- **10.** Remova o dispositivo USB da entrada USB 1.

## Verificação da Versão do Mapa Após a Atualização

Verifique a versão do mapa e outros conteúdos do aplicativo.

| A Mapas                                                                 | × 12:46 |
|-------------------------------------------------------------------------|---------|
| Argentina 2017.Q1<br>© 2017 HERE, www.mg.com/partner-materials [170222] |         |
| Bolívia 2017.Q1<br>© 2017 HERE, www.mg.com/partner-materials [170222]   |         |
| Brasil 2017.Q1<br>© 2017 HERE, www.mg.com/pertner-materials [170222]    |         |
| Chile 2017.Q1<br>© 2017 HERE, www.mg.com/partner-materials [170222]     |         |
| Colômbia 2017.Q1<br>© 2017 HERE, www.rng.com/partner-materials [170222] |         |
| Equador 2017.Q1<br>© 2017 HERE, www.rng.com/partner-materials (170222)  |         |
| ← básico 2012.03                                                        | _ ^     |

Verifique a versão do mapa e outros conteúdos do aplicativo.

## Acordo de Licença de Usuário Final

## Definições

Os termos a seguir terão seu significado conforme definidos neste Acordo, quando iniciados por letra maiúscula. O texto deste Acordo também pode conter os termos definidos a seguir.

"Acordo" significa o Acordo de Licença do Usuário Final (EULA) contendo os termos e condições de uso do Software, Bancos de dados e Serviços por Você, como um usuário final.

"Banco de Dados" ou "Conteúdo do Banco de Dados" significam dados referenciados geograficamente, como dados de mapa, pontos de interesse ("POI"), modelos 3D, tabelas de localização TMC, fonemas, arquivos de imagens, áudio, vídeo e outros dados, assim como qualquer dado passível de integração com o Software.

"Dispositivo" significa o equipamento de hardware fabricado ou distribuído pelo Concessionário no qual o Produto de Navegação é instalado.

"Software" significa o software de navegação passo a passo instalado no Dispositivo, incluindo o mecanismo principal, outros módulos de software e a interface gráfica do usuário, capaz de processar e/ou exibir os Bancos de Dados e Serviços. O termo Software deverá, por definição, incluir quaisquer modificações, atualizações, upgrades do mesmo.

"Serviço" significa o fornecimento de informações alteradas dinamicamente que podem ser fornecidas por, exibidas por ou transmitidas pelo Software, por exemplo, mas não limitando-se, o serviço de Canal de Mensagem de Tráfego (TMC), pesquisa, informações meteorológicas e serviços baseados em comunidade. Os serviços são geralmente transmitidos online via internet, mas podem ser disponibilizados por outros meios (ex. via ondas de rádio, no caso do serviço "RDS TMC").

"Produto de Navegação" significa o Software, o Banco de Dados e os Serviços conjuntamente, conforme (i) distribuído com o Dispositivo pelo Concessionário ou (ii) de outro modo instalado no Dispositivo.

#### **1. As Partes Contratantes**

- 1.1. Este Acordo é celebrado entre Você, como usuário final (doravante: "Usuário") e a entidade comercial distribuidora/vendedora do Dispositivo, conjuntamente com o Produto de Navegação, sob seu próprio nome e/ou marca (doravante: "Concessionário"). Este Acordo define as condições e limitações do uso do Produto de Navegação. O Usuário e o Concessionário serão doravante referidos em conjunto como: "Partes".
- 1.2. O Usuário representa e garante que (l) ele/ela não está localizado em um país sujeito a embargo pelo Governo dos EUA, ou que tenha sido designado pelo Governo dos EUA como país "financiador de terrorismo" e; (ll) ele/ela não está presente em nenhuma lista do Governo dos EUA como parte proibida ou restrita.

## 2. Celebração Deste Acordo

- 2.1. Este Acordo é celebrado através da conduta implícita das Partes, sem necessidade da assinatura das mesmas.
- 2.2. O Usuário reconhece que depois de ter adquirido legalmente o Produto de Navegação que constitui o objeto do presente Acordo, qualquer uma das seguintes ações deverão significar que o Usuário aceitou os termos e vincula-se legalmente às condições deste Acordo: (i) qualquer grau de uso, instalação em um computador ou em outro Dispositivo (telefone celular, dispositivo multifuncional, dispositivo de navegação pessoal, de navegação automotiva ou unidade de direção multifuncional, etc.); (ii) pressionar o botão "Aceitar" exibido no Produto de Navegação durante instalação ou uso. O tempo de celebração do presente Acordo é o tempo desde a execução da primeira ação de uso (início do uso).
- 2.3. O presente Acordo não autoriza de nenhuma forma o Uso do Produto de Navegação pelas pessoas que tenham adquirido ilegalmente o Produto de Navegação ou que o tenham instalado ilegalmente em um Dispositivo ou em um veículo.
- 2.4. Usuários do Governo dos Estados Unidos. Se adquirir o Produto de Navegação por ou em nome do Governo dos Estados Unidos ou qualquer outra entidade que procure ou aplique direitos similares aos que são normalmente afirmados pelo Governo dos Estados Unidos, esteja ciente que o Produto de Navegação é um item comercial, conforme definido pelo 48 CFR ("FAR") 2.101 e que todos os usos do Produto de Software estão sujeitos a esse Acordo.

## 3. Lei Aplicável e Jurisdição

- 3.1. Este Acordo será regido pelas leis do país onde o Concessionário tem sede estatutária, na ausência de tal incorporação, onde sua administração central ("país de residência") esteja localizada, independente das provisões legais de tal país.
- 3.2. As cortes do país de residência estão especificadas na Seção 3.1. acima deverá ter jurisdição sobre todas as disputas relacionadas a este Acordo.
- 3.3. Se o Usuário é um "consumidor" (uma pessoa física que comprou e usa o Produto de Navegação para fins que não de atividades comerciais ou que podem ser vistas como fora do âmbito comercial e profissional), a escolha da lei e jurisdição acima não deverá resultar em privar o consumidor da proteção garantida a ela pelas provisões (incluindo qualquer provisão regulatória da corte de jurisdição) que não possam ser destituídas pelo Acordo em virtude da lei a qual, na ausência de escolha, teria sido aplicável.
- 3.4. A Convenção das Nações Unidas sobre Contratos de Venda Internacional de Mercadorias é doravante excluída de aplicação nesse Acordo.

## 4. Objeto do Acordo e Rescisão

- 4.1. O objeto do presente Acordo é o Produto de Navegação como um todo e seus componentes (o Software, os Bancos de Dados e os Serviços) nele contidos. O Usuário reconhece que todos os direitos do autor (incluindo os direitos econômicos) imbuídos no Software são de propriedade da NNG Software Developing and Commercial Ltd. (local de registro: 35-37 Szépvölgyi út, H-1037 Budapeste, Hungria; Registro Comercial Nº: 01-09-891838, http://www.nng.com) doravante referida como: Proprietário do software
- 4.2. Consideram-se como componentes do Produto de Navegação: a sua exibição, o seu armazenamento e sua codificação, incluindo exibição impressa, eletrônica ou através de imagens, armazenamento, os códigos-fonte e de objeto, bem como os modos de visualização, de armazenamento e de codificação que não possam ser determinados de antemão.
- 4.3. As correções, atualizações ou upgrades ou quaisquer modificações feitas no Produto de Navegação usado pelo Usuário após a celebração do presente Acordo serão consideradas como componentes do Produto de Software e Usadas segundo esse Acordo.
- 4.4. Os direitos do Usuário regidos sob esse Acordo se encerram imediatamente sem aviso prévio do Concessionário no caso do Usuário violá-lo materialmente ou tomar qualquer iniciativa que vai de encontro aos direitos do Concessionário, e de quaisquer fornecedores detentores de direitos sob o Produto de Navegação e/ou seus fornecedores. O Concessionário poderá rescindir esse Acordo se o Produto de Navegação, como um todo ou parte, ou na opinião razoável do Concessionário (ou outros fornecedores detentores de direitos sobre o Produto de Navegação), se torne provável matéria de reclamação de violação da propriedade intelectual ou abuso de confiança em segredo comercial. Após a rescisão, você interromperá o uso e terá de destruir o Produto de Navegação e todas as suas partes e confirmar conformidade por escrito ao Concessionário, se necessário.
- 4.5. O Concessionário reserva-se o direito de efetuar upgrades, modificar, retirar, suspender ou descontinuar qualquer oferta de Serviço, funcionalidade ou recurso do Produto de Navegação, ou pode encerrar a distribuição do Produto de Navegação sob seu exclusivo critério, devido a motivos como (mas não limitando-se a): a provisão não é mais financeiramente ou de outro modo viável para o Concessionário, avançados de tecnologia ou alteração nas regras de condição, feedback do usuário indica a necessidade de mudanças, acordos com terceiros que não permitem mais a disponibilização de Bancos de Dados e Serviços, ou problemas externos surgidos que tornam imprudente ou impraticável a continuação da provisão de serviços.
- 4.6. O Concessionário reserva-se o direito de substituir qualquer Banco de Dados ou Serviço por outro Banco de Dados ou Serviço que tenha funcionalidade idêntica ou similar. Tal alteração pode ser executada sob exclusivo critério do Concessionário.

## 5. Direitos Autorais ou Outros Direitos de Propriedade Intelectual

- 5.1. Todos os direitos autorais de materiais ou direitos de propriedade intelectual imbuídos no Produto de Navegação ou em quaisquer partes dele, que não sejam explicitamente garantidos neste Acordo ou por virtude da lei, são reservados.
- 5.2. Os direitos de propriedade intelectual do Concessionário, Proprietário do Software ou de outros detentores de direitos abrangem todo o Produto de Navegação e suas partes em separado.
- 5.3. O(s) proprietário(s) dos direitos autorais do Banco de Dados é(são) o Concessionário ou pessoa(s) física(s) ou entidade(s) comercial(is) (referidas como: "Proprietário do Banco de Dados") que os fornecem. No evento de o proprietário dos direitos autorais do Banco de Dados não ser o Concessionário, o Concessionário pelo presente declara que ele obteve direitos de representação e uso suficientes dos Proprietários do Banco de Dados para poder utilizar os Bancos de Dados em concordância com este Acordo.
- 5.4. Os serviços disponíveis através do Software podem transmitir vários tipos de informação ou conteúdo para o Usuário, cujas informações e conteúdos são coletadas e fornecidas por provedores de serviços terceiros. Portanto, é compreensível e aceitável que nem o Concessionário nem o Proprietário do Software tem a capacidade ou direito de controle, alteração ou modificação de tais informações e conteúdo, e que o próprio Serviço é somente uma função que permite ao Software acessar, baixar ou exibir as informações e conteúdo para o Usuário.
- 5.5. Proprietários de Bancos de Dados, provedores de serviços e quaisquer termos e condições especiais com relação aos seus produtos contidos em ou exibidos através do Produto de Navegação podem ser listados na seção "Sobre" ou semelhante item de menu do Produto de Navegação, ou na documentação do Dispositivo ou em um endereço de website indicado na seção "Sobre".

## 6. Os Direitos do Usuário

- 6.1. Sem prejuízo do dispositivo na Seção 6.2, por padrão, o Usuário está autorizado a executar o Produto de Navegação no Dispositivo, o Produto de Navegação veio pré-instalado no Dispositivo, ou no Dispositivo em conexão com o Produto de Navegação fornecido pelo Concessionário; e a executar uma cópia do Produto de Navegação ou uma cópia pré-instalada do Produto de Navegação nele contido. O Produto de Navegação destina-se somente ao uso para fins pessoais do Usuário.
- 6.2. Se por acaso o Produto de Navegação vier pré-instalado em ou então licenciado em conjunto com o Dispositivo, ou adquirido do Concessionário pelo Usuário para um Dispositivo específico, o Produto de Navegação ficará vinculado ao Dispositivo e não pode ser separado, transferido para, ou usado com qualquer outro Dispositivo ou vendido a outro Usuário sem que o próprio Dispositivo seja vendido.
- 6.3. Os Bancos de Dados e Serviços fornecidos ao Usuário só podem ser usados com a cópia do Usuário do Produto de Navegação e não podem ser usados separadamente, nem com outra cópia do Software.

Índice Geral

Índice Capítulo

## 7. Restrições de Uso

- 7.1. O Usuário não está autorizado a:
  - 7.1.1. duplicar o Produto de Navegação (para fazer uma cópia a partir do mesmo) ou qualquer parte dele, exceto no limite do permitido por este Acordo ou pela lei aplicável;
  - 7.1.2 revender, sublicenciar, alugar, arrendar ou emprestar ou transferir para terceiros por qualquer motivo, sem transferir o Dispositivo no qual ele foi primeiramente instalado (veja Seção 6.2);
  - 7.1.3. traduzir o Produto de Navegação (incluindo a tradução (compilação) para outras linguagens de programação);
  - 7.1.4. realizar a descompilação, desmontagem ou engenharia reversa no Produto de Navegação;
  - 7.1.5. remover a proteção do Produto de Navegação ou modificar, contornar ou evitar essa proteção através de meios tecnológicos ou outros;
  - 7.1.6. modificar, adicionar, transformar o Produto de Navegação (no todo ou em parte), para separá-lo em partes, juntá-lo a outros produtos, instalálo noutros produtos, mesmo que seja para obter compatibilidade com outros produtos;
  - 7.1.7. remover, modificar ou ocultar quaisquer direitos autorais, notificação de marca comercial ou indicação restritiva incluída no Produto de Navegação ou qualquer de suas partes.
- 7.2. O Usuário poderá apenas usar os Bancos de Dados, e informações dos Serviços disponíveis através do Produto de Navegação (incluindo, mas não limitando-se, os dados de tráfego recebidos do serviço de informação de tráfego RDS TMC ou o serviço de informação de tráfego TMC) para seu benefício pessoal e por sua conta e risco. É expressamente proibido armazenar, transferir ou distribuir esses dados ou conteúdos ou revelá-los ao público no todo ou em parte em qualquer formato ou a fazer o download dos mesmos a partir do Produto de Navegação.

## 8. Renúncia a Garantias, Responsabilidade Limitada

- 8.1. O Concessionário declara e o Usuário reconhece que, embora tenha havido todo o cuidado durante a criação do Produto de Navegação, tendo em conta o caráter do Produto de Navegação, bem como as limitações técnicas, o Concessionário e seus fornecedores não fornecem garantias de que o Produto de Navegação é totalmente infalível, nem estão sujeitos a obrigações contratuais nas quais o Produto de Navegação obtido pelo Usuário deva ser totalmente infalível.
- 8.2. O PRODUTO DE NAVEGAÇÃO LICENCIADO, INCLUINDO QUAISQUER BANCOS DE DADOS OU SERVIÇOS QUE CONSTITUAM PARTE NO PRESENTE SÃO FORNECIDOS NUMA BASE DE "NA PRESENTE FORMA" E "COM TODAS AS SUAS FALHAS" (INCLUINDO NENHUMA GARANTIA PARA A CORREÇÃO DE ERROS) E O CON-CESSIONÁRIO, OS PROPRIETÁRIOS DE BANCOS DE DADOS E OS FORNECEDORES TERCEIROS NEGAM EXPRESSAMENTE TODAS AS GARANTIAS, EXPRESSAS OU IMPLÍCITAS, INCLUINDO MAS NÃO LIMITANDO-SE, AS GARANTIAS IMPLÍCITAS DE NÃO INFRAÇÃO, COMERCIABILIDADE, QUALIDADE SATISFATÓRIA, EXATI-

Índice Geral

Índice Capítulo

6-19

DÃO, TÍTULO E PRECISÃO PARA UM INTUITO ESPECÍFICO. NENHUM CONSELHO OU INFORMAÇÃO ORAL OU ESCRITA FORNECIDO PELO CONCESSIONÁRIO OU QUALQUER UM DE SEUS AGENTES, FORNECEDORES, FUNCIONÁRIOS E TER-CEIROS, O PROPRIETÁRIO DO SOFTWARE OU OS PROPRIETÁRIOS DOS BANCOS DE DADOS E PROVEDORES DE SERVIÇOS DEVERÁ CRIAR UMA GARANTIA, E O USUÁRIO NÃO TEM AUTORIZAÇÃO PARA DEPENDER DESSES CONSELHOS OU INFORMAÇÕES. ESSE TERMO DE RESPONSABILIDADE DAS GARANTIAS É UMA CONDIÇÃO ESSENCIAL DESSE ACORDO.

O Concessionário não garante que o Produto de Navegação é compatível de operação em qualquer sistema, dispositivo ou produto.

- 8.3. O Concessionário não assume qualquer responsabilidade por danos devido a erros no Produto de Navegação.
- 8.4. O Concessionário não assume qualquer responsabilidade por danos causados pela inutilidade do Programa de Navegação para determinados fins, ou devido a erros ou incompatibilidade do Produto de Navegação com qualquer outro sistema, dispositivo ou produto.
- 8.5. NEM O CONCESSIONÁRIO NEM SEUS FORNECEDORES SERÃO RESPONSÁVEIS PELO USUÁRIO POR QUAISQUER DANOS ACIDENTAIS, CONSEQUENCIAIS, ESPE-CIAIS, INDIRETOS OU EXEMPLARES QUE SURJAM DESSE ACORDO, INCLUINDO LUCROS PERDIDOS OU CUSTOS DE SUBSTITUIÇÃO PELO USUÁRIO, PERDA DE USO OU INTERRUPÇÃO DE NEGÓCIO OU PARECIDO, INDEPENDENTEMENTE SE A PARTE TIVER SIDO AVISADA DA POSSIBILIDADE DESSES PREJUÍZOS. NÃO OBSTANTE QUALQUER DISPOSIÇÃO CONTRÁRIA NO PRESENTE DOCU-MENTO, OS FORNECEDORES TERCEIROS (EX. PROPRIETÁRIOS DE BANCOS DE DADOS, FORNECEDORES DE MAPA, PROVEDORES DE SERVIÇOS, PROPRIETÁRIO

DO SOFTWARE) OU AGENTES DO CONCESSIONÁRIO NÃO TERÃO QUALQUER RESPONSABILIDADE FINANCEIRA PARA COM O USUÁRIO POR QUALQUER CAU-SA (SEJA QUAL FOR A FORMA DE AÇÃO) SOB OU RELACIONADA COM ESSE ACORDO.

SE VOCÊ TEM QUALQUER BASE PARA RECLAMAR COMPENSAÇÃO POR DA-NOS DO CONCESSIONÁRIO OU DE SEUS FORNECEDORES, PODERÁ RECLAMAR SOMENTE DANOS DIRETOS ATÉ O VALOR PAGO PELO PRODUTO DE NAVEGA-ÇÃO (OU ATÉ O VALOR DE US\$ 10,00, SE O VALOR NÃO FOR CALCULÁVEL OU SE VOCÊ ADQUIRIU O PRODUTO DE NAVEGAÇÃO GRATUITAMENTE). AS EXCLUSÕES DE DANOS E LIMITAÇÕES NESTE ACORDO SE APLICAM MESMO EM CASO DE REPARAÇÃO, SUBSTITUIÇÃO OU REEMBOLSO PELO PRODUTO DE NAVEGAÇÃO NÃO COMPENSAR INTEGRALMENTE VOCÊ POR QUAISQUER PERDAS, OU SE O CONCESSIONÁRIO OU SEUS FORNECEDORES TIVEREM CIÊNCIA OU DEVERIAM TER CONHECIMENTO SOBRE A POSSIBILIDADE DE DANOS.

8.6. O Concessionário também chama a atenção enfaticamente para o fato de que a utilização do Produto de Navegação em qualquer forma de transporte deve observar as regras de trânsito (por exemplo, uso obrigatório e/ou razoável e adequado das medidas de segurança, cuidado e atenção apropriadas em todas as situações e cuidado especial ao utilizar o produto) e que tal utilização é da exclusiva responsabilidade do Usuário. O Concessionário não assume qualquer responsabilidade por danos que ocorram em relação ao uso do Produto de Navegação em qualquer veículo.

Informações sobre radares de segurança (ex. velocidade) são fornecidas para fins informativos somente e não podem ser usadas para encorajar, facilitar ou apoiar a violação de qualquer lei. Além disso, alguns países proíbem a exibição ou uso de tais recursos. A conformidade com as leis específicas do país e qualquer utilização ou dependência dessas informações pelo usuário se dará sob responsabilidade e risco exclusivo do Usuário.

- 8.7. Bancos de Dados e Serviços fornecidos por terceiros. O Concessionário não assume qualquer responsabilidade pelo Banco de Dados ou informações obtidas através de Serviços no Produto de Navegação. O Concessionário não garante a qualidade, adequação, precisão e disposição para um objetivo específico nem cobertura territorial ou disponibilidade do Banco de Dados ou das informações. O Concessionário exclui especificamente qualquer e toda responsabilidade pela suspensão ou cancelamento de qualquer dos Serviços e qualquer dano surgido devido ao cancelamento de um Serviço. O Usuário confirma que os dados de mapeamento nos Bancos de Dados possam conter dados geográficos e outros dados.
- 8.8. O Usuário reconhece que podem existir (i) informações imprecisas ou incompletas devido à passagem do tempo, evoluções das circunstâncias, fontes usadas e a natureza de coleta de dados geográficos abrangentes, podem levar a resultados incorretos; e (ii) que o Banco de Dados ou informações obtidas através dos Serviços fornecidos por terceiros somente podem ser usados pelo Usuário e para o benefício pessoal do Usuário. O Usuário reconhece que os Bancos de Dados são informações confidenciais dos Proprietários dos Bancos de Dados e que é proibida a divulgação de Bancos de Dados a terceiros.
- 8.9. O USO DAS FUNÇÕES DE ORIENTAÇÃO DE ROTA EM TEMPO REAL DO PRODUTO DE NAVEGAÇÃO É DO PRÓPRIO RISCO DO USUÁRIO VISTO QUE OS DADOS DE LOCALIZAÇÃO PODEM NÃO SER PRECISOS.
- 8.10. Os conteúdos dos Bancos de Dados e Serviços fornecidos pelo Concessionário ou por um agente do Concessionário. Para determinados Produtos de Navegação, o Concessionário ou o Proprietário do Software ou um parceiro contratual podem oferecer vários produtos e serviços para o Usuário através do website http://honda-sam.welcome.naviextras.com ou outro website dedicado. O Usuário poderá somente usar esses serviços depois de ter lido e compreendido os termos relevantes no website e o Usuário tem a obrigação de usar os serviços em concordância com esses termos. No caso de conflito entre este Acordo e tais termos adicionais, os termos adicionais prevalecerão.
- 8.11. Compra e aquisição da licença de ativação para uso de certas funções, Bancos de dados ou Serviços pode necessitar de conexão à Internet e sem modo alternativo de aquisição é oferecido pelo Concessionário ou fornecedor dessas funções, Bancos de Dados ou Serviços.

#### 9. Sanções

- 9.1. O Concessionário pelo presente informa ao Usuário que violar os direitos autorais e direitos relacionados é um crime em diversas jurisdições, incluindo nos Estados Unidos da América e outros países que ratificaram a Convenção Internacional de Combate a Crimes Cibernéticos.
- 9.2. O Concessionário, Proprietário do Software e os fornecedores de produtos na base deste Acordo monitoram continuamente a possível violação de seus direitos de propriedade intelectual e, no caso de uso que resulte em infringir a lei ser detectado, os violadores enfrentarão procedimentos civis e criminais iniciados contra eles em qualquer uma e todas as jurisdições.

## 10. Coleta de Dados Anônimos

- 10.1. O Usuário reconhece que o Produto de Navegação poderá coletar, transmitir ao Concessionário ou a terceiros e em certos casos armazenar dados ligados ao uso do Produto de Navegação pelo Usuário (por exemplo, dados de movimento/ trajetória, dados de interação do usuário). Estas funções de coleta de dados podem ser ativadas ou desativadas pelo Usuário, a qualquer momento, a partir do menu correspondente dentro do Produto de Navegação. Os dados coletados serão sempre anônimos e nunca serão associados de forma alguma a qualquer informação pessoal do Usuário ou do próprio Usuário.
- 10.2. Os dados coletados poderão ser transferidos para o banco de dados do Proprietário do Software e usados exclusivamente para melhoramento e aperfeiçoamento das funções e serviços do Produto de Navegação. A transferência é executada através de software especial do Proprietário do Software ou através do dispositivo, podendo ser ativada ou desativada pelo Usuário. Após a transferência dos dados, os dados coletados são eliminados do dispositivo de armazenamento do Produto de Navegação e o Dispositivo ou podem ser excluídos manualmente pelo Usuário.
- 10.3. Os dados coletados são transmitidos, armazenados e geridos anonimamente e não será estabelecida nenhuma relação entre os dados e o Usuário pelo Concessionário ou terceiros.
- 10.4. O Concessionário informa o Usuário de que, se acessar à Internet através do serviço de dados móveis enquanto estiver no estrangeiro ou usando o roaming com uma outra rede móvel, a transmissão de tais dados pode resultar em taxas especiais de roaming. Para evitar tais taxas é de responsabilidade do Usuário desativar os serviços de dados móveis durante o roaming ou desligar as funções de coleta de dados do Produto de Navegação.

#### 11. Termos Auxiliares do Serviço

- 11.1. Para Serviços online, também se aplicam os seguintes termos auxiliares. Informações ou conteúdo do Banco de Dados (ex. informações de meteorologia, de tráfego e com base na localização, resultados de pesquisa online) podem ser transmitidos para o Dispositivo do Usuário através de uma conexão de Internet ("Serviços Conectados"). Os Serviços Conectados poderão ser fornecidos por meio de uma taxa ou gratuitamente, sujeito à decisão do Concessionário.
- 11.2. Informações e conteúdo através dos Serviços Conectados, no geral, não estão disponíveis em todos os países ou todos os idiomas. Além disso, podem ser aplicadas condições e características de serviços distintas em diferentes países. O uso de determinados Serviços Conectados pode ser proibido em determinados países. É da responsabilidade do Usuário cumprir com os regulamentos específicos de cada país. O Concessionário não assume qualquer responsabilidade pelas consequências de uso ilegal de tais funções e o Usuário deverá indenizar e isentar o Concessionário de todas as afirmações contra o Concessionário por parte das autoridades ou de terceiros devido a uso ilegal.
- 11.3. Informações e conteúdo online são baixados pelo Produto de Navegação dos servidores do Proprietário do Software ou fornecedores do conteúdo online. O Concessionário não assume gualquer responsabilidade por todas as informações e conteúdo. Visto que nenhum controle pode ser exercido pelo Concessionário ou pelo Proprietário do Software sobre as informações e conteúdo, nem o Concessionário, nem o Proprietário do Software garantem a gualidade, adeguação, precisão e disposição para um objetivo específico, nem cobertura territorial das informações e conteúdo. Além disso, não é oferecida gualquer garantia em relação à disponibilidade (por exemplo, tempo de operação) dos servidores de informação e conteúdo online. O Usuário reconhece que, em qualquer território ou a gualquer momento, pode experienciar uma conectividade lenta ou inexistente devido às limitações de capacidade de conexão com a internet ou dos servidores de conteúdo. O Produto de Navegação pode permitir que o Usuário acesse e comunique-se com servidores de terceiros diretamente. Nesses casos, o uso desses servidores é de risco exclusivo do Usuário. O Concessionário não irá assumir qualquer responsabilidade por esses servidores e serviços acessados e recebidos diretamente de terceiros

Disponibilidade do servidor. Nenhuma garantia é fornecida com relação à disponibilidade dos servidores que habilitam os Serviços. Ao conduzir manutenção periódica e inspeção dos servidores que fornecem o Serviço (o "Sistema") nos quais os Serviços operam, o Concessionário (ou seu fornecedor) podem suspender temporariamente total ou parcialmente os Serviços. No caso de qualquer dos itens a seguir, o Concessionário (ou seu fornecedor) podem interromper temporariamente total ou parcialmente os Serviços, sem notificação prévia ao Usuário:

- I. Ao conduzir manutenção de emergência ou inspeção no Sistema;
- Quando não é mais possível fornecer operação do Sistema devido a um acidente, tal como quedas de energia, incêndio, desastres naturais, como terremotos inundações, guerra, conflitos civis, disputas industriais etc.;

- III. Quando o Concessionário determina como necessário suspender temporariamente a operação devido a circunstâncias técnicas ou operacionais inevitáveis; ou
- IV. Quando não é mais possível fornecer o Serviço devido a uma falha do sistema etc.
- 11.4. O Usuário reconhece que os dados ou informações fornecidas através dos Serviços Conectados não são atualizados em tempo real e podem não refletir precisamente a situação ou eventos da vida real.
- 11.5. O Usuário reconhece que os Serviços Conectados podem somente ser usados sob risco exclusivo do Usuário e para benefício do mesmo. É da exclusiva responsabilidade do Usuário fornecer e manter uma conexão à rede de Internet pública. O Usuário aceita que o uso dos Serviços Conectados gere tráfego de dados (de entrada e de saída) e pode resultar no aumento de taxas de serviço de dados, a serem liquidadas pelo Usuário.
- 11.6. Os Serviços Conectados podem fornecer dados, informações ou materiais fornecidos e/ou licenciados por terceiros ao Concessionário. Para tais materiais, podem ser impostos diferentes termos e condições por terceiros. Os termos aplicáveis por terceiros deverão ser listados na seção "Sobre" do Produto de Navegação, na documentação do Dispositivo em um endereço de website indicado na seção "Sobre", ou como parte deste Acordo. Quando se usa/ativa pela primeira vez os Serviços Conectados, o Usuário aceita a conformidade com esses termos e condições de terceiros.
- 11.7. Serviços Comunitários. Alguns Serviços Conectados podem se basear em dados e informações carregados por participantes (Usuários e outras pessoas) ou um Banco de Dados criado e mantido por um grupo desses indivíduos. Tais dados podem não ser de uma fonte segura e podem ser intencionalmente falsos ou inexatos, visto que o Concessionário ou Proprietário do Software não tem meios para controlar e verificar a credibilidade ou exatidão desses dados ou dos indivíduos que fornecem os dados. Desse modo, o Usuário aceita que os Serviços Conectados do tipo comunitário serão usados com extremo cuidado.

Ao participar na comunidade fornecendo dados ou quaisquer informações através do Produto de Navegação ou por outros meios oferecidos pelo Concessionário (por exemplo, através de um website ou outro software), o Usuário terá de aceitar o seguinte:

- a. O Concessionário recebe um direito ilimitado para usar os dados carregados, especificamente, para modificar, exibir, tornar disponível ao público, distribuir, copiar os dados por qualquer motivo;
- b. O Usuário garante que nenhum terceiro tem direitos que possam obstruir ou tornar impossível o uso dos dados como definido acima em (a), e que nenhum direito de terceiros foi infringido ao carregar os dados nessas condições;
- c. O Usuário indeniza e torna isento o Concessionário de qualquer opinião de terceiros contra o Concessionário devido a violação de seus direitos relacionados com os dados carregados.

## 12. Termos do Fornecedor Terceirizado

- 12.1. Serviços ou Bancos de Dados fornecidos por terceiros e criados dentro do Produto de Navegação e tais fornecedores de terceiros podem conter termos e condições de uso especiais ("Termos do Fornecedor") e Você enquanto Usuário aceita esses termos juntamente com este Acordo.
- 12.2. Fornecedores terceirizados em potencial (e seus Termos do Fornecedor) que podem conter seu Banco de Dados ou Serviço distribuído como parte do Produto de Navegação são listados na seção "Sobre" do Produto de Navegação ou em um endereço de website indicado na seção "Sobre".
- 12.3. Termos específicos do Serviço:
  - 12.3.1.Pesquisa online. Ao usar a funcionalidade de pesquisa embutida, o Usuário por este presente documento reconhece que, durante a pesquisa, a posição geográfica do dispositivo do Usuário pode ser usada para fornecer melhores resultados de pesquisa. Também o resultado da pesquisa escolhido pelo Usuário pode ser processado anonimante pelo Fornecedor do Serviço para fins estatísticos.

Ao usar a funcionalidade de pesquisa online, o Usuário não deve (i) interferir no desempenho do Servico; (ii) executar downloads em massa ou alimentação em massa de gualguer conteúdo ou informações derivadas do Serviço ou informações adquiridas através dele, usar métodos de benchmarking, ex. acesso robotizado para avaliação ou análise do Serviço ou informações dele derivadas, e (iii) alterar ou manipular o Servico ou informações dele derivadas ou modificar as configurações padrão de operação ou aparência do Serviço (incluindo, mas não limitando-se a logos, termos e notificações exibidos); ou (iv) usar o Serviço ou informações dele derivadas em conexão com gualquer conteúdo ou material ilegal, ofensivo, obsceno, pornográfico, ameacador, calunioso, além disso (v) usar os resultados da pesquisa para gerar informações que conduzam a vendas na forma de ASCII ou outras listas em formato de texto de anúncios de categorias específicas de negócios que (x) incluam executar enderecamentos para cada negócio e (y) contenham uma porção substancial de tais anúncios para um condado, cidade, estado, região de código postal em particular.

12.3.2. Trânsito. Nem as informações de trânsito nem qualquer informação desta derivada deverá ser usada pelo Usuário para (i) finalidades de histórico de dados (incluindo, mas não limitando-se a execução de armazenamento de dados para habilitar a coleta ou análise de informações); ou para (ii) transmissão ou disponibilização para terceiros; e (iii) para finalidade de aplicação de leis de trânsito incluindo, mas não limitando-se a seleção de locais em potencial para a instalação de radares, controladores de velocidade ou outros dispositivos de controle de velocidade.

Os dados de trânsito não podem ser arquivados e somente podem ser fornecidos aos Usuários para fins que se assemelhem a uso pessoal, que não excedam o período de 24 horas.

## 13. Atribuição de Terceiros

Atribuição de módulos de software de fornecidos por terceiros (ex. notificações de direitos autorais), Bancos de Dados, Serviços ou outro material ao Produto de Navegação são listados na seção "Sobre" ou semelhante item de menu do Produto de Navegação, ou em um endereço de website indicado na seção "Sobre".

## Notificações de Direitos Autorais

- A Honda Automóveis do Brasil Ltda. reserva-se o direito de alterar as características do veículo e do sistema de navegação a qualquer momento, sem aviso prévio, e independentemente de qualquer formalidade legal, sem que isso incorra em obrigações de qualquer espécie.
- Nenhuma parte desta publicação pode ser reproduzida ou transmitida de qualquer forma, eletronicamente ou mecanicamente, incluindo fotocópias e gravações, sem autorização prévia por escrito da Honda Automóveis do Brasil Ltda.
- Dados do mapa: © 1987 2017 HERE. Todos os direitos reservados.
- Consulte http://corporate.navteq.com/supplier\_terms.html. Todos os direitos reservados.

# ÍNDICE

#### Α

| Acordo de Licença de Usuário                                                             |
|------------------------------------------------------------------------------------------|
| Final6-15                                                                                |
| 1. As Partes Contratantes 6-15                                                           |
| 2. Celebração Deste Acordo 6-16                                                          |
| 3. Lei Aplicável e Jurisdição 6-16                                                       |
| 4. Objeto do Acordo e Rescisão 6-17                                                      |
| 5. Direitos Autorais ou Outros<br>Direitos de Propriedade<br>Intelectual                 |
| 6. Os Direitos do Usuário 6-18                                                           |
| 7. Restrições de Uso 6-19                                                                |
| 8. Renúncia a Garantias,<br>Responsabilidade Limitada 6-19                               |
| 9. Sanções 6-22                                                                          |
| 10. Coleta de Dados Anônimos 6-22                                                        |
| 11. Termos Auxiliares do Serviço 6-23                                                    |
| 12. Termos do Fornecedor<br>Terceirizado 6-25                                            |
| 13. Atribuição de Terceiros 6-26                                                         |
| Definições 6-15                                                                          |
| Notificações de Direitos Autorais 6-26                                                   |
| Assistência ao Consumidor6-2                                                             |
| Atualização dos Dados de Navegação 6-3                                                   |
| Informações de Contato do<br>Departamento de<br>Relacionamento com o<br>Cliente Honda6-2 |
| Obtendo a Atualização dos Dados<br>de Navegação6-2                                       |
| Resolução de Problemas 6-2                                                               |
| Visita à sua Concessionária<br>Autorizada Honda no<br>Território Nacional                |
| C                                                                                        |

| Configuração do Sistema                                     | 2-1    |
|-------------------------------------------------------------|--------|
| Controles da Tela                                           | 3-2    |
| Ícone da Posição Atual no GPS                               | . 3-10 |
| Ícones de Orientação                                        | . 3-12 |
| Indicação da Próxima Orientação e<br>da Orientação Seguinte | . 3-11 |
| Informações das Faixas da Rua ou<br>Rodovia                 | . 3-13 |
| Operação da Tela Touch                                      | 3-5    |
| Operação do Mapa                                            | 3-5    |
|                                                             |        |

| Painel de Indicação de Serviços na      |
|-----------------------------------------|
| Rodovia                                 |
| Rota Planejada 3-1                      |
| Ruas e Rodovias 3-10                    |
| Selecionando um Ponto no Mapa 3-2       |
| Sinalização 3-12                        |
| Tela de Navegação 3-                    |
| Tela de Visualização de Junções 3-14    |
| Tela de Visualização de Túneis 3-14     |
| Tipos de Objetos 3D 3-1!                |
| Usando os Ícones e Outros Controles 3-2 |
| Usando o Teclado Virtual 3-4            |

#### D

| Diagnóstico de Falhas          | 5-1, | 5-2 |
|--------------------------------|------|-----|
| Mapa, Voz, Entrada de Destinos |      | 5-2 |
| Orientação, Rota               |      | 5-3 |

## G

| Guia de Referência        | 4-2 |
|---------------------------|-----|
| Conceitos                 | 4-2 |
| Menu de Informações Úteis | 4-7 |

#### I

| Informação para Referência                               | 6-1  |
|----------------------------------------------------------|------|
| Informações Pessoais                                     | 2-4  |
| Armazenando o Endereço de<br>Sua Casa ou do Seu Trabalho | 2-4  |
| Locais Favoritos                                         | 2-6  |
| Rotas Favoritas                                          | 2-10 |
| Início                                                   | 2-2  |
| Ajuste do Brilho da Tela                                 | 2-3  |

#### Μ

| Menu de Configurações                | 2-12 |
|--------------------------------------|------|
| Configurações da Tela de Navegação . | 2-16 |
| Configurações de Preferências        |      |
| de Rota                              | 2-13 |
| Configurações de Som                 | 2-15 |
| Configurações de Trânsito            | 2-20 |
| Configurações do Display             | 2-20 |
| Configurações Regionais              | 2-20 |
| Menu de Navegação                    | 3-16 |

Índice Geral

#### Ν

| Navegação 1-9, 3-1                                                 |
|--------------------------------------------------------------------|
| Adicionar um Ponto de Passagem<br>(Parada) ou Excluir a Rota       |
| Planejada 1-13                                                     |
| Como Utilizar Este Manual 1-15                                     |
| Endereços Residenciais e do Trabalho<br>e Indo para Casa ou para o |
| Trabalho1-9                                                        |
| Inserindo um Destino 1-11                                          |

## 0

| Outras | Funções4 | -1 |
|--------|----------|----|
|--------|----------|----|

## U

| Usando o Navegador3-18                   |
|------------------------------------------|
| Editando a Rota 3-51                     |
| Executando uma Simulação 3-59            |
| Inserindo as Coordenadas 3-46            |
| Navegação Fora de Estrada                |
| Planejando uma Rota com Múltiplos        |
| Destinos 3-48                            |
| Selecionando uma Rota Salva              |
| Selecionando um Destino 3-19             |
| Selecionando um Item do Histórico 3-44   |
| Selecionando um Local de Interesse. 3-33 |
| Selecionando um Local no Mapa 3-47       |
| Selecionando um Local Salvo              |
| Verificando as Informações e             |
| Alternativas de Rota 3-49                |

#### v

| Visão Geral | 1- | -1 |  |
|-------------|----|----|--|
| Navegação   | 1. | -1 |  |

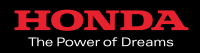

6PT5AM70